# HP Photosmart Premium Fax C309 series

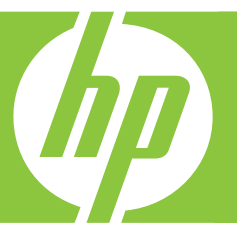

# ベーシック ガイド

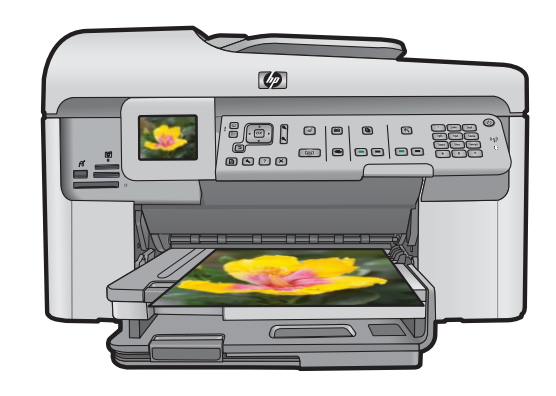

Hewlett-Packard Company からの通知

本文書に記載されている情報は、予告なしに変更されることがあります。

All rights reserved. 著作権法で規定されている場合を除き、Hewlett-Packard による書面での許可なく、本資料を再製、改作、翻訳することは 禁じられています。HP 製品およびサービスのみに適用される保証は、製品およびサービスに付属の保障書に記述されています。本書に記載 されている内容は、追加の保障とはなりません。HP は、本書に記載されている技術的または編集上の誤り、あるいは省略事項について、一 切責任を負いません。

© 2009 Hewlett-Packard Development Company, L.P.

Windows、Windows 2000、および Windows XP は、米国 Microsoft Corporation の登録商標です。

Windows Vista は、米国またはその他の国の Microsoft Corporation の登録商標または商標です。

Intel および Pentium は、Intel Corporation または米国およびその他の国の子会社の登録商標です。

Bluetooth 商標は、その所有者が所有し、Hewlett-Packard Company がライセンスの下で使用しています。

目次

| 1 | 安全に関する注意事項                                                                                                    | 3                                                  |
|---|----------------------------------------------------------------------------------------------------|----------------------------------------------------|
| 2 | <mark>ネットワーク設定</mark><br>ネットワークへの HP Photosmart のインストール<br>ネットワーク接続用のソフトウェアをインストールする<br>ネットワーク上の複数のコンピュータに接続する<br>HP Photosmart を USB 接続からネットワーク接続に切り替える<br>HP 製品で動作するようにファイアウォールを構成する<br>高度なファイアウォール情報<br>ネットワーク設定の変更 | 6<br>15<br>16<br>17<br>18<br>19<br>20              |
| 3 | <mark>ファクス設定</mark><br>HP Photosmart でファクスをセットアップする<br>ファクスを受信するように HP Photosmart の設定を変更<br>ファクスヘッダーの設定<br>ファクス設定のテスト                                                                                                  | 22<br>46<br>47<br>48                               |
| 4 | HP Photosmart の概要         HP Photosmart 各部の説明         コントロール パネルの機能         詳細         用紙のセット         紙詰まりの防止                                                                                                    | 50<br>52<br>54<br>55<br>59<br>61<br>62<br>63<br>64 |

# 5 トラブルシューティングとサポート

| ソフトウェアのアンインストールと再インストール | 68  |
|-------------------------|-----|
| セットアップに関するトラブルシューティング   | 69  |
| ネットワークのトラブルシューティング      | 74  |
| ファクスのトラブルシューティング        | 79  |
| 紙詰まりの解消                 | 110 |
| インク カートリッジとプリントヘッドの情報   | 111 |
| サポート プロセス               | 112 |

目次

# 6 技術情報

| システム要件   |  |
|----------|--|
| 製品仕様     |  |
| 規制に関する告知 |  |
| 保証       |  |

# 1 安全に関する注意事項

# 安全にお使いいただくために

# 安全に関わる表示

本機を取り扱う前に、まずこのページの「安全にかかわる表示」をお読みくださ い。続いて「安全にお使いいただくために」、および「設置場所について」をよ く読んで、安全にお使いいただくための注意事項にご留意ください。

本機を安全にお使いいただくために、本書の指示に従って本機を準備してくだ さい。本書には、本機のどこが危険か、指示を守らないとどのような危険に遭う か、どうすれば危険を避けられるかなどについての情報も記載されています。

本書では、危険の程度を表す言葉として「警告」と「注意」という用語を使用しています。それぞれの用語は、次のような意味を持つものとして定義されていま す。

∧ 警告

#### 分解・改造・修理はしない

本書に記載されている場合を除き、絶対に分解したり、修理・改造を行ったりし ないでください。本機が正常に動作しなくなるばかりでなく、感電や火災の危険 があります。

#### 針金や金属片を差し込まない

通気孔などのすきまから金属片や針金などの異物を差し込まないでください。 感電のおそれがあります。

For safety use i

安全に関する注意事項

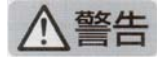

#### 指定以外の電源を使わない

電源は必ず指定された電圧、電流の壁付きコンセントをお使いください。指定以 外の電源を使うと火災や漏電のおそれがあります。

#### 煙や異臭、異音がしたら使用しない

万一、煙、異臭、異音などが生じた場合は、ただちに電源ボタンを OFF にして 電源プラグをコンセントから抜いてください。その後カスタマ・ケア・センタに ご連絡ください。そのまま使用すると火災になるおそれがあります。

#### 動作中の装置に手を入れない

装置の動作中は中に手を入れないでください。けがをするおそれがあります。

#### 電源コードをたこ足配線にしない

コンセントに定格以上の電流が流れるので、コンセントが加熱して火災になるお それがあります。

#### 電源コードを引っ張ったりねじ曲げたりしない

電源プラグを抜くときは必ずプラグ部分を持って行ってください。また、電源コ ードを無理に曲げたりねじったり、束ねたり、ものを載せたり、はさみ込んだり しないでください。コードが破損し、火災や感電のおそれがあります。

#### 本機内に水や異物をいれない

本機内に水などの液体、ピンやクリップなどの異物を入れないでください。火災 になったり、感電や故障するおそれがあります。もし、入ってしまったときは、 すぐに電源を OFF にして電源プラグをコンセントから抜き、カスタマ・ケア・ センタに連絡してください。

#### 設置場所について

本機の設置場所を決めるときは、次のことに注意してください。

- 不安定な場所に置かない
- 温度変化の激しい場所に置かない
- お子様の手の届くところに置かない
- ほこり・湿気の多い場所に置かない お子様の手の届くところに置かない
  - じゅうたんを敷いた場所で使用しない
  - 腐食性ガスの発生する場所で使用しない
  - 直射日光の当たる場所に置かない

# 2 ネットワーク設定

ここでは、HP Photosmart をネットワークに接続する方法とネットワーク設定を表示し、管理する方法について説明します。

| 実行する項目                                                                                                    | 参照先                                                                            |
|----------------------------------------------------------------------------------------------------|--------------------------------------------------------------------------------|
| 有線 (Ethernet) ネットワークに接                                                                                                    | 6 ページの [ <u>有線 (Ethernet) ネ</u>                                                |
| 続する                                                                                                    | <u>ットワーク]</u>                                                                  |
| ワイヤレス ルーター (インフラス                                                                                                    | 7 ページの [ <u>ルーターを使用す</u>                                                       |
| トラクチャ) を使用してワイヤレ                                                                                                    | <u>るワイヤレス ネットワーク (イン</u>                                                       |
| ス ネットワークに接続する                                                                                                    | フラストラクチャ ネットワーク)]                                                              |
| ワイヤレス ルーターを使用せず                                                                                                    | 11 ページの [ <u>ルーターを使用し</u>                                                      |
| に、ワイヤレス対応のコンピュー                                                                                                    | <u>ないワイヤレス ネットワーク (ア</u>                                                       |
| タに直接接続する (アドホック)                                                                                                    | <u>ドホック接続)]</u>                                                                |
| ネットワーク環境で使用するため                                                                                                    | 15 ページの <u>[ネットワーク接続</u>                                                       |
| に HP Photosmart ソフトウェアを                                                                                                    | <u>用のソフトウェアをインストール</u>                                                         |
| インストールする                                                                                                    | <u>する]</u>                                                                     |
| ネットワークの複数のコンピュー                                                                                                    | 16 ページの <u>[ネットワーク上の</u>                                                       |
| タへの接続を追加する                                                                                                    | 複数のコンピュータに接続する]                                                                |
| USB 接続からネットワーク接続<br>ヘ HP Photosmart を切り替える<br><b>注記</b> ここで説明する手順は、<br>USB 接続で設置した<br>HP Photosmart を後からワイヤレ<br>スまたは Ethernet ネットワーク接<br>続に変更する場合に使用してくだ<br>さい。 | 17 ページの [ <u>HP Photosmart を</u><br><u>USB 接続からネットワーク接続に</u><br><u>切り替える</u> ] |
| ネットワーク設定を表示または変                                                                                                    | 20 ページの [ <u>ネットワーク設定</u>                                                      |
| 更する                                                                                                    | <u>の変更]</u>                                                                    |
| トラブルシューティング情報を取                                                                                                    | 74 ページの [ <u>ネットワークのト</u>                                                      |
| 得する                                                                                                    | ラブルシューティング]                                                                    |
|                                                                                                    |                                                                                |

② 注記 HP Photosmart はワイヤレスまたは有線ネットワークのどちら にも接続できますが、両方同時に接続することはできません。

# ネットワークへの HP Photosmart のインストール

- 6 ページの [<u>有線 (Ethernet) ネットワーク</u>]
- 7ページの [ルーターを使用するワイヤレス ネットワーク (インフ ラストラクチャ ネットワーク)]
- 11 ページの [ルーターを使用しないワイヤレス ネットワーク (アド ホック接続)]

# 有線 (Ethernet) ネットワーク

HP Photosmart をネットワークに接続するために必要なものがすべて揃っていることを確認します。

Ethernet ポート、ルーター、スイッチ、ハブを含む、正常に稼動す る Ethernet ネットワーク Ethernet ケーブル。

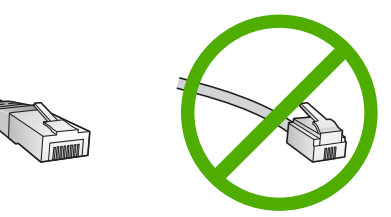

標準の Ethernet ケーブルは普通の電話ケーブルと似ていますが、互換性はありません。 この2種類のケーブルでは線の本数が異なり、 また異なるコネクタが付いています。 Ethernet ケーブル コネクタ (すなわち RJ-45 コネクタ) は幅が広く厚みがあり、末端の接触部分 は常に8箇所あります。 電話ケーブルのコネクタは接触部分が2箇 所から6箇所の間です。

同一ネットワーク上のデスクトップまたはラップトップ コンピュー タ。

② 注記 HP Photosmart は、通信速度 10 または 100 Mbps のオートネ ゴシエーション機能を持つネットワークをサポートします。

#### HP Photosmart をネットワークに接続する

1. HP Photosmart の後部からイエローのプラグを抜きます。

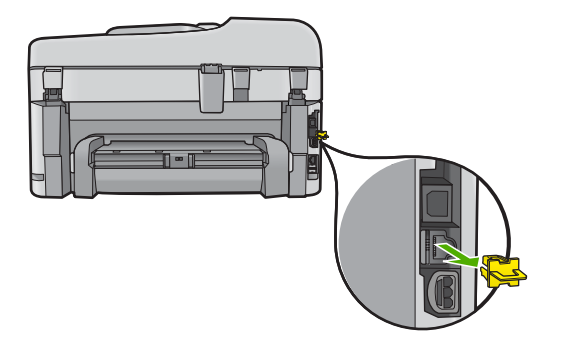

 HP Photosmart 背面の Ethernet ポートに Ethernet ケーブルを 接続します。

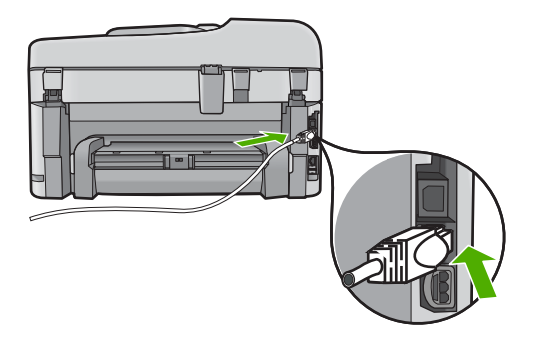

 Ethernet ケーブルのもう一方の端を Ethernet ルーター、スイ ッチの空いているポートに接続します。

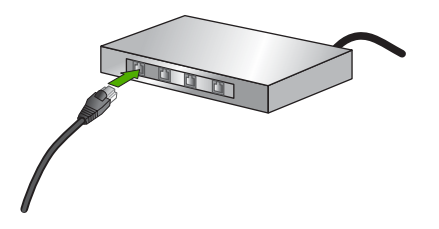

4. HP Photosmart がネットワークに接続されたら、ソフトウェア をインストールします。

ルーターを使用するワイヤレス ネットワーク (インフラストラクチャ ネ ットワーク)

HP Photosmart を内蔵ワイヤレス WLAN 802.11 ネットワークに接続するには、以下が必要になります。

ワイヤレス ルーターまたはアクセス ポイントを含むワイヤレス 802.11 ネットワーク。

ワイヤレス ネットワーク サポートまたはネットワーク インタフェ ース カード (NIC) を備えたデスクトップ コンピュータやノートパソ コン。コンピュータは、HP Photosmart をセットするワイヤレス ネ ットワークに接続されている必要があります。

ケーブルまたは DSL などのブロードバンドによるインターネット アクセス (推奨)

インターネット アクセスを行っているワイヤレス ネットワーク上 の HP Photosmart を接続する場合には、Dynamic Host Configuration Protocol (DHCP) を使用したワイヤレス ルーター(アクセス ポイン トまたはベースステーション) を使用することをお勧めします。 ネットワーク名 (SSID)

WEP キーまたは WPA パスフレーズ (必要な場合)

#### ワイヤレス設定ウィザードで製品を接続するには

- 1. アクセス ポイントに関する次の情報を書き留めてください。
  - ネットワーク名(SSID とも呼ばれる)
  - ・ WEP キー、WPA パスフレーズ(必要に応じて)
  - こうした情報がどこにあるのかわからない場合は、お使いのワ イヤレス アクセス ポイントに付属のマニュアルを参照してく ださい。 SSID と WEP キーまたは WPA パスフレーズは、ア クセス ポイント用の組み込み Web サーバ (EWS) に見つかる 場合があります。 アクセス ポイントの EWS を表示する方法 については、アクセス ポイントに付属のマニュアルを参照し てください。
  - 注記 ネットワークに Apple AirMac ベース ステーションが 設定され、WEP HEX や WEP ASCII ではなくパスワードを 使用してこのネットワークにアクセスする場合は、該当す る WEP キーを入手する必要があります。詳細については、 Apple AirMac ベース ステーションに付属のマニュアルを参 照してください。
- **2. セットアップ**を押してください。
- 3. [**ネットワーク**] がハイライト表示されるまで下矢印ボタンを押して、OK を押します。

- [ワイヤレス設定ウィザード] がハイライト表示するまで下矢印 ボタンを押し、次に OK を押します。
   [ワイヤレス設定ウィザード] が起動します。 このセットアッ プウィザードは利用可能なネットワークを検索し、検出され たネットワーク名 (SSID) の一覧を表示します。 最も強い信号 のネットワークが最初に、最も弱い信号のネットワークが最後 に表示されます。
- 5. 下矢印ボタンを押し、手順1で書き留めたネットワーク名を選 択して、OK を押します。

使用するネットワーク名が一覧にない場合

- a. [新規ネットワーク名 (SSID) を入力する] を選択します。必 要に応じて、下矢印ボタンを使用して選択し、OK を押しま す。 ビジュアル キーボードが表示されます。
- b. SSID を入力します。コントロール パネルの矢印ボタンを使用してビジュアル キーボード上の文字や数字を選択し、 OK を押して確定します。
  - ② 注記 大文字と小文字は 正確に 区別して入力してください。大文字と小文字を間違えると、ワイヤレス接続に失敗します。
- c. 新しい SSID の入力が終了したら、矢印ボタンを使用してビジュアル キーボード上の [**完了**] を選択し、**OK** を押します。
- d. [インフラストラクチャ] が選択されるまで下矢印ボタンを押し続け、OK を押します。
- e. [WEP 暗号化] または [WPA 暗号化] が選択されるまで下矢 印ボタンを押し続け、OK を押します。
   WEP 暗号化を使用しない場合は、[いいえ、このネットワー クは暗号化を使用しない] が選択されるまで 下矢印ボタンを 押し続け、OK を押します。手順7に進みます。

- プロンプトが表示されたら、次のように WPA または WEP キ ーを入力します。
  - a. 矢印ボタンを使用してビジュアル キーボード上の文字や数 字を選択し、OK を押して確定します。
    - ⑦ 注記 大文字と小文字は 正確に区別して入力してください。大文字と小文字を間違えると、ワイヤレス接続に失敗します。
  - b. WPA または WEP キーの入力が終了したら、矢印ボタンを 使用してビジュアル キーボード上の [**完了**] を選択します。
  - c. OK を押して確定します。 製品がネットワークへの接続を試みます。WPA または WEP キーが無効というメッセージが表示された場合は、新しい ネットワーク用に書き留めたキーを確認し、プロンプトに 従ってキーを修正し、再度接続を試みます。

ワイヤレス ネットワーク テストにより、ネットワークが正し く設定されているかどうかを確認する一連の診断テストが行わ れます。ワイヤレス ネットワーク テストの結果を印刷するこ ともできます。

 製品がネットワークに正しく接続されたら、お使いのコンピュ ータに戻ってネットワークを使用するコンピュータに本ソフト ウェアをインストールしてください。

#### Windows Connect Now で接続するには

- 1. ワイヤレス ラジオをオンにします。
  - **セットアップ**を押します。
  - [**ネットワーク**] をハイライト表示し、OK を押します。
  - [**ワイヤレスラジオ 10 と 11**] をハイライト表示し、OK を押 します。
  - [**オン**]をハイライト表示し、OK を押します。
- ネットワーク設定を含むメモリ カードまたはストレージ デバ イスを対応するスロットに挿入します。
- ワイヤレス ネットワークに接続します。
   [はい、メモリデバイスのワイヤレス設定を使用しているネ ットワーク上でプリンタを設定します] をハイライト表示 し、OK を押します。
  - OK を押してネットワーク構成ページを印刷します。
- 4. ソフトウェアをインストールします。

#### ルーターを使用しないワイヤレス ネットワーク (アドホック接続)

このセクションは、ワイヤレス ルーターまたはアクセス ポイントを使 用せずにワイヤレス対応のコンピュータに HP Photosmart を接続する 場合にお読みください。

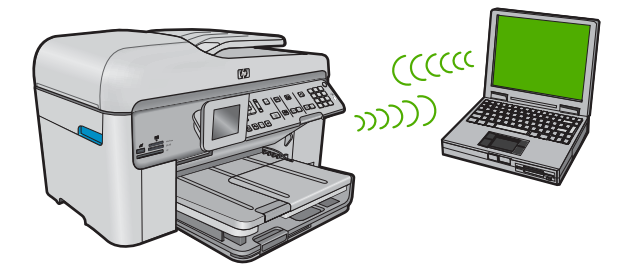

アドホック ワイヤレス ネットワーク接続を使用して HP Photosmart を コンピュータに接続するには、以下の 2 つの方法があります。接続が 完了すると、HP Photosmart ソフトウェアをインストールできます。

▲ HP Photosmart のワイヤレスとコンピュータ上のワイヤレスを オンにします。コンピュータ上で、ネットワーク名 (SSID) hpsetup に接続します。これは HP Photosmart によって作成 されたデフォルトのアドホック ネットワークです。 HP Photosmart が以前別のネットワーク用に構成されていた場 合は、[デフォルトのネットワークに戻します] を使用して hpsetup のデフォルトのアドホック プロファイルを復元しま す。

または

▲ コンピュータ上のアドホック ネットワーク プロファイルを使用して本製品に接続します。コンピュータに現在アドホック ネットワーク プロファイルが設定されていない場合、アドホ ック プロファイルの正しい作成方法について、コンピュータ のオペレーティング システムのヘルプ ファイルを参照してく ださい。アドホック ネットワーク プロファイルを作成した ら、HP Photosmart 上の [**ネットワーク**] メニューから [**ワイヤ** レス設定ウィザード] を実行し、コンピュータ上で作成したア ドホック ネットワーク プロファイルを選択します。 ② 注記 お使いのコンピュータ上にワイヤレス ルーターまたはアクセスポイントはないけれどもワイヤレス機能がある場合は、アドホック接続を使用できます。ただしアドホック接続では、ワイヤレス ルーターまたはアクセスポイントを使用するインフラストラクチャネットワーク接続の場合と比較すると、ネットワーク セキュリティのレベルが低下し、性能が悪化する可能性があります。

HP Photosmart をアドホック接続で Windows コンピュータに接続する には、そのコンピュータがワイヤレス ネットワーク アダプタ、および アドホック プロファイルを持つことが必要です。

Windows XP コンピュータにネットワークプロファイルを作成する

- ② 注記 本製品には、ネットワーク名 (SSID) として hpsetup というネ ットワーク プロファイルがあらかじめ設定されています。ただし、 セキュリティとプライバシーの観点から、コンピュータのネットワ ークプロファイルは、ここに書かれた手順にしたがって新しく作成 することをお薦めします。
- [コントロール パネル] で、 [ネットワーク接続] をダブルクリ ックしてください。
- [ネットワーク接続] ウィンドウで、[ワイヤレス ネットワーク 接続] を右クリックしてください。 ポップアップ メニューに [有効] が表示されている場合は、[有効] を選択してくださ い。 逆に、メニューに [無効] が表示される場合は、ワイヤレ ス接続はすでに有効になっています。
- [ワイヤレス ネットワーク接続]のアイコンを右クリックし、
   [プロパティ]をクリックします。
- 4. [ワイヤレス ネットワーク] タブをクリックします。
- 5. [Windows を使ってワイヤレス ネットワークの設定を構成する] のチェック ボックスをオンにします。
- 6. [追加] をクリックし、以下の手順に従ってください。
  - a. [**ネットワーク名 (SSID)]** ボックスに、固有のネットワーク 名を入力します。
    - ② 注記 ネットワーク名は大文字小文字を区別しますので、 この区別を正しく覚えておくことが重要です。
  - **b.** [Network Authentication] リストがあれば [開く] を選択 し、ないときは次のステップに進みます。

- c. [データの暗号化] リストで、[WEP] を選択します。
  - ② 注記 WEP キーを使用しないネットワークを作成することも可能です。しかし、ネットワークの安全性を確保するためには、WEP キーを使用することをお勧めします。
- d. [キーは自動的に提供される]の横のチェックボックスが選択 されていないことを確認します。選択されている場合は、 クリックしてオフにします。
- e. [ネットワークキー] ボックスに、ぴったり5文字、または ぴったり13文字の英数字(ASCII)のWEPキーを入力して ください。例えば5文字入力する場合は、ABCDEまたは 12345のように入力します。また、13文字入力する場合 は、ABCDEF1234567のように入力します。(12345と ABCDEは入力例です。ご自由に組み合わせてください。) あるいは、WEPキーに、HEX(16進数)の数字を使用する こともできます。HEXWEPキーは40ビット10文字の暗 号か、128ビット26文字の暗号でなければなりません。
- f. [**ネットワークキーの確認入力]** ボックスに、前のステップで 入力したのと同じ WEP キーを入力してください。
  - ⑦ 注記 大文字と小文字の区別は正確に記憶しておく必要があります。本製品に間違った WEP キーを入力すると、 ワイヤレス接続に失敗します。
- g. 大文字と小文字の区別も含め、入力したとおりに正確に WEP キーを書き留めてください。
- h. [これはコンピュータ相互 (ad-hoc) のネットワークで、ワイ ヤレスアクセスポイントを使用しない] のチェック ボックス を選択します。
- i. [OK] をクリックし、 [ワイヤレス ネットワーク プロパティ] ウィンドウを閉じて、再び [OK] をクリックします。
- j. 再び [OK] をクリックして [ワイヤレス ネットワーク プロパ ティ接続] ウィンドウを閉じます。

Windows XP 以外のオペレーティング システムの場合は、ワイヤレス LAN カードに付属の設定プログラムの使用をお勧めします。ご使用の ワイヤレス LAN カード用の設定プログラムを調べるには、コンピュー タのプログラム一覧にアクセスしてください。

LAN カードの設定プログラムを使用し、以下の値に設定したネットワーク プロファイルを作成します。

その他のオペレーティング システム用のネットワーク プロファイルを 作成するには

- ネットワーク名 (SSID): Mynetwork (例)
  - ② 注記 固有で覚えやすいネットワーク名を作成する必要があります。ただし、ネットワーク名は大文字と小文字を区別します。使用した文字が大文字か小文字か覚えておいてください。
- 接続モード:アドホック
- 暗号化: 有効

ワイヤレス アドホック ネットワークに接続するには

- 1. セットアップを押してください。
- [ネットワーク] がハイライト表示されるまで下矢印ボタンを押して、OK を押します。
- [ワイヤレス設定ウィザード]がハイライト表示するまで下矢印 ボタンを押し、次に OK を押します。
   [ワイヤレス設定ウィザード]が起動します。このセットアッ プウィザードは利用可能なネットワークを検索し、検出され たネットワーク名 (SSID)の一覧を表示します。一覧の一番上 にはインフラストラクチャ ネットワークが表示され、次に使 用可能なアドホック ネットワークが表示されます。最も強い 信号のネットワークが最初に、最も弱い信号のネットワークが 最後に表示されます。
- ディスプレイ上で、作成したネットワーク名(たとえば、 Mynetwork)を確認してください。
- 5. 矢印ボタンを使用してネットワーク名を選択し、OK を押します。
  - ☆ ヒント ネットワークを認識できない場合、製品をコンピュ ータに近づけ、ワイヤレス セットアップ ウィザードを再度 実行してネットワークを自動的に認識させてみてください。

- 6. プロンプトが表示されたら、次のように WEP キーを入力しま す。使用しない場合は、ステップ 7 に進みます。
  - a. 矢印ボタンを使用してビジュアル キーボード上の文字や数 字を選択し、OK を押して確定します。
    - ② 注記 大文字と小文字は 正確に 区別して入力してください。大文字と小文字を間違えると、ワイヤレス接続に失敗します。
  - **b**. WEP キーの入力が終了したら、矢印ボタンを使用してビジ ュアル キーボード上の [**完了**] を選択します。
- もう一度 OK ボタンを押して確定します。
   製品が SSID への接続を試みます。WEP キーが無効というメッセージが表示された場合は、新しいネットワーク用に書き留めたキーを確認し、プロンプトに従って WEP キーを修正し、再度接続を試みます。
- 製品がネットワークへの接続に成功したら、お使いのコンピュ ータにソフトウェアをインストールします。
  - ② 注記 ワイヤレス設定ウィザードによる接続の終了時にワイ ヤレスネットワークテストレポートを印刷しておくと、今 後ネットワーク設定に関する問題が起きた場合、原因の特定 に役立てることができます。

# ネットワーク接続用のソフトウェアをインストールする

このセクションでは、HP Photosmart ソフトウェアをネットワークに接 続されたコンピュータヘインストールする方法について説明します。本 ソフトウェアをインストールする前に、HP Photosmart をネットワーク に接続しておいてください。

注記 一連のネットワーク ドライブに接続されるようにコンピュー タを設定する場合、ソフトウェアをインストールする前に、コンピ ュータが現在それらのドライブに接続されていることを確認してく ださい。そうしないと、HP Photosmart ソフトウェア インストーラ がネットワーク ドライブに割り当てられた予約済みドライブ名を使 用する可能性があり、そのネットワーク ドライブ名へのアクセスが 不可能になります。

注記 インストールに要する時間は、お使いの OS、空いているディ スク スペース、プロセッサの速度などによって異なりますが、20 分 から 45 分かかります。 Windows 用の HP Photosmart ソフトウェアをインストールするには

- コンピュータで実行中の、ウィルス検出ソフトウェアを含むア プリケーションをすべて終了します。
- 2. 製品に付属する Windows 用の CD をお使いのコンピュータの CD-ROM ドライブに挿入し、画面の指示に従います。
- ファイアウォールに関するダイアログボックスが表示された場合は、指示に従ってください。ファイアウォールのポップアップメッセージが表示されたら、そのメッセージを常に承認または許可してください。
- [接続タイプ] 画面で [ネットワークを介して接続] を選択し、
   [次へ] をクリックします。
   [検索]画面が表示され、セットアップ プログラムは、ネットワーク上の製品を検索します。
- [プリンタが見つかりました] 画面で、そのプリンタについての 詳細が正しいことを確認してください。
   ネットワーク上で複数のプリンタが検出されると、[複数のプリンタが見つかりました] 画面が表示されます。接続する製品を選択してください。
- 指示に従ってソフトウェアをインストールしてください。
   ソフトウェアのインストールが完了したら、製品の準備は完了 です。
- コンピュータ上のウィルス検出ソフトウェアを無効にしていた 場合は、もう一度有効にしてください。
- ネットワークへの接続を確認するには、お使いのコンピュータ から製品へセルフテストレポートの印刷を行います。

# ネットワーク上の複数のコンピュータに接続する

HP Photosmart は、ネットワーク上の少数のコンピュータに接続できま す。HP Photosmart をネットワーク上の1台のコンピュータに既に接 続している場合、追加するコンピュータごとに、HP Photosmart ソフト ウェアをインストールする必要があります。ワイヤレス接続のインスト ール中に、ソフトウェアはネットワーク上の製品を検出します。 HP Photosmart のネットワーク接続は、一度設定すれば次回コンピュー タを追加する際、再び設定を行う必要がなくなります。

② 注記 HP Photosmart はワイヤレスまたは有線ネットワークのどちら にも接続できますが、両方同時に接続することはできません。

# HP Photosmart を USB 接続からネットワーク接続に切り替え る

USB 接続を使用して設置した HP Photosmart は、後から変更してワイ ヤレスまたは Ethernet ネットワークに接続することができます。ワイ ヤレス ネットワークの設定方法をすでに理解している場合は、次の一 般的な手順を用いて接続を変更してください。

② 注記 ワイヤレス ネットワークの性能とセキュリティを最大限に高 めるため、HP Photosmart の接続にはアクセス ポイント (ワイヤレ ス ルーターなど)を使用するようにしてください。

#### USB 接続を有線 (Ethernet) 接続に変更するには

- 1. 本製品の背面から USB 接続ケーブルを取り外します。
- 2. 製品背面の Ethernet ポートとルーター、スイッチの Ethernet ポートを Ethernet ケーブルで接続します。
- ネットワーク接続のためには、ソフトウェアをインストールし、[デバイスの追加]、[ネットワークを介して接続]の順に選択します。
- インストールが完了したら、[コントロール パネル]の[プリン タと FAX] (または [プリンタ]) を開き、前回 USB を使用して インストールしたプリンタを削除します。

#### USB 接続を内蔵のワイヤレス WLAN 802.11 接続に変更するには

- 1. 製品の背面から USB 接続ケーブルを取り外します。
- 2. セットアップを押してください。
- [ネットワーク] がハイライト表示されるまで下矢印ボタンを押して、OK を押します。
- [ワイヤレス設定ウィザード]がハイライト表示するまで下矢印 ボタンを押し、次に OK を押します。
   [ワイヤレス設定ウィザード]が起動します。
- ネットワーク接続のためには、ソフトウェアをインストール し、[デバイスの追加]から[ネットワークを介して接続]を選択 します。
- インストールが完了したら、[コントロール パネル]の[プリン タと FAX] (または [プリンタ]) を開き、USB を使用してインス トールしたプリンタを削除します。

# HP 製品で動作するようにファイアウォールを構成する

コンピュータでパーソナル ファイアウォールなどのセキュリティ ソフ トウェアが動作していると HP 製品とコンピュータ間のネットワーク通 信がブロックされることがあります。

このような場合、次のような問題が発生します。

- HP ソフトウェアのインストール中にプリンタが見つからない
- 印刷できない、印刷待ちのジョブが残ったり、プリンタがオフラインになる
- スキャン通信エラーまたはスキャナがビジー状態というメッセージ が表示される
- コンピュータでプリンタの状態を確認できない

ファイアウォールにより、HP 製品がネットワーク上のコンピュータに 自分の場所を知らせることができていない可能性があります。HP 製品 がネットワーク接続されているのに HP ソフトウェアがインストール中 に HP 製品を検出できない場合、または HP ソフトウェアが正しくイ ンストールされているのに問題が発生した場合は、次の方法を実行しま す。

- ファイアウォール構成ユーティリティで、ローカルサブネット(スコープまたはゾーンとも呼びます)上のコンピュータを 信頼するオプションを探します。ローカルサブネット上のすべてのコンピュータを信頼することで、自宅のコンピュータやデバイスはインターネットから保護された状態で互いに通信できるようになります。これが最も簡単な解決方法です。
- ローカル サブネット上のコンピュータを信頼するオプション が見つからない場合、受信 UDP ポート 427 をファイアウォー ルの許可ポート リストに追加します。
  - ② 注記 すべてのファイアウォールで受信ポートと送信ポートの区別をつける必要はありませんが、その必要があるものがあります。

HP ソフトウェアがファイアウォールによって信頼されないため、ネットワークにアクセスできないという問題もよくあります。これは、HP ソフトウェアのインストール時に表示される、ファイアウォールに関するダイアログボックスで、[ブロックする] と答えてしまったときに起こります。

このような場合、以下のプログラムがファイアウォールの信頼されたア プリケーション リストにあるかどうか確認し、なければ追加します。

- hpqkygrp.exe (C:\program files\HP\digital imaging\bin にある)。
- hpiscnapp.exe (C:\program files\HP\digital imaging\bin にある)。
- hpqste08.exe (C:\program files\HP\digital imaging\bin にある)。
- hpqtra08.exe (C:\program files\HP\digital imaging\bin にある)。
- hpqthb08.exe (C:\program files\HP\digital imaging\bin にある)。
- ② 注記 ファイアウォールのポートの設定方法および HP ファイルの 「信頼」リストへの追加方法については、ファイアウォールの説明書 を参照してください。

注記 ファイアウォールによっては、無効に設定したとしても障害を引き起こすものがあります。上記の方法でファイアウォールを構成した後もまだ問題が続く場合、ネットワーク上で本製品を使用するためには、ファイアウォール ソフトウェアをアンインストールする必要があります。

# 高度なファイアウォール情報

次のポートは、お使いの HP 製品でも使用されるため、ファイアウォー ルの構成時に開けておく必要があります。受信ポート (UDP) はコンピ ュータ上の宛先ポートであり、送信ポート (TCP) は HP 製品上の宛先 ポートです。

- 受信 (UDP) ポート:137, 138, 161, 427
- 送信 (TCP) ポート:137, 139, 427, 9100, 9220, 9500

#### これらのポートは以下の機能のために使用されます。

#### 印刷

- UDP ポート:427, 137, 161
- TCP ポート:9100

#### スキャン

- UDP ポート:427
- TCP ポート:9220, 9500

#### ファクス通信

- UDP ポート:427
- TCP ポート:9220

#### フォトカードのアップロード

- UDP ポート:137, 138, 427
- TCP ポート:139

#### 製品の状態

UDP ポート:161

#### 製品のインストール

UDP ポート: 427

# ネットワーク設定の変更

HP Photosmart のコントロール パネルではさまざまなネットワーク管 理タスクを行うことができます。このタスクには、ネットワーク設定の 印刷、ネットワークのデフォルト設定の復元、ワイヤレスのオン・オフ 設定、ワイヤレス ネットワークテストの印刷などが含まれます。

#### ネットワーク設定の印刷

ネットワーク設定の一覧を HP Photosmart のコントロール パネルに表 示したり、より詳細な構成ページを印刷することができます。ネットワ ーク設定ページには、IP アドレス、リンク速度、DNS、mDNS など、 重要なネットワーク設定が一覧表示されます。

- 1. セットアップを押してください。
- [ネットワーク] がハイライト表示されるまで下矢印ボタンを押して、OK を押します。
- [ネットワーク設定を表示] が選択されるまで下矢印ボタンを押し続け、OK を押します。
- 4. 次のいずれかの操作を実行します。
  - ・ 有線ネットワーク設定を表示するには、[概要を表示 (有線 LAN の場合)] が選択されるまで下矢印ボタンを押し続け、 OK を押します。
  - ワイヤレス ネットワーク設定を表示するには、[概要を表示 (無線 LAN の場合)] が選択されるまで下矢印ボタンを押し続け、OK を押します。
  - ネットワーク構成ページを印刷するには、[ネットワーク設定ページの印刷] が選択されるまで下矢印ボタンを押し続け、OK を押します。

### ネットワークをデフォルトに戻す

ネットワーク設定を HP Photosmart 購入時の設定に戻すことができます。

- **1. セットアップ**を押してください。
- [ネットワーク] がハイライト表示されるまで下矢印ボタンを押して、OK を押します。
- [デフォルトのネットワークに戻します] がハイライト表示する まで下矢印ボタンを押し、次に OK を押します。
- OK を押して、ネットワーク設定をデフォルトに戻すことを確 定します。

### ワイヤレスをオンまたはオフに設定する

ワイヤレスはデフォルトでオフになっていますが、ソフトウェアをイン ストールして HP Photosmart をネットワークに接続したとき、ワイヤ レスの電源は自動的にオンになります。HP Photosmart 前面の青いラン プが、ワイヤレスがオンとなっていることを示します。ワイヤレス ネ ットワークへの接続を保つには、無線を常にオンにしておく必要があり ます。しかし、HP Photosmart が USB で直接コンピュータに接続され ている場合は、無線は使用されません。この場合、無線をオフにしてお くことをお勧めします。

- 1. セットアップ を押してください。
- [ネットワーク] がハイライト表示されるまで下矢印ボタンを押して、OK を押します。
- [ワイヤレスラジオ 10 と 11] が選択されるまで下矢印ボタンを 押し続け、OK を押します。
- [オン] または [オフ] が選択されるまで下矢印ボタンを押し続け、OK を押します。

#### ワイヤレス ネットワーク テストの印刷

ワイヤレス ネットワーク テストにより、ネットワークが正しく設定さ れているかどうかを確認する一連の診断テストが行われます。問題が検 出された場合、推奨する解決方法が出力されたレポートに記載されま す。また、ワイヤレス ネットワーク テストは必要なときにいつでも出 力できます。

- 1. セットアップを押してください。
- [ネットワーク] がハイライト表示されるまで下矢印ボタンを押して、OK を押します。
- [ワイヤレス ネットワーク テスト] が選択されるまで下矢印ボ タンを押し続け、OK を押します。
   [ワイヤレス ネットワーク テスト] が印刷されます。

# 3 ファクス設定

『セットアップ ガイド』に記載されたすべての手順が完了したら、この セクションの説明を読みファクスのセットアップを行ってください。 『セットアップ ガイド』は後で使用できるように保管してください。 このセクションでは、ファクス機能が HP Photosmart と同じ電話回線 上の機器やサービスと正常に動作するように、HP Photosmart を設定す る方法を説明します。

☆ ヒント [ファクス セットアップ ウィザード] (Windows) または [ファ クス セットアップ ユーティリティ] (Mac) を使用して、応答モード やファクスのヘッダー情報などの重要なファクス設定を簡単に設定 することもできます。HP Photosmart 用にインストールしたソフト ウェアから [ファクス セットアップ ウィザード] (Windows) または [ファクス セットアップ ユーティリティ] (Mac) にアクセスできま す。[ファクス セットアップ ウィザード] (Windows) または [ファク ス セットアップ ユーティリティ] (Mac) を起動したら、このセクシ ョンの手順に従ってファクスの設定を行います。

# HP Photosmart でファクスをセットアップする

HP Photosmart のファクス機能のセットアップを開始する前に、お住ま いの国または地域でどのタイプの電話システムを使用しているか確認し ます。HP Photosmart のファクス機能のセットアップの説明は、パラレ ル方式またはシリアル方式のどちらの電話方式を使用しているかによっ て異なります。

- お住まいの国または地域が下記の表になければ、シリアルタイプの 電話方式をご使用のはずです。シリアル方式の電話の場合、共有す る電話機器 (モデム、電話、留守番電話等)のコネクタの種類が違う ため、HP Photosmart の "2-EXT" ポートに接続することはできません。電話機器はすべて壁の電話ジャックに接続してください。
  - 注記 シリアルタイプの電話方式を使用する国または地域の場合、HP Photosmart 付属の電話コードに別の壁プラグが接続している可能性があります。これにより、別の通信装置を壁側のモジュラージャックに接続して、HP Photosmart を差し込むことができます。
- お住まいの国または地域が下記の表にあれば、パラレルタイプの電話方式をご使用のはずです。パラレルタイプの電話の場合、
   HP Photosmart 背面の "2-EXT" ポートを使用して、共有する電話機器を電話回線に接続することができます。
  - ② 注記 パラレル タイプの電話の場合、HP Photosmart に付属の 2 線式電話コードを使用して、壁の電話ジャックに HP Photosmart を接続することをお勧めします。

| アルゼンチン | オーストラリア | ブラジル    |
|--------|---------|---------|
| カナダ    | チリ      | 中国      |
| コロンビア  | ギリシア    | インド     |
| インドネシア | アイルランド  | 日本      |
| 韓国     | 南米      | マレーシア   |
| メキシコ   | フィリピン   | ポーランド   |
| ポルトガル  | ロシア     | サウジアラビア |
| シンガポール | スペイン    | 台湾向け    |
| タイ     | アメリカ    | ベネズエラ   |
| ベトナム   |         |         |

表 3-1 パラレル タイプの電話の国または地域

シリアル方式またはパラレル方式のどちらの電話方式かわからない場合 は、最寄りの電話会社にお問い合わせください。

### 自宅またはオフィスに合った正しいファクス設定の選択

ファクスを正常に使用するには、同じ電話回線で HP Photosmart とと もに何か機器やサービスを使用する場合、その種類を知っておく必要が あります。既存のオフィス機器を HP Photosmart に直接接続しなけれ ばならない場合に重要です。また、正常にファクスするには、ファク スの設定を一部変更しなければならないこともあります。

自宅またはオフィスに合った HP Photosmart のセットアップ方法を調べるには、まずこのセクションの質問を最後まで読んで答えてみてください。 そして、1 つ後のセクションにある表から、ご自分の答えに対するセットアップ方法を選択してください。

以下の質問は必ず順番に読んでお答えください。

 電話会社からデジタル加入者線 (DSL) を利用していますか。 (DSL は、国/地域によっては ADSL と呼ばれています。) はい、DSL を利用しています。 いいえ。

「はい」とお答えの方は 29 ページの [ケース B: DSL の環境 で HP Photosmart をセットアップ] に進んでください。 ここか ら先の質問に答える必要はありません。 「いいえ」とお答えの方は、続けて質問にお答えください。

 構内交換機 (PBX) システムまたは統合サービス デジタル通信 網 (ISDN) システムを利用していますか。
 「はい」とお答えの方は 31 ページの [ケース C: PBX システムまたは ISDN 回線の環境で HP Photosmart をセットアップ]

に進んでください。ここから先の質問に答える必要はありま せん。

「いいえ」とお答えの方は、続けて質問にお答えください。

 複数の電話番号が与えられ、その電話番号ごとに呼び出し音の パターンを変えられる、電話会社の着信識別サービスを利用し ていますか。

はい、着信識別サービスを利用しています。 いいえ。

「はい」とお答えの方は 32 ページの [ケース D: 同じ回線で ファクスと着信識別サービスを一緒に利用する] に進んでくだ さい。ここから先の質問に答える必要はありません。 「いいえ」とお答えの方は、続けて質問にお答えください。 着信識別サービスを利用しているかどうか不明ですか。 多く の電話会社から、1本の電話回線に複数の電話番号を持てる着 信識別音機能が提供されています。

この着信識別サービスでは、電話番号ごとに異なる呼び出し音 パターンを使用します。シングル呼び出し音、ダブル呼び出 し音、トリプル呼び出し音など、番号によって違う呼び出し音 パターンを使用できます。一方の電話番号をシングル呼び出 し音にして電話用に、もう一方の電話番号をダブル呼び出し音 にしてファクス用に割り当てることができます。こうしてお けば、電話が鳴ったときに電話かファクスかがわかります。

**4.** 同じ電話番号で HP Photosmart ファクスと電話を一緒に利用 しますか。

はい、電話も受信します。

いいえ。

続けて質問にお答えください。

- 5. HP Photosmart と同じ電話回線でコンピュータ ダイヤルアップ モデムを使用していますか。
  - はい、コンピュータ ダイヤルアップ モデムを使用していま す。
  - いいえ。

コンピュータ ダイヤルアップ モデムを利用しているかどうか 不明ですか。 次のいずれかに当てはまる場合は、コンピュー タ ダイヤルアップ モデムを利用しています。

- ダイヤルアップ接続でコンピュータのソフトウェア アプリ ケーションから直接ファクスを送受信している
- ダイアルアップ接続でコンピュータから電子メールのメッ セージを送受信している
- ダイアルアップ接続でコンピュータからインターネットを 利用している

続けて質問にお答えください。

 同じ電話番号で HP Photosmart ファクスと留守番電話を一緒 に利用しますか。

はい、留守番電話も利用します。

いいえ。

続けて質問にお答えください。

7. 同じ電話番号で HP Photosmart ファクスと電話会社からのボ イスメールサービスを一緒に利用しますか。

はい、ボイスメールサービスを利用します。 いいえ。 質問にすべて答えたら、次のセクションに進み、適切なファク ス セットアップを選択します。

### 適切なファクス セットアップの選択

これで、同じ電話回線で HP Photosmart と機器やサービスを一緒に利用する場合の質問はすべて終了です。自宅またはオフィスに合ったセットアップを選択できます。

表の1列目から、自宅やオフィスの設定に当てはまる機器とサービスの組み合わせを選択してください。ご使用の電話方式に合わせて、2列目、3列目から適切なセットアップを選択します。各方法については、この後手順を追って説明します。

前述の質問にすべて答えたが、どの機器やサービスも利用していなかっ た場合は、表の1列目から「いいえ」を選択してください。

注記 自宅またはオフィスのセットアップがこのセクションで説明されていない場合、HP Photosmart を通常のアナログ電話のようにセットアップします。付属の電話コードの一方の端を壁側のモジュラージャックに、もう一方の端を HP Photosmart の背面に 1-LINE と書かれているポートに接続します。他の電話コードを使用している場合は、ファクスの送受信に問題が発生することがあります。

| ファクスと一緒に利用<br>する機器やサービス                             | パラレル方式に推奨す<br>るファクス セットアッ<br>プ                                                                             | シリアル方式に推奨す<br>るファクス セットア<br>ップ                                                                              |
|-----------------------------------------------------|----------------------------------------------------------------------------------------------------|----------------------------------------------------------------------------------------------------|
| なし<br>(すべての質問に「い<br>いえ」と回答しまし<br>た)。                | 29 ページの [ <u>ケース</u><br><u>A:単独のファクス回<br/>線 (電話の着信なし)</u> ]                                                | 29 ページの [ <u>ケー</u><br><u>ス A : 単独のファクス</u><br><u>回線 (電話の着信な</u><br>し)]                                     |
| DSL サービス<br>(質問 1 のみに「は<br>い」と回答しました)。              | 29 ページの [ <u>ケース</u><br><u>B : DSL の環境で</u><br><u>HP Photosmart をセッ</u><br><u>トアップ</u> ]                   | 29 ページの [ケー<br><u>ス B : DSL の環境で</u><br><u>HP Photosmart をセ</u><br><u>ットアップ</u> ]                           |
| PBX または ISDN シス<br>テム<br>(質問 2 のみに「は<br>い」と回答しました)。 | 31 ページの [ <u>ケース</u><br><u>C: PBX システムまた</u><br><u>は ISDN 回線の環境</u><br><u>で HP Photosmart を</u><br>セットアップ] | 31 ページの [ <u>ケー</u><br><u>ス C: PBX システムま</u><br><u>たは ISDN 回線の環境</u><br><u>で HP Photosmart を</u><br>セットアップ] |
| 着信識別サービス                                            | 32 ページの [ <u>ケース</u><br>D: 同じ回線でファクス                                                                       | 32 ページの [ <u>ケー</u><br><u>ス D: 同じ回線でファ</u>                                                                  |

ファクス設定

| (続き) |  |
|------|--|
|------|--|

| ファクスと一緒に利用<br>する機器やサービス                                                   | パラレル方式に推奨す<br>るファクス セットアッ<br>プ                                                         | シリアル方式に推奨す<br>るファクス セットア<br>ップ                                                          |
|---------------------------------------------------------------------------|----------------------------------------------------------------------------------------|-----------------------------------------------------------------------------------------|
| (質問 3 のみに「は<br>い」と回答しました)。                                                | <u>と着信識別サービスを</u><br><u>一緒に利用する</u> ]                                                  | クスと着信識別サービ<br>スを一緒に利用する]                                                                |
| 電話<br>(質問 4 のみに「は<br>い」と回答しました)。                                          | 33 ページの [ <u>ケース</u><br><u>E:電話とファクスを</u><br><u>一緒に利用する</u> ]                          | 33 ページの [ <u>ケー</u><br><u>スE:電話とファクス</u><br><u>を一緒に利用する</u> ]                           |
| 電話とボイスメールサ<br>ービス<br>(質問4および7のみ<br>に「はい」と回答しま<br>した)。                     | 34 ページの [ <u>ケース</u><br><u>F:電話とファクスと</u><br>ボイスメールサービス<br><u>を一緒に利用する</u> ]           | 34 ページの [ <u>ケー</u><br><u>スF:電話とファクス</u><br><u>とボイスメール サー</u><br><u>ビスを一緒に利用す</u><br>る] |
| コンピュータ ダイヤル<br>アップ モデム<br>(質問 5 のみに「は<br>い」と回答しました)。                      | 35 ページの [ケース<br>G:同じ回線でファク<br>スとコンピュータ ダイ<br>ヤルアップモデムを一<br>緒に利用する (電話の<br>着信なし)]       | 適用できません。                                                                                |
| 電話とコンピュータ ダ<br>イヤルアップ モデム<br>(質問 4 および 5 のみ<br>に「はい」と回答しま<br>した)。         | 37 ページの [ケース<br>H:電話とファクスと<br>コンピュータ ダイヤル<br>アップモデムを一緒に<br>利用する]                       | 適用できません。                                                                                |
| 電話と留守番電話<br>(質問4および6のみ<br>に「はい」と回答しま<br>した)。                              | 40 ページの [ <u>ケース</u><br><u> :電話とファクスと</u><br>留守番電話を一緒に利<br>用する]                        | 適用できません。                                                                                |
| 電話とコンピュータ ダ<br>イヤルアップ モデムと<br>留守番電話<br>(質問4、5および6<br>のみに「はい」と回答<br>しました)。 | 37 ページの [ <u>ケース</u><br><u>H:電話とファクスと</u><br><u>コンピュータ ダイヤル</u><br>アップモデムを一緒に<br>利用する] | 適用できません。                                                                                |
| 電話とコンピュータ ダ<br>イヤルアップ モデムと<br>ボイスメールサービス                                  | 29 ページの [ <u>ケース</u><br><u>A : 単独のファクス回</u><br><u>線 (電話の着信なし)</u> ]                    | 適用できません。                                                                                |

ファクス設定

HP Photosmart でファクスをセットアップする 27

(続き)

| ファクスと一緒に利用<br>する機器やサービス            | パラレル方式に推奨す<br>るファクス セットアッ<br>プ | シリアル方式に推奨す<br>るファクス セットア<br>ップ |
|------------------------------------|--------------------------------|--------------------------------|
| (質問4、5および7<br>のみに「はい」と回答<br>しました)。 |                                |                                |

国または地域ごとのファクスのセットアップ方法の詳細については、以下に示すファクス構成専用 Web サイトを参照してください。

| オーストリア       | www.hp.com/at/faxconfig    |
|--------------|----------------------------|
| ドイツ          | www.hp.com/de/faxconfig    |
| スイス(フランス語)   | www.hp.com/ch/fr/faxconfig |
| スイス(ドイツ語)    | www.hp.com/ch/de/faxconfig |
| 英国英語         | www.hp.com/uk/faxconfig    |
| スペイン         | www.hp.es/faxconfig        |
| オランダ         | www.hp.nl/faxconfig        |
| ベルギー (フランス語) | www.hp.be/fr/faxconfig     |
| ベルギー (オランダ語) | www.hp.be/nl/faxconfig     |
| ポルトガル        | www.hp.pt/faxconfig        |
| スウェーデン       | www.hp.se/faxconfig        |
| フィンランド       | www.hp.fi/faxconfig        |
| デンマーク        | www.hp.dk/faxconfig        |
| ノルウェー        | www.hp.no/faxconfig        |
| アイルランド       | www.hp.com/ie/faxconfig    |
| フランス         | www.hp.com/fr/faxconfig    |
| イタリア         | www.hp.com/it/faxconfig    |

28

### ケースA:単独のファクス回線(電話の着信なし)

電話を受け付けない単独の電話回線を利用し、この電話回線に機器を何 も接続しない場合は、次のように HP Photosmart を設定します。

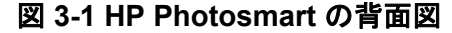

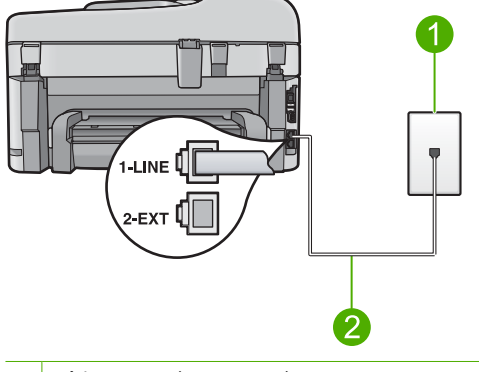

1 壁側のモジュラージャック

2 "1-LINE"ポート接続用に HP Photosmart 付属の電話コードを使用します。

#### 単独のファクス回線の環境に製品をセットアップするには

- 製品付属の電話コードの一方の端を壁側のモジュラージャックに、もう一方の端を製品の背面にある 1-LINE と書かれているポートに接続します。
  - ⑦ 注記 付属のコードで壁側のモジュラージャックと製品を接続しないと、ファクス機能が正常に動作しない場合があります。この専用電話コードは、自宅やオフィスで使用している電話コードとは異なります。
- 2. 応答するまでの呼び出し回数を、最低呼び出し回数(2回)に設定します。
- 3. ファクス テストを実行します。

電話が鳴ると、[自動応答]で設定した数だけ呼び出し音が鳴った後に製品が自動応答します。そして、ファクス受信トーンを送信側ファクスに対して発信し、ファクスを受信します。

#### ケース B:DSL の環境で HP Photosmart をセットアップ

電話会社から DSL サービスを利用する場合は、次のように壁側のモジ ュラージャックと HP Photosmart の間に DSL フィルタを取り付けま す。HP Photosmart が電話回線と正しくやり取りすることができるよう に、DSL フィルタで HP Photosmart を妨害する可能性のあるデジタル

ファクス設定

信号を除去します(DSL は、国/地域によっては ADSL と呼ばれています)。

 注記 DSL 回線を持っている場合、DSL フィルタが接続されている ことを確認してください。フィルタが接続されていないと、
 HP Photosmart でファクスの送受信ができません。

#### 図 3-2 HP Photosmart の背面図

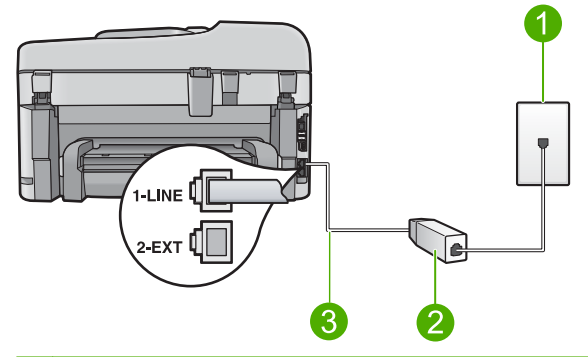

- 1 壁側のモジュラージャック
- 2 DSL プロバイダから支給された DSL フィルタおよびコード
- 3 "1-LINE"ポート接続用に HP Photosmart 付属の電話コードを使用します。

#### DSL の環境で製品をセットアップするには

- 1. DSL フィルタは、DSL プロバイダから入手してください。
- DSL フィルタのコードを壁側のモジュラージャックに接続します。
  - ② 注記 付属のコードで壁側のモジュラージャックと製品を接続しないと、ファクス機能が正常に動作しない場合があります。この専用電話コードは、自宅やオフィスで使用している電話コードとは異なります。
- 製品付属の電話コードの一方の端を壁側のモジュラージャックのDSLフィルタに、もう一方の端を製品背面の1-LINEと書かれているポートに接続します。
  - ② 注記 着信識別サービス、留守番電話、ボイスメールなど、 他のオフィス機器やサービスなどがこの電話回線に接続され ている場合、セットアップの追加手順については、このセク ションの該当するセクションを参照してください。
- 4. ファクス テストを実行します。

30

# ケース C: PBX システムまたは ISDN 回線の環境で HP Photosmart をセ ットアップ

PBX 電話システムを使用している場合、次を実行します。

- 製品をファクスと電話用のポートに接続します。
- 付属のコードで 壁側のモジュラー ジャックとお使いの製品を正しく 接続します。
- 応答呼び出しを [オフ] に設定します。
  - ② 注記 多くのデジタル PBX システムでは、電話の呼び出し音が工 場出荷時の設定で「オン」になっています。電話の呼び出し音 は、ファクス送信の妨害となり、HP Photosmart でファクスの送 受信ができなくなります。電話の呼び出し音をオフにする方法に ついては、PBX システム付属のマニュアルを参照してください。
- ファクス番号をダイヤルする前に、外部ラインの番号をダイヤルします。
- PBX 電話コンバータ/ターミナルを使用している場合、次を実行します。
- 製品をファクスと電話用のポートに接続します。
  - 注記 ISDN システムの中には、ユーザーが特定の電話機器に応じてポートを設定できるようになっているものがあります。たとえば、電話とG3 規格のファクスに1つのポートを割り当て、多目的用に別のポートを割り当てることができます。ISDN コンバータのファクス/電話ポートに接続すると問題が発生する場合は、多用途向けのポートを使用してみてください。ポートには、"multi-combi" などのようなラベルが付けられています。
- 付属のコードで壁側のモジュラージャックとお使いの製品を正しく 接続します。接続していない場合、ファクスを正しく行うことはで きません。この専用電話コードは、自宅やオフィスで使用している 電話コードとは異なります。付属の電話コードでは短すぎる場合、 お近くの電器店からカプラーを購入して延長することができます。
- ターミナル アダプタがお住まいの国/地域に対応したスイッチ タイプに設定されていることも確認してください。

# ケース D: 同じ回線でファクスと着信識別サービスを一緒に利用する

1本の電話回線に複数の電話番号があり、その電話番号ごとに呼び出し 音のパターンを変える、電話会社の着信識別サービスを利用している場 合、次のように HP Photosmart を設定します。

#### 図 3-3 HP Photosmart の背面図

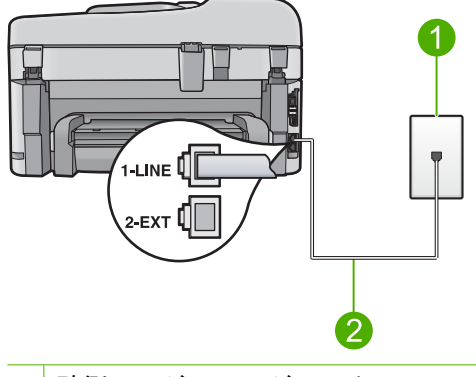

- 1 壁側のモジュラージャック
- 2 "1-LINE"ポート接続用に HP Photosmart 付属の電話コードを使用します。

#### 着信識別サービスの環境で製品をセットアップするには

- 製品付属の電話コードの一方の端を壁側のモジュラージャックに、もう一方の端を製品の背面にある 1-LINE と書かれているポートに接続します。
  - ② 注記 付属のコードで壁側のモジュラージャックと製品を接続しないと、ファクス機能が正常に動作しない場合があります。この専用電話コードは、自宅やオフィスで使用している電話コードとは異なります。
- 2. 応答(呼び出し2回)する前に、[自動応答]の設定を最低呼び 出し音の数に設定します。

- 3. [応答呼出し音のパターン] 設定を変更して、電話会社がお使い のファクス番号に指定した呼び出し音のパターンに合わせま す。
  - ② 注記 工場出荷時の設定では、すべての呼び出し音パターン に応答するよう設定されています。「応答呼出し音のパター ン)をファクス番号に割り当てられていた呼出し音のパター ンと一致するように設定しないと、製品が電話とファクスの 両方の呼び出し音に応答してしまったり、まったく応答しな くなったりすることがあります。
- 4. ファクス テストを実行します。

HP Photosmart では [応答呼出し音のパターン] 設定で選択した呼び出 し音のパターンの着信に対して、[自動応答]設定で選択した呼び出し回 数の後に自動応答します。そして、ファクス受信トーンを送信側ファク スに対して発信し、ファクスを受信します。

# ケース E: 電話とファクスを一緒に利用する

同じ電話番号で電話とファクスを一緒に受け、この電話回線にオフィス 機器 (またはボイスメールサービス)を何も接続しない場合は、次のよ うに HP Photosmart を設定します。

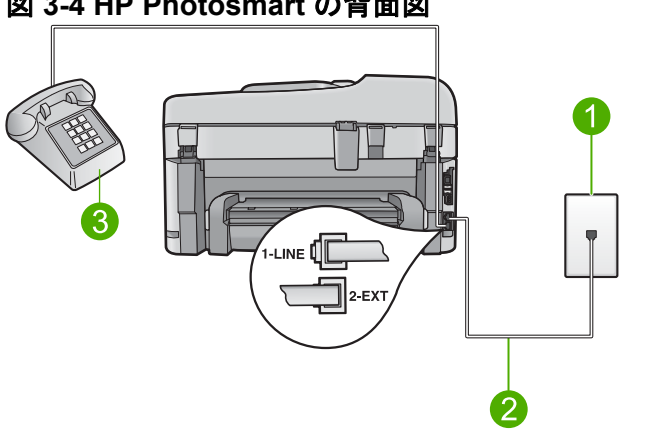

図 3-4 HP Photosmart の背面図

1 壁側のモジュラージャック

2 "1-LINE"ポート接続用に HP Photosmart 付属の電話コードを使用します。

3 電話機 (オプション)

電話とファクスの共有回線環境に製品をセットアップするには

- 製品付属の電話コードの一方の端を壁側のモジュラージャックに、もう一方の端を製品の背面にある 1-LINE と書かれているポートに接続します。
  - ⑦ 注記 付属のコードで壁側のモジュラージャックと製品を接続しないと、ファクス機能が正常に動作しない場合があります。この専用電話コードは、自宅やオフィスで使用している電話コードとは異なります。
- ここで、製品でのファクス呼び出し音の応答方法を決めます。
   自動と手動の2通りがあります。
  - 着信に 自動 で応答する設定の場合は、すべての着信に応答 し、ファクスを受信します。この場合製品は、ファクスと 電話を区別できません。着信が電話であると思われる場 合、製品が着信に応答する前に自分で応答する必要があり ます。着信を自動的に受信するには、[自動応答] 設定をオン にします。
  - ファクスを 手動 で受信する設定の場合は、ファクス受信に 直接応答しなければファクスを受信できません。手動で着 信に応答するように製品を設定するには、[自動応答]をオフ にします。
- 3. 電話システムによって、次のいずれかの操作を行います。
  - パラレル方式の電話システムを使用している場合、製品背面の 2-EXT と書かれているポートから白いプラグを抜き取り、このポートに電話を接続します。
  - シリアル方式の電話の場合は、壁のプラグが接続された製品ケーブルの一番先に電話を直接接続します。
- 4. ファクス テストを実行します。

製品より前に電話を取ってから、送信側ファクスからのファクスのトーンが聞こえた場合は、手動でファクスに応答しなければなりません。

ケース F:電話とファクスとボイスメール サービスを一緒に利用する

同じ電話番号で電話とファクスを一緒に受け、電話会社からボイスメールサービスも利用する場合は、次のように HP Photosmart を接続します。
注記 ファクスと同じ電話番号でボイスメールサービスを利用している場合、ファクスを自動受信することはできません。すべてのファクスを手動で受信する必要があります。受信ファクスの着信に応答するためにその場にいる必要があります。これ以外にファクスを自動受信するには、電話会社に問い合わせて着信識別を利用するか、ファクス専用の別回線を取得してください。

### 図 3-5 HP Photosmart の背面図

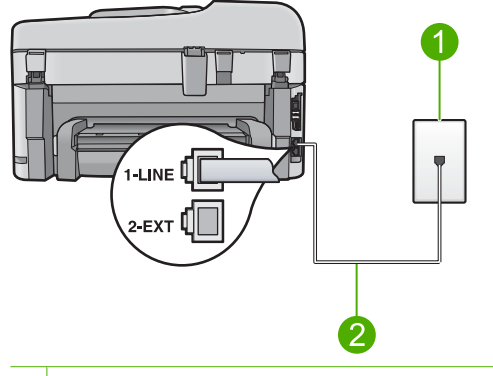

1 壁側のモジュラージャック

2 "1-LINE"ポートに接続した HP Photosmart 付属の電話コードを使用する

### ボイスメールサービスの環境で製品をセットアップするには

- 製品付属の電話コードの一方の端を壁側のモジュラージャックに、もう一方の端を製品の背面にある 1-LINE と書かれているポートに接続します。
  - ② 注記 付属のコードで壁側のモジュラージャックと製品を接続しないと、ファクス機能が正常に動作しない場合があります。この専用電話コードは、自宅やオフィスで使用している電話コードとは異なります。

### 2. [自動応答]の設定をオフにします。

3. ファクス テストを実行します。

ファクス着信に直接応答してください。そうしないとファクスを受信で きなくなります。

### ケース G:同じ回線でファクスとコンピュータ ダイヤルアップ モデムを 一緒に利用する (電話の着信なし)

電話を受け付けないファクス回線を利用し、この回線にコンピュータ ダイヤルアップ モデムを接続する場合は、次のように HP Photosmart を設定します。

コンピュータ ダイヤルアップ モデムが電話回線を HP Photosmart と共 有しているので、モデムと HP Photosmart の両方を同時に使用するこ とができません。たとえば、コンピュータ ダイヤルアップ モデムを使 用して電子メールを送信したりインターネットにアクセスしたりしてい る場合、HP Photosmart をファクスには使用できません。

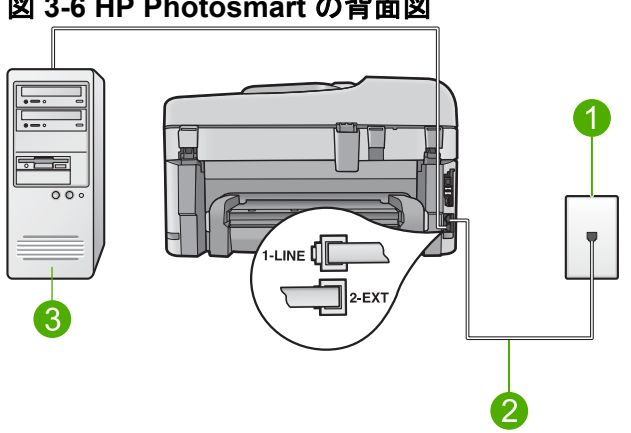

図 3-6 HP Photosmart の背面図

1 壁側のモジュラージャック

2 "1-LINE"ポート接続用に HP Photosmart 付属の電話コードを使用します。

3 モデム搭載コンピュータ

コンピュータ ダイヤルアップ モデムの環境で製品をセットアップする には

- 1. 製品背面の 2-EXT と書かれているポートから白いプラグを抜 き取ります。
- 2. コンピュータ (コンピュータのダイヤルアップ モデム)の背面 と壁側のモジュラージャック間をつなぐ電話コードを見つけま す。そのコードを壁側のモジュラージャックから抜き、製品背 面の 2-EXT と書かれているポートに差し込みます。
- 3. 製品付属の電話コードの一方の端を壁側のモジュラー ジャッ クに、もう一方の端を製品の背面にある 1-LINE と書かれてい るポートに接続します。
  - ⑦ 注記 付属のコードで壁側のモジュラージャックと製品を接 続しないと、ファクス機能が正常に動作しない場合がありま す。この専用電話コードは、自宅やオフィスで使用している 電話コードとは異なります。

- モデムのソフトウェアで、ファクスをコンピュータに自動受信 するよう設定している場合は、その設定を解除してください。
  - 注記 モデムのソフトウェアで自動ファクス受信の設定を解除しないと、ファクスを受信できなくなります。
- 5. 応答(呼び出し2回)する前に、[自動応答]の設定を最低呼び 出し音の数に設定します。
- 6. ファクス テストを実行します。

電話が鳴ると、[自動応答]で設定した数だけ呼び出し音が鳴った後に製品が自動応答します。そして、ファクス受信トーンを送信側ファクスに対して発信し、ファクスを受信します。

ケース H:電話とファクスとコンピュータ ダイヤルアップ モデムを一緒 に利用する

> 同じ電話番号で電話とファクスを一緒に受け、この電話回線にコンピュ ータ ダイヤルアップ モデムも接続する場合は、次のように HP Photosmart を設定します。

> コンピュータ ダイヤルアップ モデムが電話回線を HP Photosmart と共 有しているので、モデムと HP Photosmart の両方を同時に使用するこ とができません。たとえば、コンピュータ ダイヤルアップ モデムを使 用して電子メールを送信したりインターネットにアクセスしたりしてい る場合、HP Photosmart をファクスには使用できません。

> コンピュータの電話ポートの数により、コンピュータに HP Photosmart をセットアップする方法は2種類あります。はじめる前に、コンピュ ータの電話ポートが1つか2つかを確認してください。

- コンピュータに1つの電話ポートしかない場合、パラレルスプリッター (カプラーとも呼びます)を購入する必要があります特別なセットアップについては、オンラインヘルプを参照してください。
- コンピュータの電話ポートが2つなら、下記の手順で HP Photosmart をセット アップしてください。

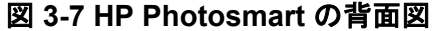

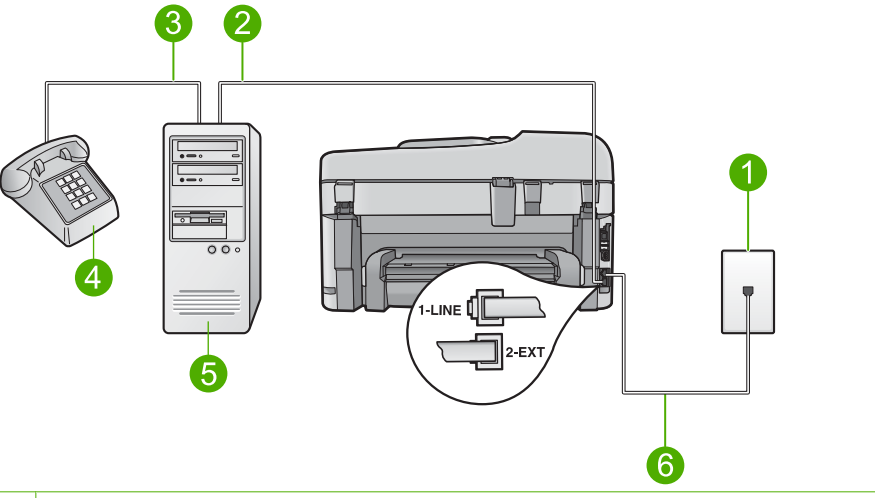

- 1 壁側のモジュラージャック
- 2 コンピュータの "IN" 電話ポート
- 3 コンピュータの "OUT" 電話ポート
- 4 電話
- 5 モデム搭載コンピュータ
- 6 "1-LINE"ポート接続用に HP Photosmart 付属の電話コードを使用します。

電話ポートが 2 つあるコンピュータと同じ電話回線上に製品をセット アップするには

- 製品背面の 2-EXT と書かれているポートから白いプラグを抜き取ります。
- コンピュータ (コンピュータのダイヤルアップ モデム)の背面 と壁側のモジュラージャック間をつなぐ電話コードを見つけま す。そのコードを壁側のモジュラージャックから抜き、製品背 面の 2-EXT と書かれているポートに差し込みます。
- 3. 電話をコンピュータ ダイヤルアップ モデムの背面の"OUT"ポ ートにつなぎます。

- 製品付属の電話コードの一方の端を壁側のモジュラージャックに、もう一方の端を製品の背面にある 1-LINE と書かれているポートに接続します。
  - ② 注記 付属のコードで壁側のモジュラージャックと製品を接続しないと、ファクス機能が正常に動作しない場合があります。この専用電話コードは、自宅やオフィスで使用している電話コードとは異なります。
- 5. モデムのソフトウェアで、ファクスをコンピュータに自動受信 するよう設定している場合は、その設定を解除してください。
  - 注記 モデムのソフトウェアで自動ファクス受信の設定を解除しないと、ファクスを受信できなくなります。
- ここで、製品でのファクス呼び出し音の応答方法を決めます。
   自動と手動の2通りがあります。
  - 着信に自動で応答する設定の場合は、すべての着信に応答し、ファクスを受信します。この場合製品は、ファクスと電話を区別できません。着信が電話であると思われる場合、製品が着信に応答する前に自分で応答する必要があります。着信を自動的に受信するには、[自動応答]設定をオンにします。
  - ファクスを 手動 で受信する設定の場合は、ファクス受信に 直接応答しなければファクスを受信できません。手動で着 信に応答するように製品を設定するには、[自動応答]をオフ にします。
- 7. ファクス テストを実行します。

製品より前に電話を取ってから、送信側ファクスからのファクスのトーンが聞こえた場合は、手動でファクスに応答しなければなりません。

### ケース I: 電話とファクスと留守番電話を一緒に利用する

同じ電話番号で電話とファクスを一緒に受け、この電話番号で留守番電話も接続する場合は、次のように HP Photosmart を設定します。

### 図 3-8 HP Photosmart の背面図

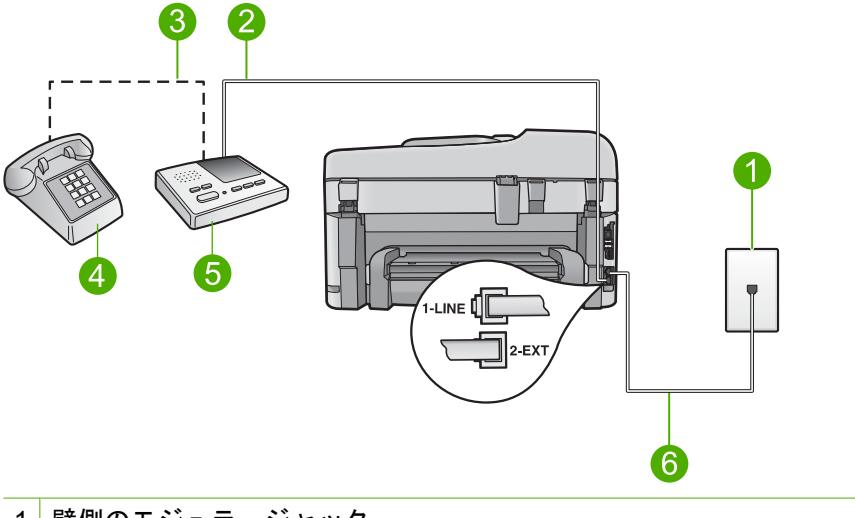

| 1 | 壁側のモジュラージャック     |
|---|------------------|
| 2 | 留守番電話の "IN" ポート  |
| 3 | 留守番電話の "OUT" ポート |
| 4 | 電話機 (オプション)      |
| 5 | 留守番雷話            |

6 "1-LINE"ポート接続用に HP Photosmart 付属の電話コードを使用します。

### 電話とファクスと留守番電話を一緒に利用する環境で製品をセットアッ プするには

- 製品背面の 2-EXT と書かれているポートから白いプラグを抜き取ります。
- 2. 留守番電話のコードを壁側モジュラー ジャックから抜き、製品背面の 2-EXT と書かれているポートに差し込みます。
  - ② 注記 製品に留守番電話を直接接続していないと、送信側フ ァクスからのファクストーンが留守番電話に記録されてし まい、ファクスを受信できないことがあります。

- 製品付属の電話コードの一方の端を壁側のモジュラージャックに、もう一方の端を製品の背面にある 1-LINE と書かれているポートに接続します。
  - ② 注記 付属のコードで壁側のモジュラージャックと製品を接続しないと、ファクス機能が正常に動作しない場合があります。この専用電話コードは、自宅やオフィスで使用している電話コードとは異なります。
- (オプション) 留守番電話に電話が内蔵されていない場合は、必要に応じて留守番電話の背面にある "OUT" ポートに電話をつなぐこともできます。
  - ② 注記 留守番電話が外部の電話に接続できない場合、留守番 電話と電話の両方を HP Photosmart に接続するためにパラ レルスプリッター (カプラーとも呼ぶ)を購入および使用し ます。これらの接続には、標準の電話コードを使用できま す。
- 5. 少ない呼び出し回数で応答すように留守番電話を設定します。
- 6. 製品の [自動応答] 設定を変更し、呼び出し回数を最大数に設定 します(呼び出しの最大回数は、国/地域によって異なります)。
- 7. ファクス テストを実行します。

電話が鳴ると、設定済みの呼び出し回数後に留守番電話が応答し、録音 しておいた応答メッセージが再生されます。この間、HP Photosmart は 呼び出し音を監視し、ファクストーンが鳴らないか聞いています。フ ァクス受信トーンを検出すると、HP Photosmart はファクス受信トーン を発信し、ファクスを受信します。ファクストーンが検出されない と、HP Photosmart は回線の監視を中止し、留守番電話は音声メッセー ジを録音できます。

### ケース J:電話とファクスとコンピュータ ダイヤルアップ モデムと留守 番電話を一緒に利用する

同じ電話番号で電話とファクスを一緒に受け、この電話回線にコンピュ ータ ダイヤルアップ モデムと留守番電話も接続する場合は、次のよう に HP Photosmart を設定します。

コンピュータ ダイヤルアップ モデムが電話回線を HP Photosmart と共 有しているので、モデムと HP Photosmart の両方を同時に使用するこ とができません。たとえば、コンピュータ ダイヤルアップ モデムを使 用して電子メールを送信したりインターネットにアクセスしたりしてい る場合、HP Photosmart をファクスには使用できません。 コンピュータの電話ポートの数により、コンピュータに HP Photosmart をセットアップする方法は2種類あります。はじめる前に、コンピュ ータの電話ポートが1つか2つかを確認してください。

- コンピュータに1つの電話ポートしかない場合、パラレルスプリッター (カプラーとも呼びます)を購入する必要があります特別なセットアップについては、オンライン ヘルプを参照してください。
- コンピュータの電話ポートが2つなら、下記の手順で HP Photosmart をセットアップしてください。

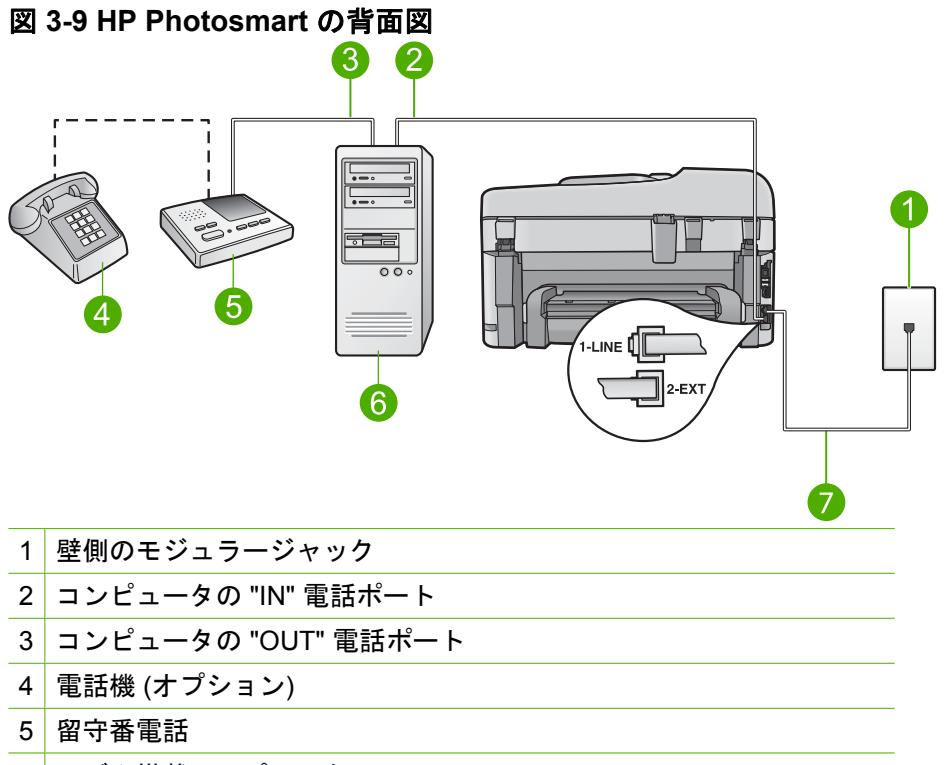

- 6 モデム搭載コンピュータ
- 7 "1-LINE"ポート接続用に HP Photosmart 付属の電話コードを使用しま す

電話ポートが2つあるコンピュータと同じ電話回線上に製品をセット アップするには

- 1. 製品背面の 2-EXT と書かれているポートから白いプラグを抜き取ります。
- コンピュータ (コンピュータのダイヤルアップ モデム)の背面 と壁側のモジュラージャック間をつなぐ電話コードを見つけま す。そのコードを壁側のモジュラージャックから抜き、製品背 面の 2-EXT と書かれているポートに差し込みます。
- 3. 留守番電話のコードを壁側のモジュラージャックから抜き、コンピュータ モデムの背面の "OUT"ポートに接続します。こうすると、たとえコンピュータ モデムの方が先に回線に接続されていても、HP Photosmart と留守番電話の間を直接接続できます。
  - ② 注記 留守番電話をこのように接続していないと、送信側フ ァクスからのファクス トーンが留守番電話に記録されてし まい、ファクスを受信できないことがあります。
- 製品付属の電話コードの一方の端を壁側のモジュラージャックに、もう一方の端を製品の背面にある 1-LINE と書かれているポートに接続します。
  - ⑦ 注記 付属のコードで壁側のモジュラージャックと製品を接続しないと、ファクス機能が正常に動作しない場合があります。この専用電話コードは、自宅やオフィスで使用している電話コードとは異なります。
- 5. (オプション) 留守番電話に電話が内蔵されていない場合は、必要に応じて留守番電話の背面にある "OUT" ポートに電話をつなぐこともできます。
  - ② 注記 留守番電話が外部の電話に接続できない場合、留守番 電話と電話の両方を HP Photosmart に接続するためにパラ レル スプリッター (カプラーとも呼ぶ)を購入および使用し ます。これらの接続には、標準の電話コードを使用できま す。
- 6. モデムのソフトウェアで、ファクスをコンピュータに自動受信 するよう設定している場合は、その設定を解除してください。
  - ② 注記 モデムのソフトウェアで自動ファクス受信の設定を解除しないと、ファクスを受信できなくなります。
- 7. 少ない呼び出し回数で応答すように留守番電話を設定します。

ファクス設定

製品の [自動応答] 設定を変更し、呼び出し回数を最大数に設定します(呼び出しの最大回数は、国/地域によって異なります)。
 ファクス テストを実行します。

電話が鳴ると、設定済みの呼び出し回数後に留守番電話が応答し、録音 しておいた応答メッセージが再生されます。この間、HP Photosmart は 呼び出し音を監視し、ファクストーンが鳴らないか聞いています。フ ァクス受信トーンを検出すると、HP Photosmart はファクス受信トーン を発信し、ファクスを受信します。ファクストーンが検出されない と、HP Photosmart は回線の監視を中止し、留守番電話は音声メッセー ジを録音できます。

### ケース K: 電話とファクスとコンピュータ ダイヤルアップ モデムとボイ ス メールを一緒に利用する

同じ電話番号で電話とファクスを一緒に受け、この電話回線でコンピュ ータ ダイヤルアップ モデムも利用して電話会社からボイスメール サー ビスも利用する場合は、次のように HP Photosmart を設定します。

注記 ファクスと同じ電話番号でボイスメールサービスを利用している場合、ファクスを自動受信することはできません。すべてのファクスを手動で受信する必要があります。受信ファクスの着信に応答するためにその場にいる必要があります。これ以外にファクスを自動受信するには、電話会社に問い合わせて着信識別を利用するか、ファクス専用の別回線を取得してください。

コンピュータ ダイヤルアップ モデムが電話回線を HP Photosmart と共 有しているので、モデムと HP Photosmart の両方を同時に使用するこ とができません。 たとえば、コンピュータ ダイヤルアップ モデムを使 用して電子メールを送信したりインターネットにアクセスしたりしてい る場合、HP Photosmart をファクスには使用できません。

コンピュータの電話ポートの数により、コンピュータに HP Photosmart をセットアップする方法は2種類あります。 はじめる前に、コンピュ ータの電話ポートが1つか2つかを確認してください。

- コンピュータに1つの電話ポートしかない場合、パラレルスプリッ ター (カプラーとも呼びます)を購入する必要があります特別なセッ トアップについては、オンラインヘルプを参照してください。
- コンピュータの電話ポートが2つなら、下記の手順でHP Photosmart をセット アップしてください。

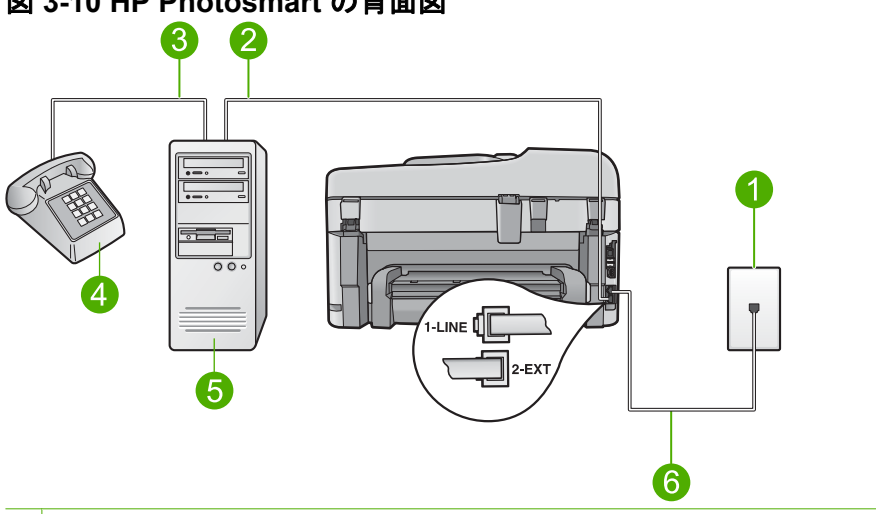

図 3-10 HP Photosmart の背面図

- 1 壁側のモジュラージャック
- 2<sup>|</sup>コンピュータの "IN" 電話ポート
- 3 コンピュータの "OUT" 電話ポート
- 4 電話
- 5 モデム搭載コンピュータ
- 6<sup>|</sup> "1-LINE"ポート接続用に HP Photosmart 付属の電話コードを使用しま す。

### 電話ポートが2つあるコンピュータと同じ電話回線上に製品をセット アップするには

- 1. 製品背面の 2-EXT と書かれているポートから白いプラグを抜 き取ります。
- 2. コンピュータ (コンピュータのダイヤルアップ モデム)の背面 と壁側のモジュラージャック間をつなぐ電話コードを見つけま す。そのコードを壁側のモジュラージャックから抜き、製品背 面の 2-EXT と書かれているポートに差し込みます。
- 3. 電話をコンピュータ ダイヤルアップ モデムの背面の "OUT" ポ ートにつなぎます。

ファクス設定

- 4. 製品付属の電話コードの一方の端を壁側のモジュラージャックに、もう一方の端を製品の背面にある 1-LINE と書かれているポートに接続します。
  - ② 注記 付属のコードで壁側のモジュラージャックと製品を接続しないと、ファクス機能が正常に動作しない場合があります。この専用電話コードは、自宅やオフィスで使用している電話コードとは異なります。
- 5. モデムのソフトウェアで、ファクスをコンピュータに自動受信 するよう設定している場合は、その設定を解除してください。
  - ② 注記 モデムのソフトウェアで自動ファクス受信の設定を解除しないと、ファクスを受信できなくなります。
- 6. [自動応答]の設定をオフにします。
- 7. ファクス テストを実行します。

ファクス着信に直接応答してください。 そうしないと HP Photosmart でファクスを受信できなくなります。

## ファクスを受信するように HP Photosmart の設定を変更

ファクスを正しく受信するためには、HP Photosmart の一部設定の変更 が必要になる場合があります。個々のファクスオプションについて選 択すべき設定がわからない場合は、説明書にあるファクスの設定に関す る詳細説明をご覧ください。

このセクションでは、次のトピックについて説明します。

### セットアップに適した推奨応答設定を選択

[自動応答] 設定では、HP Photosmart が着信に応答するかどうかと応答 呼び出し回数を決定します。正しい設定は、ご自宅やオフィスの設定に よって異なります。どの設定を選択すべきかについては、前ページで説 明したセットアップ指示のなかで該当するケースを参照してください。

### 応答モードを設定するには

▲ 自動応答 を押して、希望の設定に合わせてランプのオン/オフ を切り替えます。

自動応答 ランプが点灯している場合は、HP Photosmart が自動的に応答します。ランプが点灯していない場合は、 HP Photosmart は着信への応答を行いません。

### 着信識別応答呼出し音のパターンの変更

多くの電話会社から、1本の電話回線で複数の電話番号を持てる着信識 別音機能が提供されています。この着信識別サービスでは、番号ごとに 呼び出し音のパターンが異なります。HP Photosmart が特定の呼び出し 音の着信に応答するように設定することができます。

着信識別音が設定されている電話回線に HP Photosmart を接続する場合は、電話会社に音声着信の呼び出し音とファクス受信の呼び出し音を、それぞれ別に割り当ててもらいます。ファクス番号には、2回または3回の呼び出し音を割り当てることをお勧めします。HP Photosmartは、指定した呼び出し音のパターンを検出したときに、ファクスの受信を開始します。

着信識別サービスを使用していない場合は、デフォルトの呼び出し音パ ターン [**すべての呼び出し音**] を使用してください。

#### コントロール パネルで応答呼出し音のパターンを変更するには

- 1. 製品がファクスの呼び出しに自動応答するよう設定されている ことを確認します。
- 2. セットアップを押してください。

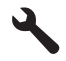

- [ファクスの詳細設定] がハイライト表示するまで下矢印ボタン を押し、次に OK を押します。
- [応答呼出し音のパターン] がハイライト表示するまで下矢印ボ タンを押し、次に OK を押します。
- 5. 適切なオプションがハイライト表示するまで下矢印ボタンを押 し、次に OK を押します。 ファクス回線に割り当てられた呼び出し音で電話が鳴ると、製 品は着信に応答して、ファクスを受信します。

## ファクスヘッダーの設定

ファクスのヘッダーを使用すると、すべての送信ファクスの上部に名前 とファクス番号が印刷されます。HP Photosmart 用にインストールした ソフトウェアを使用して、ファクス ヘッダーを設定することをお勧め します。ここに記されているとおり、コントロール パネルからファク スのヘッダーを設定することもできます。 ② 注記 一部の国または地域では、法令等によりファクスのヘッダー情報の明記が義務付けられています。

コントロール パネルからデフォルトのファクスのヘッダーを設定する には

1. セットアップ を押してください。

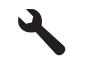

- [ファクスの基本設定] がハイライト表示するまで下矢印ボタン を押し、OK を押します。
- [ファクスのヘッダー] がハイライト表示するまで下矢印ボタン を押し、次に OK を押します。 ディスプレイにビジュアル キーボードが表示されます。
- ビジュアル キーボードを使用して、ユーザーの個人名または 会社名を入力します。完了したら、ビジュアル キーボードの [完了]をハイライト表示させ、OK を押します。
- キーパッドを使用してファクス番号を入力し、OK を押します。

### ファクス設定のテスト

ファクス設定をテストして HP Photosmart の状態を調べ、正常にファ クス送信できるように設定されたことを確認することができます。この テストは、HP Photosmart のファクス機能のセットアップが完了した後 に実行してください。テストの内容は次のとおりです。

- ファクスのハードウェアをテストする
- 正しい種類の電話コードが HP Photosmart に接続されていることを 確認する
- 電話線が正しいポートに接続されていることを確認する
- ダイヤル トーンを検出する
- アクティブな電話回線を検出する
- 電話回線の接続状態をテストする

テスト結果は、レポートとして HP Photosmart から印刷されます。テ ストに失敗した場合、レポートを参照して、問題の解決方法を確認し、 テストを再実行してください。 コントロール パネルからファクス機能のセットアップをテストするに は

- 1. 給紙トレイに、A4 サイズの未使用の白い普通紙をセットします。
- セットアップを押してください。

# 4

- 3. [ツール] がハイライト表示するまで下矢印ボタンを押し、次に OK を押します。
- [ファクス テストを実行] がハイライト表示するまで下矢印ボタンを押し、次に OK を押します。
   HP Photosmart のディスプレイにテストの状態が表示され、レポートが印刷されます。
- 5. レポートを確認します。
  - テストに合格してもファクスの問題が解消されない場合 は、レポートに記載されているファクス設定を調べて、正 しく設定されていることを確認します。ファクス設定が行 われていない、または不適切な場合は、ファクスに問題が 発生する可能性があります。
  - テストに失敗した場合は、レポートを参照して問題の解決 方法を確認してください。
- HP Photosmart からファクス レポートを取り出した後、OK を 押します。
   必要ならば 見つかった問題を紹知して ニューを更定しま

必要ならば、見つかった問題を解決して、テストを再実行しま す。

# 4 HP Photosmart の概要

HP Photosmart を使用すれば、コピーの作成、文書のスキャン、メモ リカードまたは USB ストレージ デバイス内の写真の印刷などの作業 をすばやく簡単に実行できます。HP Photosmart の機能の多くは、コン ピュータを使わなくても直接コントロール パネルから操作できます。

② 注記 本書には、基本的な操作方法やトラブルシューティングの他、 HP サポートへの問い合わせやサプライ品の注文に関する情報が記載 されています。

オンライン ヘルプには、HP Photosmart に付属の HP Photosmart ソ フトウェアの使用方法をはじめ、すべての機能が詳細に記載されて います。

### HP Photosmart 各部の説明

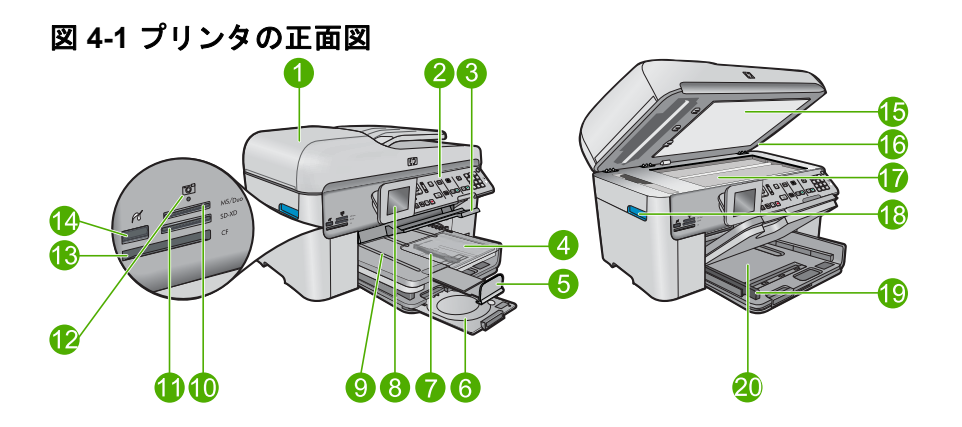

| ラベ<br>ル | 説明                               |
|---------|----------------------------------|
| 1       | 自動ドキュメント フィーダ                    |
| 2       | コントロール パネル                       |
| 3       | CD/DVD トレイ アクセス ハンドルと CD/DVD トレイ |
| 4       | フォト トレイ                          |
| 5       | 延長排紙トレイ (用紙補助トレイ)                |
| 6       | CD/DVD ホルダーと CD/DVD ホルダー収納エリア    |

|  | 殿     |
|--|-------|
|  | t 9   |
|  | smar  |
|  | lotos |
|  | РР    |
|  | T.    |

| (続き      | き)  |
|----------|-----|
| 1 1196 9 | - / |

| ラベ | 説明                                              |
|----|-------------------------------------------------|
| ル  |                                                 |
| 7  | フォト トレイの横方向用紙ガイド                                |
| 8  | カラー グラフィック ディスプレイ (ディスプレイ)                      |
| 9  | 排紙トレイ                                           |
| 10 | Memory Stick カード用メモリ カード スロット                   |
| 11 | Secure Digital および xD カード用メモリ カード スロット          |
| 12 | フォト ランプ                                         |
| 13 | CompactFlash カード用メモリ カード スロット                   |
| 14 | カメラまたはその他のストレージ デバイス用、前面 USB/<br>PictBridge ポート |
| 15 | 原稿押さえ                                           |
| 16 | カバー                                             |
| 17 | ガラス板                                            |
| 18 | カートリッジ ドア アクセス ハンドル                             |
| 19 | メイン給紙トレイの横方向用紙ガイド                               |
| 20 | メイン給紙トレイ (給紙トレイ)                                |

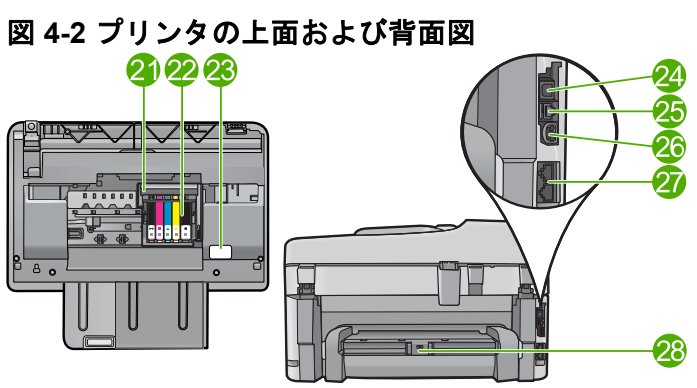

| ラベ<br>ル | 説明            |
|---------|---------------|
| 21      | プリントヘッド アセンブリ |

| (続き)    |                                  |
|---------|----------------------------------|
| ラベ<br>ル | 説明                               |
| 22      | カートリッジ アクセス エリア                  |
| 23      | モデル番号の位置                         |
| 24      | 後部 USB ポート                       |
| 25      | Ethernet ポート                     |
| 26      | 電源接続*                            |
| 27      | 1-LINE (ファクス) および 2-EXT (電話) ポート |
| 28      | 両面印刷モジュール                        |

\*HP 提供の電源アダプタ以外は使用しないでください。

# コントロール パネルの機能

次の図と表を使って、HP Photosmart のコントロール パネルの機能について説明します。

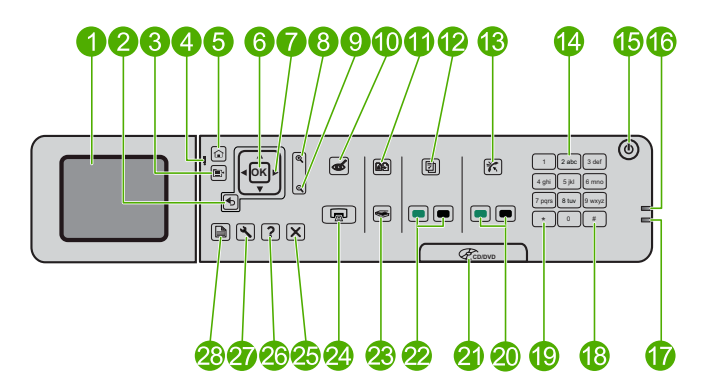

| ラベル | 名称および説明                                                                                    |
|-----|--------------------------------------------------------------------------------------------|
| 1   | カラー グラフィック ディスプレイ (ディスプレイ) : メニュ<br>ー、写真、およびメッセージを表示します。ディスプレイ<br>は、見やすい位置にくるように角度を調整できます。 |
| 2   | 戻る:前の画面に戻ります。                                                                              |
| 3   | メニュー: 現在のディスプレイに関連するオプションのセッ<br>トを表示します。                                                   |

| (続   | き)       |  |
|------|----------|--|
| (196 | <u> </u> |  |

| ラベル | 名称および説明                                                                                  |
|-----|------------------------------------------------------------------------------------------|
| 4   | 注意ランプ:問題が発生したことを示します。詳細は、ディ<br>スプレイを参照してください。                                            |
| 5   | ホーム : [ホーム] 画面 (本製品の電源をオンにしたときのデ<br>フォルト画面) に戻ります。                                       |
| 6   | <b>OK</b> :メニュー設定、値、または写真を選択します。                                                         |
| 7   | ナビゲーション パッド: 写真とメニュー オプション間を移<br>動します。                                                   |
| 8   | ズームイン: 写真を拡大表示します。このボタンをナビゲ<br>ーション パッドの矢印と一緒に使って、印刷前に写真をト<br>リミングすることができます。             |
| 9   | ズームアウト: 写真をズーム アウトして、表示範囲を広げ<br>ます。                                                      |
| 10  | <b>赤目除去</b> :赤目除去機能のオンとオフを切り替えます。こ<br>の設定は印刷待ちのすべての写真に適用されます。                            |
| 11  | <b>写真を再印刷</b> : ガラス面に置いたオリジナル原稿のコピー<br>を作成します。                                           |
| 12  | <b>クイックフォーム</b> :学校向け用紙、五線紙、迷路、チェッ<br>クリストなど、さまざまな記入用紙を印刷します。                            |
| 13  | 自動応答: 自動応答機能のオンとオフを切り替えます。お<br>使いの電話回線のサービスや機器によって推奨する設定は異<br>なります。                      |
| 14  | キーパッド:ファクス番号や値、文字を入力します。                                                                 |
| 15  | [オン]:製品のオンとオフを切り替えます。製品の電源をオフにしていても、必要最小限の電力を消費しています。電源を完全に切断するには、製品の電源をオフにし、電源コードを抜きます。 |
| 16  | ワイヤレス ネットワーク インジケータ ランプ : [ <b>ワイヤレ</b><br><b>ス ラジオ</b> ] がオンであることを示します。                 |
| 17  | Bluetooth インジケータ ランプ: [ <b>Bluetooth ラジオ</b> ] がオン<br>であることを示します。                        |
| 18  | <b>スペース</b> :ファクス操作で使用するスペースとシャープ記<br>号を入力します。                                           |

HP Photosmart の概要

| 第  | 4 | 章  |
|----|---|----|
| (続 | į | Ē) |

| (198 C) |                                                                                          |
|---------|------------------------------------------------------------------------------------------|
| ラベル     | 名称および説明                                                                                  |
| 19      | <b>記号</b> : ファクス操作で使用する記号とアスタリスクを入力<br>します。                                              |
| 20      | <b>ファクス スタート</b> : モノクロまたはカラー ファクスを送信<br>または受信します。                                       |
| 21      | CD/DVD アクセスドア ハンドル : CD/DVD トレイを下げま<br>す。                                                |
| 22      | <b>コピー スタート</b> : モノクロまたはカラー コピーを開始しま<br>す。                                              |
| 23      | スキャンスタート:スキャンの送信先を指定するスキャン<br>メニューを開きます。                                                 |
| 24      | <b>フォト プリント</b> :メモリ カードで選択した写真を印刷しま<br>す。現在選択されている写真がない場合は、ディスプレイに<br>表示されている写真が印刷されます。 |
| 25      | キャンセル:現在の操作を停止します。                                                                       |
| 26      | <b>ヘルプ</b> :表示中の内容に関するヘルプを利用できます。                                                        |
| 27      | <b>セットアップ</b> :製品設定を変更したり、メンテナンス機能<br>を実行するセットアップメニューを開きます。                              |
| 28      | <b>両面</b> :両面コピーまたはファクスに設定を変更できる両面<br>印刷メニューが開きます。                                       |

詳細

印刷物およびオンスクリーンで、さまざまなリソースから、 HP Photosmart の設定と使用方法に関する情報が得られます。

スタート ガイド

『スタート ガイド』では、HP Photosmart のセットアップやソフトウェ アのインストール方法について説明します。『スタート ガイド』に記載 された手順を順序どおりに行ってください。 セットアップ中に問題が生じた場合、『スタート ガイド』の最後のセク ションにあるトラブルシューティング、または本書の 68 ページの [トラブルシューティングとサポート]を参照してください。

### オンライン ヘルプ

オンライン ヘルプでは、HP Photosmart 用にインストールしたソフト ウェアでしかご利用になれない機能をはじめ、本書には記載されていな い HP Photosmart の機能について詳しく説明しています。オンライン ヘルプから、規制や環境についての情報も入手できます。

#### オンライン ヘルプを表示するには

- Windows の場合: [スタート > すべてのプログラム > HP > Photosmart Premium Fax C309 series > ヘルプ] をクリックしま す。
- Macintosh: [HP デバイス マネージャ] を開き、[?] アイコンをク リックします。次に、メイン メニューをクリックし、[Photosmart Premium Fax C309 series] を選択します。

### デバイスから表示するヘルプ

**ヘルプ**メニューを使用すると、主なヘルプトピックにすばやくアクセスすることができます。ヘルプボタンを押すと使用できます。アイドル状態からヘルプを押すと、ヘルプを使用できる項目のメニューの一覧が表示されます。選択したトピックによって、内容がディスプレイに表示される場合とコンピュータ画面に表示される場合があります。アイドル以外の画面を表示中の場合には、ヘルプを押すとコンテキスト依存ヘルプが表示されます。

#### HP Web サイト

インターネットにアクセス可能な場合は、HP Web サイト (<u>www.hp.com/</u> <u>support</u>) からヘルプやサポートを入手することができます。この Web サイトには、技術サポート、ドライバ、サプライ品、および注文に関す る情報が用意されています。

### 用紙のセット

HP Photosmart には、A4、フォト用紙、OHP フィルム、封筒などのさ まざまなサイズと種類の用紙をセットできます。詳細については、オン ライン ヘルプを参照してください。

# フルサイズの用紙をセットするには

1. 排紙トレイを上げます。

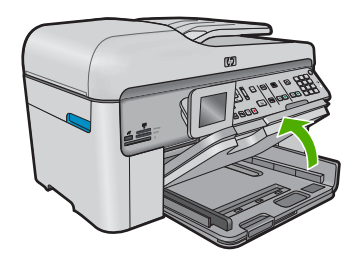

- ☆ ヒント 用紙の束を平らな場所で軽くトントンとたたいて端 を揃えます。束になっている用紙がすべて同じサイズ、同じ 種類であること、また破れ、ほこり、しわ、端の折れや波打 ちがないことを確認してください。
- 2. 横方向用紙ガイドを一番外側の位置までスライドさせます。

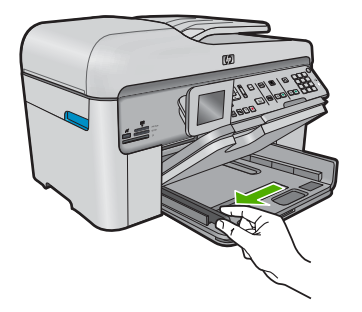

3. 印刷面を下にして、用紙の短辺をメイン給紙トレイに挿入しま す。用紙の束の先端が止まるまで奥に差し込んでください。

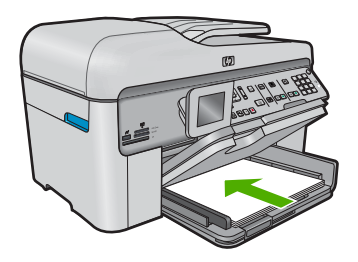

△ 注意 メイン給紙トレイに用紙をセットするときは、製品が 停止し、静かになっていることを確認してください。イン クカートリッジをクリーニングしていたり、その他のタス クを実行していると、用紙が途中で止まり、正しく装着され ない場合があります。用紙を手で奥まで強く押し込むと、空 白のページが排紙される原因になります。

- ☆ ヒント レター ヘッドを使用する場合は、ページの上側から 先に入れ、印刷面を下にしてください。
- 4. 横方向用紙ガイドを、用紙の端に当たって止まるまでスライド させます。

メイン給紙トレイに用紙を入れすぎないようにしてください。 用紙の束がきちんとメイン給紙トレイの中に収まり、横方向用 紙ガイドの上端より低いことを確認してください。

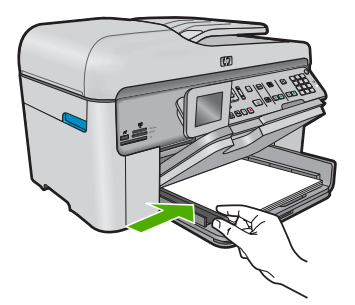

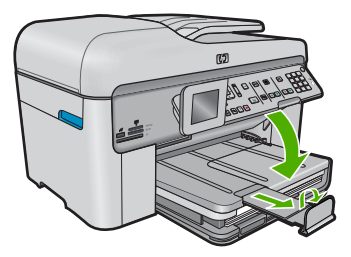

注記 リーガル サイズの用紙を使用する場合は、用紙ストッパーを閉じておいてください。

2L 判までの大きさのフォト用紙をフォト トレイにセットするには 1. フォト トレイのカバーを上げます。

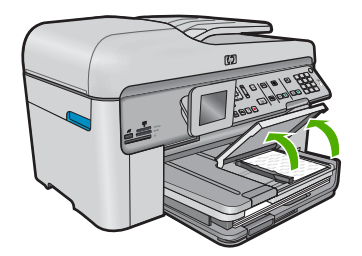

2. 横方向用紙ガイドを一番外側の位置までスライドさせます。

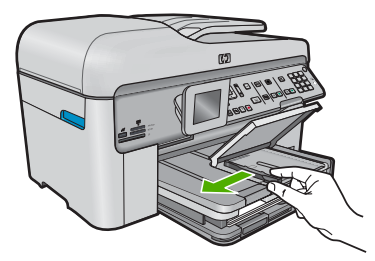

3. 短いほうの辺を奥に、印刷面を下にしてフォト用紙の束をフォトレイに挿入します。フォト用紙の先端が止まるまで奥に 差し込んでください。

お使いのフォト用紙にミシン目付きのタブがある場合は、その タブが自分のほうに向くようにフォト用紙をセットしてください。

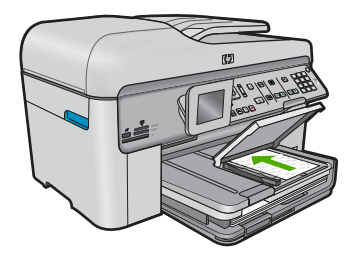

4. 横方向用紙ガイドを、用紙の端に当たって止まるまでスライド させます。

フォト トレイに用紙を入れすぎないようにしてください。 フ ォト用紙の束がきちんとフォト トレイの中に収まり、横方向 用紙ガイドの上端より低いことを確認してください。

HP Photosmart の 構要

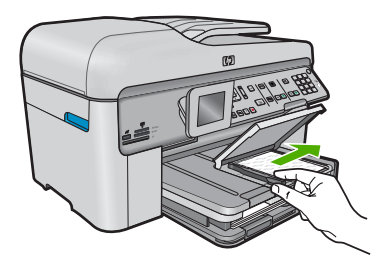

5. フォト トレイのカバーを下げます。

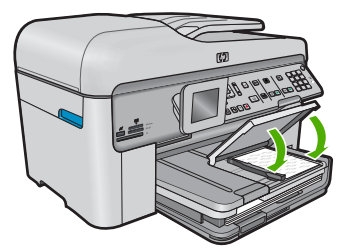

## 紙詰まりの防止

紙詰まりを起こさないようにするには、以下の注意に従ってください。

- 排紙トレイから印刷された用紙を頻繁に取り除くようにしてください。
- 未使用のフォト用紙はチャック付きの袋に平らに入れ、用紙が波打 ったり、しわが寄ったりしないように保管してください。
- 用紙を給紙トレイに平らに置き、端が折れたり破れたりしないよう にセットしてください。
- ラベルを印刷する場合は、製造から2年以内のラベルシートを使用してください。古いシートのラベルは製品から排出されるまでに剥がれ落ちて、紙詰まりの原因となります。
- 給紙トレイに種類やサイズの異なる用紙を一緒にセットしないでく ださい。給紙トレイにセットした用紙は、すべて同じサイズと種類 でなければなりません。
- 用紙がぴったり収まるように、給紙トレイの横方向用紙ガイドを調整してください。横方向用紙ガイドで給紙トレイの用紙を折らないようにしてください。
- 用紙を給紙トレイの奥に入れすぎないでください。
- ご使用の製品用に推奨している用紙をお使いください。

# フォト用紙への写真の印刷

印刷をより美しく仕上げるには、HP 純正インクで印刷するプロジェクトのタイプに合わせて設計された HP 専用紙を使用することをおすすめ

します。HP 専用紙および HP インクは、一緒に使用して高品質の出力 を実現するように設計されています。

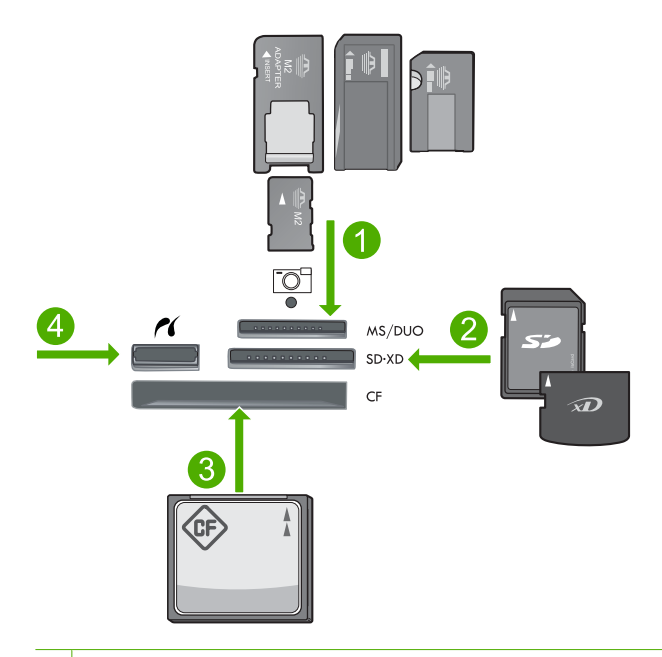

- Memory Stick、Memory Stick Pro、Memory Stick Select、Memory Stick Magic Gate、Memory Stick Duo または Duo Pro (オプションのアダプタ が必要です) および Memory Stick Micro (専用アダプタが必要です)
- 2 MultiMedia Card (MMC)、MMC Plus、Secure MultiMedia Card、MMC Mobile (RS-MMC; 専用アダプタが必要です)、Secure Digital (SD)、Secure Digital Mini (専用アダプタが必要です)、Secure Digital High Capacity (SDHC)、TransFlash MicroSD Card (専用アダプタが必要です)、または xD-Picture カード
- 3 CompactFlash (CF) (Type I および II)
- 4 前面 USB ポート/Pictbridge: デジタル カメラとリムーバブル ドライブ用

### 写真を印刷するには

- 1. 適切な給紙トレイにフォト用紙をセットします。
- 2. メモリ カードを適切なスロットに挿入するか、またはストレ ージ デバイスを前面の USB ポートに接続します。
- 3. OK を押して [表示と印刷] を選択します。
- 右または左矢印ボタンを押して、写真のサムネールをスクロー ルします。
- 5. 印刷する写真がハイライト表示されたら、OK を押します。

- 6. 上矢印ボタンを押すか、キーパッドを使用してコピー枚数を増やします。少なくとも1枚を指定しないと、写真は印刷されません。
  - ☆ ヒント 印刷する前に写真のトリミングや回転などの変更を 行いたいときは、メニューを押します。
- 7. (オプション) 左右にスクロールして、写真を印刷キューに追加 することができます。
- 8. 印刷ジョブをプレビューするには、OK をクリックします。
- 9. (オプション) メニュー ボタンを押して、印刷設定を変更します。
- **10.フォト プリント**を押します。
  - ☆ ヒント 印刷中でも、OK を押して、写真を印刷キューに追加することができます。

画像のスキャン

スキャンはコンピュータからでも、HP Photosmart のコントロール パ ネルからでも行うことができます。このセクションでは、HP Photosmart のコントロール パネルによるスキャン方法についてのみ説明します。

- 注記 HP Photosmart 用にインストールしたソフトウェアを使用して、画像をスキャンできます。このソフトウェアを使用すれば、スキャンした画像を編集したり、スキャンした画像を使用して特別なプロジェクトを作成することができます。
- コンピュータにスキャンするには
- ガラス板の右下隅に合わせて原稿の印刷面を下にして、または ドキュメント フィーダ トレイに原稿の印刷面を上にして置き ます。

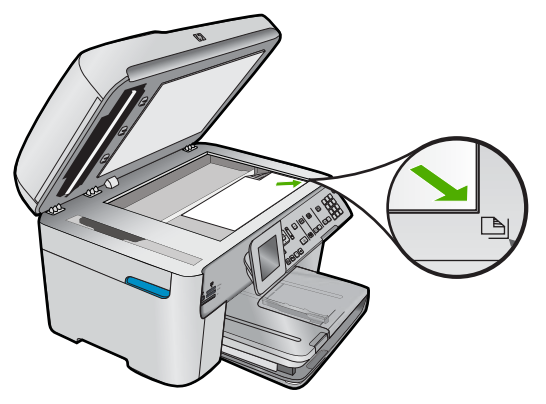

- ② 注記 ドキュメント フィーダを使用する場合、原稿にホチキ スやクリップが付いていれば取り除いてください。
- 2. コントロール パネルの [スキャン スタート] を押します。
- [コンピュータにスキャン] がハイライト表示するまで下矢印ボ タンを押し、次に OK を押します。
  - ② 注記 製品がネットワークに接続されている場合、使用可能 なコンピュータの一覧が表示されます。スキャンを転送する コンピュータを選択して、次の手順に進みます。
- [スキャンの送信先] メニューがディスプレイに表示されます。
   使用するジョブ ショートカットを選択するまで下矢印ボタンを押し、次に OK を押します。
  - ② 注記 ジョブ ショートカットによってソフトウェア アプリ ケーション、dpi、カラー設定などのスキャン パラメータを 定義できるため、スキャン ジョブごとにパラメータを設定 する必要がなくなります。
- 5. 画面に表示される指示に従って、コンピュータにスキャンを保存します。

コピーの作成

コントロール パネルから高画質のコピーを作成できます。

コントロール パネルからコピーを作成するには

1. 用紙が給紙トレイにセットされていることを確認します。

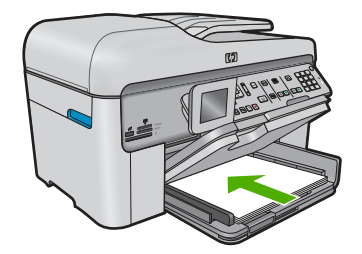

 ガラス板の右下隅に合わせて原稿の印刷面を下にして、または ドキュメントフィーダトレイに原稿の印刷面を上にして置き ます。

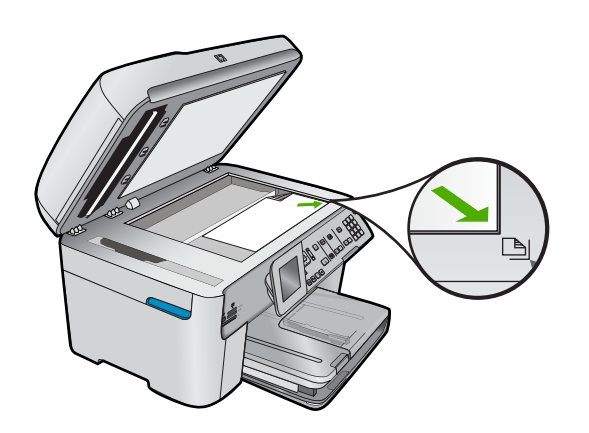

3. コピーを開始するには、コピースタートを押します。

# 基本的なファクスの送信

- ここで説明するように、1 ページまたは複数ページのモノクロ ファク スをコントロール パネルを使って簡単に送信できます。
- ② 注記 ファクスの送信に成功したことを示す確認メッセージを印刷す る必要がある場合は、ファクスを送信する前にファクス送受信の確 認を有効にします。
- ☆ ヒント 電話からダイヤルするか、コントロールパネルのダイヤル モニタ機能を使用してファクスを手動で送信することもできます。 この機能では、ダイヤルする間隔を指定できます。通話料金をテレ フォンカードで支払いたいときなど、ダイヤル中にトーン音に応答 する必要があるときに、この機能は役に立ちます。

ファクス レポート、ファクスの手動送信などのファクス機能の詳細に ついては、オンライン ヘルプをご覧ください。

### コントロール パネルから基本的なファクスを送信するには

- ドキュメント フィーダ トレイに、印刷面を上にして原稿をセットします。ファクスを1枚のみ送信する場合は、ガラス板に印刷面を下にしてセットし、送信することもできます。
  - ② 注記 複数のページをファクスする場合は、送信する原稿を ドキュメント フィーダ トレイにセットします。ガラス板か ら複数ページの原稿をファクス送信することはできません。
- 2. ホーム画面で [ファクス] がハイライト表示されたら、OK を押します。

キーパッドを使用してファクス番号を入力するか、 上矢印ボ タンを押してダイヤルした最後の番号をリダイヤルするか、上 矢印ボタンを押して短縮ダイヤルを利用します。

- ☆ ヒント 入力するファクス番号間に一定の間隔を加えるには、画面にダッシュ記号 ([-]) が表示されるまで、記号 (\*) ボタンを繰り返し押します。
- 3. ファクス スタート を押します。
  - ・ 自動ドキュメントフィーダにセットされた原稿が検出されると、入力した番号にドキュメントが送信されます。
  - 自動ドキュメントフィーダにセットされた原稿が検出されない場合、原稿が印刷面を下にしてガラス板にセットされていることを確認し、下矢印ボタンを押して [スキャナガラスから原稿をファクスする] をハイライト表示し、OK を押します。
  - ☆ ヒント 受信者からの知らせで、送信したファクスの品質に 問題があることがわかった場合は、ファクスの解像度やコン トラストを変えてみます。

# カートリッジの交換

カートリッジを交換する際は、以下の指示に従ってください。

HP Photosmart の交換用インク カートリッジを用意していない場合 は、<u>www.hp.com/buy/supplies</u>でカートリッジの注文ができます。指示 に従って、国/地域および製品を選択し、ページ上のショッピング リン クをクリックします。 △ 注意 新しいカートリッジを手元に用意してから、古いカートリッジ を取り外してください。カートリッジを製品から取り外したまま、 長時間放置しないでください。製品とカートリッジの両方が損傷す る恐れがあります。

- インク カートリッジを交換するには
- 1. 製品の電源がオンになっていることを確認します。
- 2. HP Photosmart にセットした原稿を取り出します。
- 3. 本体両側面の青いアクセス ハンドルを持ち上げ、所定の位置 に止まるまでカートリッジのアクセス ドアを開きます。

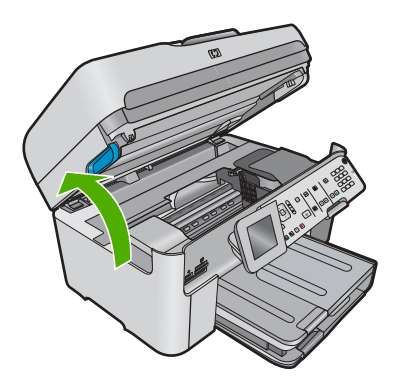

- インクホルダーが中央まで移動します。
- ⑦ 注記 プリントカートリッジが止まるのを待ってから、作業 を続けてください。
- カートリッジの前にあるタブを押して固定を解除し、カートリ ッジをスロットから取り外します。

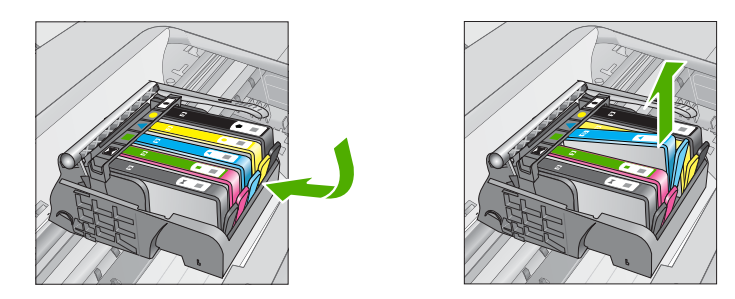

△ 注意 カートリッジを取り外す際は、インク ホルダーのラッ チ ハンドルを持ち上げないでください。

- 新しいカートリッジのオレンジのつまみを反対方向にまっすぐ 引っ張り、カートリッジからプラスチックのラップをはがして パッケージから取り出します。
  - ② 注記 カートリッジを製品に取り付ける前に、必ずプラスチ ックのラップをはがしてください。はがさずにそのまま取り 付けると、印刷が失敗します。

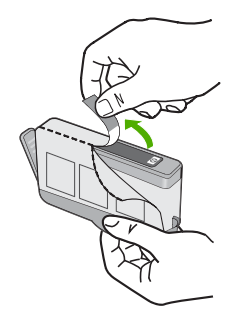

6. オレンジのキャップをひねって取り外します。

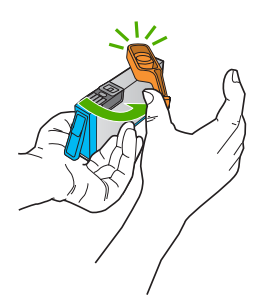

- アイコンの色と形状を参考にしながら、空のスロットにカート リッジを差し込み、カチッと音がしてしっかりとスロットに固 定されるまで押し込みます。
  - △ 注意 カートリッジをセットする際は、インク ホルダーのラ ッチ ハンドルを持ち上げないでください。ラッチ ハンドル が上がっていると、カートリッジが間違った位置に固定さ れ、印刷に問題が発生します。カートリッジを正しくセット できるよう、ラッチは常に下げておいてください。

取り付けるカートリッジと同じ形状のアイコンおよび色のスロ ットに、カートリッジを挿入してください。

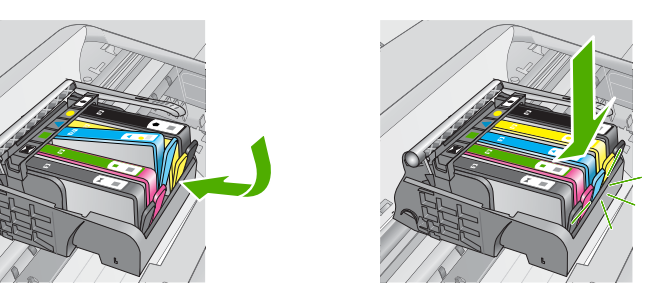

を繰り返

HP Photosmart の概要

- 8. 交換する各カートリッジに対して、ステップ4~7を繰り返します。
- カートリッジ アクセス ドアを閉じます。

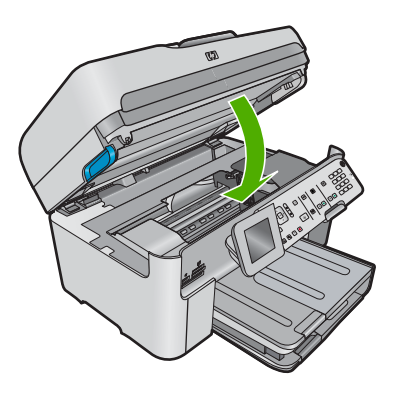

# 5 トラブルシューティングとサポート

この章では、HP Photosmart のトラブルシューティング情報について説明しま す。インストールおよび設定に関する問題や操作時のトピックについて特に詳 しく説明します。詳細については、ソフトウェアに付属のオンライン ヘルプ を参照してください。

HP Photosmart を USB ケーブルで接続してから、HP Photosmart ソフトウェ アをコンピュータにインストールすると、いろいろな問題の原因になります。 ソフトウェア インストール画面で指示される前に HP Photosmart をコンピュ ータに接続した場合、次の手順に従ってください。

セットアップ時の問題を解決するには

- 1. コンピュータから USB ケーブルを取り外します。
- ソフトウェアをアンインストールします (インストール済みの 場合)。
- 3. コンピュータを再起動します。
- 4. 製品の電源をオフにし、1分間待ってから再起動します。
- 5. プロダクト ソフトウェアを再インストールします。
- △ **注意** ソフトウェアのインストール画面で指示されるまで、USB ケーブル をコンピュータに接続しないでください。

サポートへのお問い合わせ方法については、このガイドの裏表紙内側をご覧く ださい。

### ソフトウェアのアンインストールと再インストール

インストールが不完全な場合、またはソフトウェア インストール画面で指示 される前に USB ケーブルをコンピュータに接続した場合は、ソフトウェアを アンインストールしてから再インストールする必要があります。 HP Photosmart のアプリケーション ファイルをコンピュータから単に削除するだけでは不十 分です。 HP Photosmart 付属のソフトウェアをインストールしたときに追加 されたアンインストール ユーティリティを使って、該当するファイルを正し く削除してください。

ソフトウェアをアンインストールおよび再インストールするには

- Windows のタスクバーで、[スタート]、[設定]、[コントロー ルパネル] (または [コントロールパネル] のみ) の順にクリッ クします。
- [プログラムの追加と削除]アイコンをダブルクリックするか、 または[プログラムのアンインストール]をクリックします。
- [HP Photosmart All-in-One Driver Software] を選択し、[変 更と削除] をクリックします。 画面の指示に従ってください。

- 4. お使いのコンピュータから製品の接続を解除します。
- 5. コンピュータを再起動してください。
  - ② 注記 コンピュータを再起動する前に製品とコンピュータとの接続を解除することが重要です。ソフトウェアのアンインストールが完了するまで、製品をコンピュータに接続しないでください。
- 6. コンピュータの CD-ROM ドライブに製品の CD-ROM を挿入 し、セットアップ プログラムを起動します。
  - ② 注記 画面にセットアップ プログラムが表示されなければ、 CD-ROM の setup.exe ファイルをダブルクリックしてくだ さい。

注記 インストール CD をお持ちでない場合、<u>www.hp.com/</u> support から本ソフトウェアをダウンロードできます。

7. 画面の指示および製品付属の『スタート ガイド』の指示に従ってください。

ソフトウェアのインストールが完了したら、Windows システム トレイに [HP Digital Imaging Monitor] アイコンが表示されます。

ソフトウェアが正しくインストールされているかどうかを確認するには、デス クトップで HP ソリューション センター アイコンをダブルクリックしてくだ さい。HP ソリューション センター にプリンタの基本アイコン (**[画像のスキ ャン]** および **[ドキュメント スキャン]**) が表示されていれば、ソフトウェアは 正しくインストールされています。

セットアップに関するトラブルシューティング

このセクションは、HP Photosmart ハードウェアのセットアップ時に発生する 可能性がある問題を解決する際に使用してください。

製品の電源が入らない

電源を入れたときに、ランプに変化がなく、ノイズや動きもみられない場合 は、以下の解決策を実行してみてください。

#### 解決方法 1:製品付属の電源コードを使用していることを確認する

解決方法

電源ケーブルが、本製品と電源アダプタの両方に正しく接続されていることを確認してください。電源コードは、コンセント、サージ保護器、テーブルタップのいずれかに差し込んでください。アダプタのランプが点灯していることを確認します。

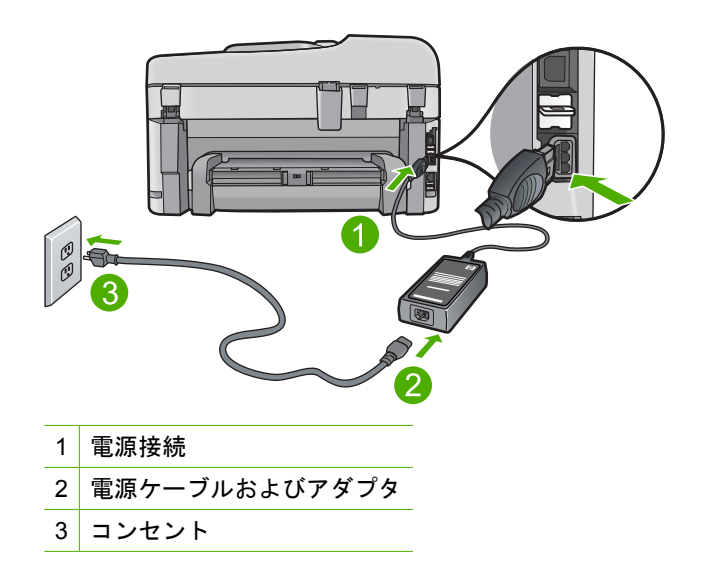

- テーブル タップを使用している場合は、テーブル タップがオンになっていることを確認してください。または、コンセントに直接本製品の電源コードを接続してみてください。
- 電源コンセントをテストして、正しく機能していることを確認してください。
   作動することが確認できている電気製品を接続して、電力が供給されているか確認します。
   電源が入らない場合は、電源コンセントに問題があります。
- スイッチ付きの電源コンセントに本製品を接続している場合は、スイッ チがオンになっていることを確認してください。スイッチがオンになっ ているにも関わらず電力が供給されない場合は、電源コンセントに問題 があります。

**原因:**本製品は付属の電源コードで使用されていません。 この方法で問題が解決しなかった場合は、次の解決方法を試してください。

### 解決方法 2:本製品をリセットする

**解決方法:**本製品の電源を切り、電源コードを抜きます。電源コードを再 び差し込み、[オン]ボタンを押して、本製品の電源をオンにします。 **原因:**エラーが発生しました。 この方法で問題が解決しなかった場合は、次の解決方法を試してください。

### 解決方法 3:[オン] ボタンをゆっくり押す

**解決方法:** [オン] ボタンの押し方が短すぎると、本製品が応答しないこと があります。[オン] ボタンを一回押します。電源がオンになるまでしばら く時間がかかることがあります。この間に [オン] ボタンを再度押すと、デ バイスの電源がオフになる場合があります。 **原因:** [オン] ボタンの押し方が短すぎます。
## 解決方法 4:HP に連絡して電源を交換する

**解決方法:** HP サポートに連絡して、製品の電源を入手してください。 お問い合わせ先は、次のサイトを参照してください。<u>www.hp.com/</u> <u>support</u>.

「情報の入力を要求された場合は、国または地域を選択して、[お問い合わせ]をクリックして情報を参照しテクニカルサポートにお問合せください。
 原因: 電源が本製品に対応していないか、機械的な故障があります。
 この方法で問題が解決しなかった場合は、次の解決方法を試してください。

#### 解決方法 5:HP のサポートに連絡してサービスを受ける

**解決方法:** これまでの解決方法に記載された手順をすべて行ったが問題が 解消しない場合は、HP サポートに連絡してサービスを依頼してください。 お問い合わせ先は、次のサイトを参照してください。<u>www.hp.com/</u> support.

情報の入力を要求された場合は、国または地域を選択して、**[お問い合わ せ]** をクリックして、テクニカル サポートにお問合せください。

**原因:**本製品またはソフトウェアを正しく機能させるため、必要に応じて サポートの支援を受けてください。

## USB ケーブルを接続したが、コンピュータで本製品を使用すると きに問題が発生する

**解決方法:**初めに、製品付属のソフトウェアをインストールしてから、 USB ケーブルを接続します。インストールしている間、画面上で指示され るまで、USB ケーブルは差し込まないでください。

付属ソフトウェアをインストールしたら、USB ケーブルの一方の端をコン ピュータの後部に接続し、他方の端を本製品の後部に接続します。コンピ ュータの背後にある任意の USB ポートに接続できます。

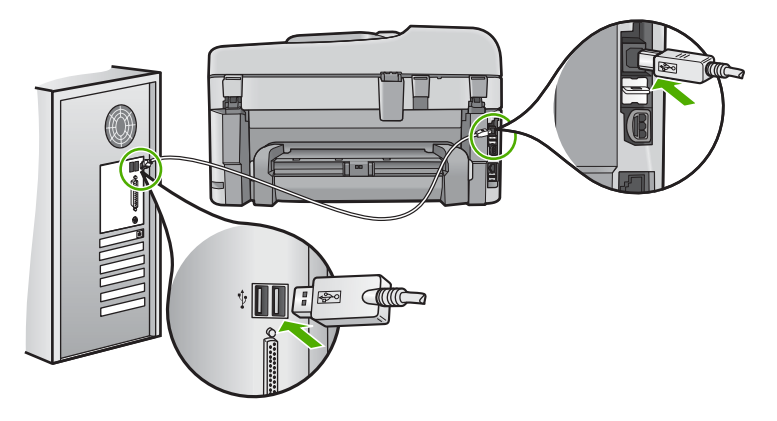

ソフトウェアのインストールと USB ケーブルの接続については、本製品付属の『スタート ガイド』を参照してください。

**原因:** USB ケーブルがソフトウェアがインストールされる前に接続されて います。USB ケーブルを指示される前に接続するとエラーが発生します。

#### 製品の設定後に印刷できない

問題を解決するために以下の解決方法を試してください。解決方法は、解決す る可能性が最も高いものから順に記載されています。最初の解決方法で問題が 解決しない場合は、問題が解決するまで残りの解決方法を試し続けてください。

#### 解決方法 1:[オン] ボタンを押して、製品の電源をオンにする

**解決方法:**製品のディスプレイを見てください。ディスプレイに何も表示 されず、[**オン**] ボタンが点灯していない場合は、電源が入っていません。 電源ケーブルが電源コンセントにきちんと差し込まれていることを確認し てください。[**オン**] ボタンを押して、本製品の電源をオンにします。 **原因:**製品の電源が入っていない可能性があります。 この方法で問題が解決しなかった場合は、次の解決方法を試してください。

### 解決方法 2:製品をデフォルト プリンタに設定する

**解決方法:** コンピュータのシステム ツールを使用して、製品をデフォルトプリンタに変更します。

**原因:** 印刷ジョブはデフォルト プリンタに送信されましたが、製品はデフ ォルト プリンタではありません。

この方法で問題が解決しなかった場合は、次の解決方法を試してください。

## 解決方法 3:プリンタが停止またはオフラインの状態にあるかを確認する

**解決方法:**プリンタが停止またはオフラインの状態でないことを確認して ください。

#### プリンタが停止またはオフラインの状態にあるかを確認するには

- オペレーティング システムに応じて、以下のいずれかを実行します。
  - Windows Vista: Windows のタスク バーで [スタート]、 [コントロール パネル]、 [プリンタ] の順にクリックします。
  - Windows XP:Windows のタスク バーで [スタート]、[コ ントロール パネル]、 [プリンタと FAX] の順にクリック します。
- 印刷キューを開くためにプリンタのアイコンをダブルクリックします。
- [プリンタ] メニューで [一時停止] または [プリンタをオフラ インで使用する] の横にチェックマークがないことを確認し ます。
- 何らかの変更を行なった場合は、もう一度印刷を実行します。
- 原因: プリンタは停止またはオフラインの状態です。

この方法で問題が解決しなかった場合は、次の解決方法を試してください。

#### 解決方法 4:製品とコンピュータ間の接続状態を確認する

**解決方法:**製品とコンピュータ間の接続状態を確認します。 **原因:**製品とコンピュータが通信していません。 この方法で問題が解決しなかった場合は、次の解決方法を試してください。

## 解決方法 5:インク カートリッジが正しく装着され、インクが入っ ていることを確認する

**解決方法:** インク カートリッジが正しく装着され、インクが入っていることを確認してください。

- 原因: 1 つまたは複数のインク カートリッジに問題があります。
- この方法で問題が解決しなかった場合は、次の解決方法を試してください。

#### 解決方法 6:給紙トレイに用紙をセットする

**解決方法:**給紙トレイに用紙をセットしてください。 原因: 製品の用紙が切れている可能性があります。 ネットワークのトラブルシューティング

HP Photosmart をネットワーク上で使用中に問題が発生した場合、次のステップを記載順に実行してください。

- ルーター、本製品、コンピュータの順に電源をオフにし、ルー ター、本製品、最後にコンピュータの順に再度電源をオンにし ます。電源を再投入することで、ネットワーク通信が回復する 場合があります。
- ワイヤレスネットワークの問題に対しては、製品のコントロールパネルからワイヤレスネットワークテストを実行します。
  - a. セットアップボタンを押します。
  - b. [ネットワーク] が選択されるまで下矢印ボタンを押し続け、
     OK を押します。
  - c. [ワイヤレス ネットワーク テスト] が選択されるまで下矢印 ボタンを押し続け、OK を押します。

**ワイヤレス ネットワーク テスト**の結果が印刷されます。 問題が検出された場合、問題解決に役立つ推奨する解決方法が レポートに記載されます。製品のネットワーク設定の変更が必 要だったり、ワイヤレス セットアップ ウィザードをまだ実行 していない場合は、ここで行ってください。

[HP ソリューション センター] アイコンをダブルクリックし て [設定]、[その他の設定] の順にクリックし、 [ネットワーク ツールボックス]、[ワイヤレス セットアップ ウィザード] リン クの順に選択します。

- コンピュータに HP Photosmart ソフトウェアが正しくインストールされており、以上の手順でも問題が解決しなかった場合、ネットワーク診断ツールを実行します。
  - ② 注記 この診断テストでは、本製品とコンピュータとを USB ケーブルで接続するよう指示される場合があります。本製品 とコンピュータは互いに近い場所に置き、USB ケーブルを お手元にご用意ください。

ネットワーク診断ツールを実行するには

▲ ソリューション センターで、[設定]、[その他の設定]、[ネッ トワーク ツールボックス] の順にクリックします。[ユーテ ィリティ] タブで、[ネットワーク診断を実行] をクリックし ます。 ネットワーク診断ツールを実行できなかったり、問題解決に至らなかった場 合、次の項目を確認します。

- 1. コンピュータがネットワークに接続されていることを確認する
- 2. 製品がネットワークに接続されていることを確認する
- ファイアウォール ソフトウェアが通信をブロックしていない かどうか確認する
- 4. 製品がオンラインで使用可能であることを確認する
- 5. HP デバイス検出ソフトウェアが実行中であることを確認する

## 手順 1:コンピュータがネットワークに接続されていることを確認する

有線 (Ethernet) 接続の状態を確認するには

- ▲ コンピュータで、ルーターの Ethernet ケーブルの差込口を見て、インジケータ ランプがオンになっているかどうか確認します。通常ランプは2つあり、1つは点灯し、もう1つは点滅しています。 どのランプもオンにならなければ、コンピュータとルーターに Ethernet ケーブルを再度接続してみます。 それでもまだオンにならない場合、ルーターまたはコンピュータに問題があります。
- ワイヤレス接続の状態を確認するには
- コンピュータのワイヤレス機能がオンになっていることを確認 します。
- 固有のネットワーク名 (SSID) を使用しないと、お使いのワイ ヤレスコンピュータが、近隣で使われている別のネットワー クにつながってしまう可能性があります。次の手順で、コンピ ュータが自分のネットワークにつながっているかどうかを確認 することができます。
  - a. オペレーティング システムに応じて、次の操作を行います。
    - Windows XP: [スタート] ボタンをクリックし、[コント ロールパネル]、[ネットワーク接続]、[表示/詳細] の順に 選択します。 または

Windows XP: [スタート] ボタンをクリックし、[設定]、 [コントロール パネル]、[ネットワーク接続]、[表示/詳 細] の順に選択します。

Windows Vista: [スタート] ボタンをクリックし、[コントロールパネル]、[ネットワーク状態とタスクの表示]の順に選択します。

次の手順に進んでもネットワークのダイアログ ボックスは 開いておきます。

- b. 電源コードをワイヤレス ルーターから取り外します。コン ピュータの接続状態が 未接続 に変わるはずです。
- c. 電源コードをワイヤレス ルーターに再び差し込みます。コ ンピュータの接続状態が 接続 に変わるはずです。

お使いのコンピュータをネットワークに接続できない場合、ネットワークを設 定した担当者またはルーターの製造元に問い合わせてください。ルーターまた はコンピュータのハードウェアに問題がある可能性があります。

インターネットに接続できる場合、HP ネットワーク アシスタント

www.hp.com/sbso/wireless/tools-setup にアクセスし、ネットワークの

セットアップについてお問い合わせいただくこともできます。

# 手順 2:HP Photosmart がネットワークに接続されていることを確認する

製品がコンピュータと同じネットワークに接続されていない場合、ネットワークを介して製品を使用することはできません。このセクションで説明する手順に従って、製品が正しいネットワークにアクティブに接続されているかどうか 確認してください。

## A:製品がネットワークに接続されていることを確認する

製品がネットワークに接続されているかどうか確認するには

- ▲ 製品が有線 (Ethernet) ネットワークに接続されている場合、製品背面にある RJ-45 Ethernet ジャックの上下にある 2 つのインジケータ ランプを確認します。このランプは以下の状況を示します。
  - ・ 上部のランプ:黄色のランプが点滅している場合、製品はネットワーク経由でデータを送信または受信中でです。
  - 下部のランプ:このランプが緑に点灯している場合、製品は ネットワークに正しく接続されていて、通信は確立してい ます。ランプが消えている場合、ネットワークに接続され ていません。
- ▲ 製品がワイヤレス ネットワークに接続されている場合、製品のネットワーク構成ページを印刷し、ネットワークの状態と URL を確認します。

ネットワーク構成ページを印刷するには

- a. セットアップ ボタンを押します。
- b. ネットワーク が選択されるまで下矢印ボタンを押し続け、
   OK を押します。

- c. [ネットワーク設定を表示] が選択されるまで下矢印ボタンを 押し続け、OK を押します。
- d. [ネットワーク設定ページの印刷] が選択されるまで下矢印ボ タンを押し続け、OK を押します。 ネットワーク構成ページが印刷されます。

ネットワーク状態が準備完了の場合、製品はネ ネットワーク • ットワークにアクティブに接続されています。 状態 ネットワーク状態がオフラインの場合、製品は ネットワークに接続されていません。ワイヤレ スネットワークテストを実行して (「ネットワ ーク トラブルシューティング」の最初に記載さ れた手順を使用)、画面に表示される指示に従っ てください。 ここで表示される URL はルータによって製品に割 組み込み り当てられたネットワーク アドレスです。このア Web サーバ ドレスは手順2で必要です。 の URL

## B:HP Photosmart Premium Fax C309 series ホーム ページにア クセスできるかどうか確認する

コンピュータと HP Photosmart 両方のネットワーク接続が確立すると、これ らが同一のネットワーク上にあるかどうかを HP Photosmart Premium Fax C309 series ホームページにアクセスして確認することができます(このホームペー ジは HP Photosmart に埋め込まれた Web ページです)

HP Photosmart Premium Fax C309 series ホーム ページにアクセスするには

▲ Internet Explorer など、通常使う Web ブラウザを開いてイン ターネットにアクセスします。アドレス ボックス に、ネット ワーク構成ページに記載されている製品の URL を入力します (例: http://192.168.1.101)。

HP Photosmart Premium Fax C309 series ホーム ページが表示 されます。

② 注記 ブラウザでプロキシ サーバーを使用している場合は、 組み込み Web サーバにアクセスする前に無効にしておいて ください。

HP Photosmart Premium Fax C309 series ホームページにアクセスできる場合、製品をネットワークを介してスキャンや印刷などに使用してみて、ネット ワークのセットアップが正しいかどうか確認します。

HP Photosmart Premium Fax C309 series ホームページにアクセスできなかったり、ネットワークを介してまだ製品を使用できない場合、ファイアウォールに関する次のセクションに進んでください。

# 手順 3:ファイアウォール ソフトウェアが通信をブロックしていない かどうか確認する

HP Photosmart Premium Fax C309 series ホームページにアクセスできなかっ たり、コンピュータ HP Photosmart Premium Fax C309 series の両方が同一ネ ットワークに確実に接続されている場合、ファイアウォール セキュリティ ソ フトウェアが通信をブロックしている可能性があります。コンピュータで実行 中のすべてのファイアウォール セキュリティ ソフトウェアをオフにしてか ら、HP Photosmart Premium Fax C309 series ホームページに再度アクセスし てください。ホームページにアクセスできたら、印刷やスキャンなどに HP Photosmart Premium Fax C309 series を使用してみます。 ホームページにアクセスでき、ファイアウォールをオフにした状態で HP Photosmart Premium Fax C309 series がネットワーク上で互いに通信でき るように、ファイアウォール設定を再構成する必要があります。詳細について は、18 ページの [HP 製品で動作するようにファイアウォールを構成する]をご 覧ください。

HP Photosmart Premium Fax C309 series ホームページにはアクセスできる が、ファイアウォールをオフにした状態でも HP Photosmart Premium Fax C309 series を使用できない場合、手順4 および5 に進みます。

## 手順4:製品がオンラインで使用可能であることを確認する

HP Photosmart ソフトウェアをインストールしている場合、製品が一時停止ま たはオフラインのため使用不可になっていないかどうか、コンピュータから製 品の状態を確認することができます。

#### プリンタの状態を確認するには

- オペレーティング システムに応じて、次のいずれかの操作を 行います。
  - Windows XP:[スタート] ボタンをクリックし、[プリンタと FAX]、[表示/詳細]の順に選択します。
  - ・ Windows Vista:[スタート] ボタンをクリックし、[コントロ ール パネル]、[プリンタと FAX] の順に選択します。
- 2. プリンタの状態に応じて、次のいずれかの操作を行います。
  - オフライン 状態の場合、製品を右クリックし [プリンタをオンラインで使用する] を選択します。
  - 一時停止
     状態の場合、製品を右クリックし
     [印刷の再開]を 選択します。
- 3. ネットワーク上で製品を使ってみます。

上記の手順を実行して製品が使用可能になっても、使用に伴いこのような現象 がまだ続く場合、ファイアウォールが妨害している可能性があります。詳細に ついては、18ページの[HP製品で動作するようにファイアウォールを構成す る]を参照してください。ネットワークを介して製品をまだ使用できない場 合、次のセクションに進んで別の解決方法をご覧ください。

## 手順 5:HP ネットワーク デバイス サポート サービスが実行中であ ることを確認する

HP ネットワーク デバイス サポート サービスを再起動するには

- 1. 印刷待ちのすべての印刷ジョブを削除します。
- オペレーティング システムに応じて、次のいずれかの操作を 行います。
  - Windows XP:[スタート] をクリックして、[マイ コンピュー タ] を右クリックし、[管理] をクリックします。[サービスと アプリケーション] をダブルクリックし、[サービス] を選択 します。
  - Windows Vista:[スタート] をクリックして、[コンピュー タ] を右クリックし、[管理] をクリックします。[サービスと アプリケーション] をダブルクリックし、[サービス] を選択 します。
- サービス一覧を下にスクロールし、[HP ネットワーク デバイ ス サポート] を右クリックし、[再起動] を選択します。
- サービスが再起動したら、ネットワーク上でもう一度製品を使ってみます。

ネットワークを介して製品を使用できる場合、ネットワーク セットアップは 正しく行われています。

ネットワークを介して製品をまだ使用できなかったり、ネットワークを介して 使用するために、このような手順を定期的に実行しなければならない場合、フ ァイアウォールが通信を妨害している可能性があります。詳細については、 18 ページの [HP 製品で動作するようにファイアウォールを構成する]を参照し てください。

それでもまだ使用できない場合、ネットワーク構成またはルーターに問題があ る可能性があります。ネットワークをセットアップした担当者またはルーター の製造元にお問い合わせください。

## ファクスのトラブルシューティング

このセクションでは、次のようなファクスの問題を解決します。

- 本製品でファクスを送受信するときに問題が発生する
- 本製品でファクスの受信はできるが、送信ができない
- 本製品で手動によるファクスの送信がうまくできない
- <u>ファクス トーンが留守番電話に録音されている</u>
- <u>本製品でファクスの送信はできるが、受信ができない</u>
- ファクステストに失敗した

#### 本製品でファクスを送受信するときに問題が発生する

問題を解決するために以下の解決方法を試してください。解決方法は、解決す る可能性が最も高いものから順に記載されています。最初の解決方法で問題が 解決しない場合は、問題が解決するまで残りの解決方法を試し続けてください。

- ・ <u>解決方法 1:製品がファクス用に正しくセットアップされていることを確認</u>
   <u>する</u>
- <u>解決方法 2:製品の電源をオンにする</u>
- 解決方法 3:正しい電話コードを使用していることを確認する
- 解決方法 4:他のオフィス機器が正しく接続されていることを確認する
- <u>解決方法 5:スプリッターをはずす</u>
- <u>解決方法 6:壁側のモジュラージャックが正しく接続されていることを確認</u> <u>する</u>
- <u>解決方法 7:電話コードのノイズを確認する</u>
- ・ <u>解決方法 8:内線電話や他の電話機器をその電話線上でを使用していないこ</u>
   とを確認してください。
- 解決方法 9:製品がアナログ電話回線に接続されていることを確認する
- ・ 解決方法 10:DSL サービスを使用している場合、DSL フィルタを取り付け ていることを確認する
- ・ 解決方法 11:DSL サービスを使用している場合、DSL モデムが正しく接地 されているかを確認する
- <u>解決方法 12:PBX または ISDN コンバータを使用している場合、ファクス</u> および電話用に指定されたポートを使用していることを確認する
- 解決方法 13:エラーメッセージを確認し解決する
- <u>解決方法 14:PBX、FoIP、ISDN コンバーターを使用している場合、ファク</u> <u>スの通信速度を下げます。</u>
- <u>解決方法 15:IP 電話を使用してインターネット経由でファクスを送信して</u> いる場合は、後で再送信する

# 解決方法 1:製品がファクス用に正しくセットアップされていることを確認する

**解決方法:** 同じ電話回線上の機器やサービスに基づき、製品をファクス用 に正しくセットアップしていることを確認します。詳細については、 22 ページの [<u>HP Photosmart でファクスをセットアップする</u>]をご覧くださ

い。 次に、ファクス テストを実行して、製品の状態を確認し、ファクス機能の セットアップが正しく行われていることを確認します。

コントロール パネルからファクス機能のセットアップをテストするには

- 給紙トレイに、A4 サイズの未使用の白い普通紙をセットします。
- 2. セットアップ を押してください。

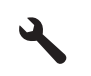

- 3. [ツール] がハイライト表示するまで下矢印ボタンを押し、次に OK を押します。
- [ファクス テストを実行] がハイライト表示するまで下矢印 ボタンを押し、次に OK を押します。 HP Photosmart のディスプレイにテストの状態が表示さ れ、レポートが印刷されます。
- 5. レポートを確認します。
  - テストに合格してもファクスの問題が解消されない場合 は、レポートに記載されているファクス設定を調べて、 正しく設定されていることを確認します。ファクス設定 が行われていない、または不適切な場合は、ファクスに 問題が発生する可能性があります。
  - テストに失敗した場合は、レポートを参照して問題の解 決方法を確認してください。
- 6. HP Photosmart からファクス レポートを取り出した後、
   OK を押します。
   必要ならば、見つかった問題を解決して、テストを再実行

必要ならは、見つかつた問題を解決して、ナストを再美行 します。

テスト結果は、レポートとして印刷されます。テストに失敗した場合、レ ポートを参照して、問題の解決方法を確認してください。

詳細については、次を参照してください。

103 ページの [ファクス テストに失敗した]

原因: 製品がファクス用に正しくセットアップされていません。

この方法で問題が解決しなかった場合は、次の解決方法を試してください。

#### 解決方法 2:製品の電源をオンにする

**解決方法:**製品のディスプレイを見てください。ディスプレイに何も表示 されず、[**オン**] ランプが点灯していない場合は、電源が入っていません。 電源ケーブルが電源コンセントにきちんと差し込まれていることを確認し てください。[**オン**] ボタンを押して、本製品の電源をオンにします。 **原因:**製品の電源がオフです。

この方法で問題が解決しなかった場合は、次の解決方法を試してください。

### 解決方法 3:正しい電話コードを使用していることを確認する

#### 解決方法

注記 この解決策は、2線式電話コードが製品に同梱されている次の国または地域にのみ適用されます。アルゼンチン、オーストラリア、ブラジル、カナダ、チリ、中国、コロンビア、ギリシャ、インド、インドネシア、アイルランド、日本、韓国、ラテンアメリカ、マレーシア、メキシコ、フィリピン、ポーランド、ポルトガル、ロシア、サウジアラビア、シンガポール、スペイン、台湾、タイ、米国、ベネズエラ、ベトナム。

このコードは専用の2線式電話コードです。オフィスで一般的に見られる 4線式電話コードとは異なります。コードの端を確認して、下図に示され ている2種類のコードと比較してください。

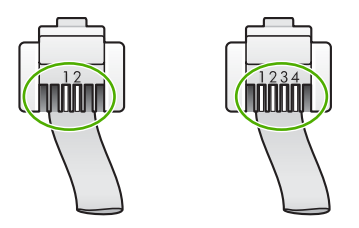

製品付属の電話コードを使用して、壁側のモジュラージャックに接続して いることを確認してください。

下図のように、2 線式電話コードの一方の端を製品の背面にある 1-LINE と 書かれたポートに接続し、もう一方の端を壁側のモジュラージャックに接 続します。

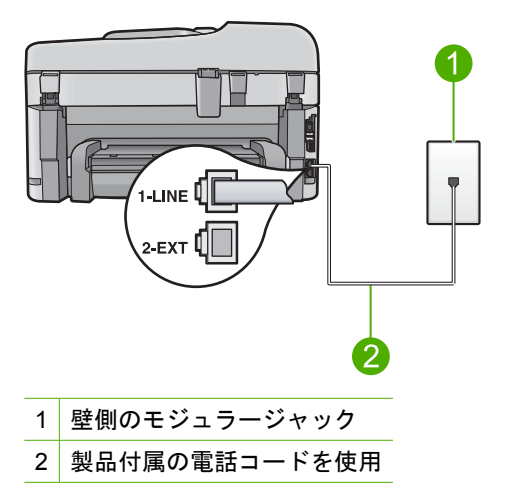

4 線式コードを使用している場合は、それを取り外し、付属の2線式コードを製品背面の1-LINE と書かれたポートに接続します。

製品に2線式電話コードアダプタが付属している場合、付属の2線式電話 コードが短すぎるときには、4線式電話コードにそのアダプタを装着して 使用することができます。2線式電話コードアダプタを製品背面にある1-LINE と書かれたポートに取り付けます。4線式電話コードをアダプタの空 きポートと壁側のモジュラージャックに接続します。2線式電話コードア ダプタの使用方法については、付属のマニュアルを参照してください。 セットアップの詳細については、製品付属の説明書を参照してください。 **原因:** 接続に使用された電話コードが正しくありません。または、電話コ ードが間違ったポートに接続されています。

この方法で問題が解決しなかった場合は、次の解決方法を試してください。

## 解決方法 4:他のオフィス機器が正しく接続されていることを確認 する

#### 解決方法

注記 この解決策は、2線式電話コードが製品に同梱されている次の国または地域にのみ適用されます。アルゼンチン、オーストラリア、ブラジル、カナダ、チリ、中国、コロンビア、ギリシャ、インド、インドネシア、アイルランド、日本、韓国、ラテンアメリカ、マレーシア、メキシコ、フィリピン、ポーランド、ポルトガル、ロシア、サウジアラビア、シンガポール、スペイン、台湾、タイ、米国、ベネズエラ、ベトナム。

製品が壁側のモジュラージャックに正しく接続されていること、および製 品と電話回線を共有するその他の機器および設備が正しく接続されている ことを確認してください。

壁側のモジュラージャックと接続するには、製品背面にある 1-LINE と書か れたポートを使用します。下図のように、留守番電話や電話機などその他 の機器と接続するには、2-EXT と書かれたポートを使用します。

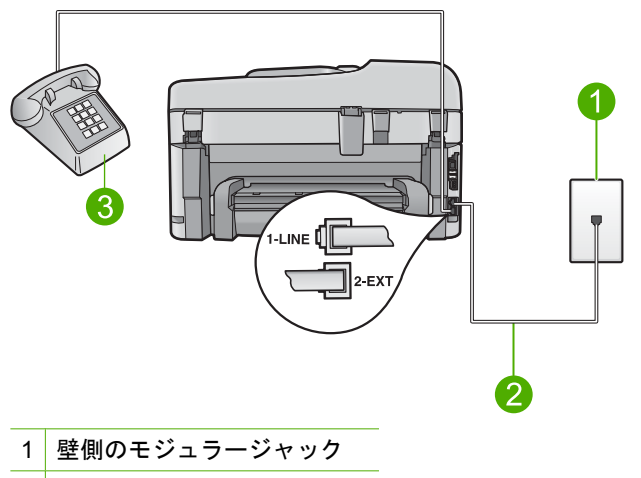

2 製品付属の電話コードを使用

3 電話機 (オプション)

セットアップの詳細については、製品付属の説明書を参照してください。 **原因:** その他のオフィス機器 (留守番電話や電話機など) が製品に対して正 しくセットアップされていません。

この方法で問題が解決しなかった場合は、次の解決方法を試してください。

## 解決方法 5:スプリッターをはずす

**解決方法:** 電話回線スプリッターがファクス使用時の問題の原因となることがあります(スプリッターとは、壁側のモジュラージャックに接続する2 コードコネクタです)。スプリッターを使用している場合は、それを外して 製品を直接壁のモジュラージャックに接続してみてください。

**原因:** 電話回線スプリッターを使用しています。

この方法で問題が解決しなかった場合は、次の解決方法を試してください。

## 解決方法 6:壁側のモジュラージャックが正しく接続されているこ とを確認する

**解決方法:** 正常に機能する電話機と電話コードを、製品用に使用している 壁側のモジュラージャックに接続し、発信音の有無を確認します。発信音 が聞こえない場合、電話会社にお問い合わせください。

**原因:** 壁側のモジュラージャックが正しく機能していません。

この方法で問題が解決しなかった場合は、次の解決方法を試してください。

#### 解決方法 7:電話コードのノイズを確認する

**解決方法:** 電話機を壁側のモジュラージャックに接続して、静的ノイズな どのノイズの有無を聞き取ると、電話回線の音質を確認できます。障害の 原因が電話回線のノイズの場合は、送信者にファクスの再送信を依頼して ください。2回目の印刷品質は1回目の品質よりも向上することがありま す。問題が解消されない場合は、[エラー補正モード](ECM)をオフにして、 電話会社に連絡してください。

コントロールパネルで ECM 設定を変更するには 1. セットアップを押してください。

## ٩

- [ファクスの詳細設定] がハイライト表示するまで下矢印ボタンを押し、次に OK を押します。
   [ファクスの詳細設定] メニューが表示されます。
- エラー補正モード]がハイライト表示するまで下矢印ボタン を押し、次に OK を押します。
   エラー補正モード]メニューが表示されます。
- 下矢印ボタンを押して [オフ] または [オン] をハイライト表示します。
- 5. OK を押します。

**原因:** 電話回線の接続ノイズが発生しています。電話回線の音質が悪い (ノイズがある)と、ファクスの使用時に問題が発生することがあります。 この方法で問題が解決しなかった場合は、次の解決方法を試してください。

解決方法 8:内線電話や他の電話機器をその電話線上でを使用して いないことを確認してください。

**解決方法:** 内線電話 (同じ電話回線を使用している電話で、製品に接続されていないもの) またはその他の機器が使用中でなく、受話器が外れていないことを確認してください。内線電話の受話器が外れている場合や、コンピュータのモデムを経由して電子メールの送信やインターネットへのアクセスを実行している場合、ファクス機能は使用できません。

**原因:** 製品と同一電話回線にある他の機器が使用中であった可能性があり ます。

この方法で問題が解決しなかった場合は、次の解決方法を試してください。

## 解決方法 9:製品がアナログ電話回線に接続されていることを確認 する

**解決方法**: 製品をアナログ電話回線に接続していることを確認してくださ い。アナログ電話回線に接続していないと、ファクスを送受信できませ ん。電話回線がデジタルであるかどうかを確認するには、回線に通常のア ナログ電話を接続してダイヤルトーンを聞きます。通常のダイヤル音が聞 こえない場合は、デジタル電話用に設定された電話回線の場合がありま す。製品をアナログ回線に接続し、ファクスの送受信を試します。 ② 注記 ご使用の電話回線がアナログかデジタルか分からない場合は、サ ービス プロバイダにお問い合わせください。

**原因:**製品が、デジタル電話用にセットアップされた壁側のモジュラージ ャックに接続されていた可能性があります。 この方法で問題が解決しなかった場合は、次の解決方法を試してください。

## 解決方法 10:DSL サービスを使用している場合、DSL フィルタを 取り付けていることを確認する

**解決方法:** DSL サービスの使用時は、DSL フィルタが接続されているこ とを確認してください。接続されていないと、ファクスを使用することが できません。DSL サービスでは、製品と干渉しファクスの送受信を妨害す るデジタル信号が電話回線で発信されます。DSL フィルタは、このデジタ ル信号を除去して、製品が電話回線と正しく交信できるようにします。 フィルタが接続済みであるかの確認は、電話回線の音または発信音を聞い

フィルタが接続済みであるかの確認は、電話回線の自または発信自を聞い てください。電話回線でノイズまたは静電ノイズが聞こえる場合、DSLフ ィルタが設置されていないか、または設置方法が正しくありません。DSL フィルタは、DSL プロバイダから入手してください。DSL フィルタを入手 済みの場合、正しく接続されていることを確認してください。

**原因:** 製品が DSL サービスと同じ電話回線を使用しており DSL フィルタ が正しく接続されていない可能性があります

この方法で問題が解決しなかった場合は、次の解決方法を試してください。

## 解決方法 11:DSL サービスを使用している場合、DSL モデムが正 しく接地されているかを確認する

**解決方法:** DSL モデムが正しく接地されていない場合、電話回線にノイズ が発生することがあります。電話回線の音質が悪い (ノイズがある)と、フ ァクスの使用時に問題が発生することがあります。電話機を壁側のモジュ ラージャックに接続して、静的ノイズなどのノイズの有無を聞き取ると、 電話回線の音質を確認できます。

ノイズが聞こえたら、DSL モデムをオフにしてください。

② 注記 DSL モデムをオフにする方法については、DSL プロバイダにお問 い合わせください。 少なくとも 15 分間は電源を切って、その後 DSL のモデムの電源を再度入 れなおします。

再びダイヤルトーンを聞きます。

- ダイヤルトーンがはっきり聞こえる (ノイズや空電雑音がない) 場合は、 ファクスを送受信してみてください。
  - ② 注記 今後、電話回線で再び雑音が聞こえる場合があります。本製品 でファクスの送受信ができない場合は、この手順を繰り返してくだ さい。

電話回線のノイズが消えない場合、電話会社に連絡してください。
 原因:製品が、DSLサービスと同じ電話回線を使用しており、DSLモデムが正しく接地されていない可能性があります。
 この方法で問題が解決しなかった場合は、次の解決方法を試してください。

解決方法 12:PBX または ISDN コンバータを使用している場合、 ファクスおよび電話用に指定されたポートを使用していることを 確認する

- **解決方法**: 製品がファクスと電話用のポートに接続されていることを確認 します。また、ターミナル アダプタがお住まいの国/地域に対応したスイッ チ タイプに設定されていることも確認してください。
- ② 注記 ISDN システムの中には、ユーザーが特定の電話機器に応じてポ ートを設定できるようになっているものがあります。たとえば、電話 とG3 規格のファクスに1つのポートを割り当て、多目的用に別のポー トを割り当てることができます。ISDN コンバータのファクス/電話ポー トに接続すると問題が発生する場合は、多用途向けのポートを使用して みてください。ポートには、"multi-combi" などのようなラベルが付けら れています。

PBX 電話システムまたは ISDN 回線で製品を使用するための設定方法については、製品付属の説明書を参照してください。

**原因:** PBX または ISDN コンバータ/ターミナル アダプタを使用しています。

この方法で問題が解決しなかった場合は、次の解決方法を試してください。

#### 解決方法 13:エラーメッセージを確認し解決する

**解決方法:** ディスプレイまたはコンピュータで、問題とその解決法のエラ ーメッセージを確認してください。エラーが解決するまで、ファクスの送 受信をすることができません。

HP ソリューション センター の [ステータス] をクリックして、製品の状態 を確認することができます。

原因: 他の処理が原因で、エラーが発生しました。

この方法で問題が解決しなかった場合は、次の解決方法を試してください。

## 解決方法 14:PBX、FoIP、ISDN コンバーターを使用している場 合、ファクスの通信速度を下げます。

**解決方法:**ファクスの送受信を現在の設定よりも遅い速度で実行する必要 があります。次のいずれかを使用する場合は、[**ファクス速度**]を [**標準** (14400)] または [**おそい (9600)**] に設定してみます。

- インターネット電話サービス
- PBX システム
- FoIP (Fax over IP)
- ISDN サービス

コントロール パネルからファクス速度を設定するには

1. セットアップ を押してください。

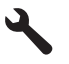

- 2. [ファクスの詳細設定] がハイライト表示するまで下矢印ボタ ンを押し、次に OK を押します。
- 3. [ファクス速度] がハイライト表示するまで下矢印ボタンを押し、次に OK を押します。
- 下矢印ボタンを押して次のいずれかの設定を選択し、OK を 押します。

| ファクス速度の設定     | ファクス速度          |
|---------------|-----------------|
| [はやい (33600)] | v.34 (33600 ボー) |
| [標準 (14400)]  | v.17 (14400 ボー) |
| [おそい (9600)]  | v.29 (9600 ボー)  |

**原因:** [ファクス速度] 設定が速すぎます。

この方法で問題が解決しなかった場合は、次の解決方法を試してください。

## 解決方法 15:IP 電話を使用してインターネット経由でファクスを 送信している場合は、後で再送信する

**解決方法:**後で再度ファクスを送信してみてください。また、お使いのインターネット サービス プロバイダが FoIP をサポートしていることを確認してください。

問題が解決しない場合、インターネット サービス プロバイダに連絡してく ださい。 **原因:** IP 電話を使ってインターネット経由でファクスを送信しています が、転送に問題が発生しました。

## 本製品でファクスの受信はできるが、送信ができない

問題を解決するために以下の解決方法を試してください。解決方法は、解決す る可能性が最も高いものから順に記載されています。最初の解決方法で問題が 解決しない場合は、問題が解決するまで残りの解決方法を試し続けてください。

- ・ <u>解決方法 1:製品がファクス用に正しくセットアップされていることを確認</u>
   <u>する</u>
- <u>解決方法 2:ファクス番号を確認する</u>
- <u>解決方法 3:ファクス番号をゆっくりダイアルする</u>
- 解決方法 4:受信側のファクス機に問題がないか、確認する

解決方法 1:製品がファクス用に正しくセットアップされていることを確認する

**解決方法:** 同じ電話回線上の機器やサービスに基づき、製品をファクス用 に正しくセットアップしていることを確認します。詳細については、 22 ページの [<u>HP Photosmart でファクスをセットアップする</u>]をご覧ください。

次に、ファクス テストを実行して、製品の状態を確認し、ファクス機能の セットアップが正しく行われていることを確認します。

- コントロール パネルからファクス機能のセットアップをテストするには
- 給紙トレイに、A4 サイズの未使用の白い普通紙をセットします。
- セットアップを押してください。

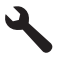

- [ツール] がハイライト表示するまで下矢印ボタンを押し、次に OK を押します。
- [ファクス テストを実行] がハイライト表示するまで下矢印 ボタンを押し、次に OK を押します。
   HP Photosmart のディスプレイにテストの状態が表示され、レポートが印刷されます。

- 5. レポートを確認します。
  - テストに合格してもファクスの問題が解消されない場合 は、レポートに記載されているファクス設定を調べて、 正しく設定されていることを確認します。ファクス設定 が行われていない、または不適切な場合は、ファクスに 問題が発生する可能性があります。
  - テストに失敗した場合は、レポートを参照して問題の解 決方法を確認してください。
- 6. HP Photosmart からファクス レポートを取り出した後、 OK を押します。

必要ならば、見つかった問題を解決して、テストを再実行 します。

テスト結果は、レポートとして印刷されます。テストに失敗した場合、レ ポートを参照して、問題の解決方法を確認してください。

詳細については、次を参照してください。

103 ページの [ファクス テストに失敗した]

**原因:** プリンタがファクス用に正しくセットアップされていません。 この方法で問題が解決しなかった場合は、次の解決方法を試してください。

#### 解決方法 2:ファクス番号を確認する

**解決方法:**入力したファクス番号とその形式が間違っていないか確認して ください。たとえば、電話システムによっては番号の最初に「9」を加えて ダイヤルする必要があります。

電話回線で PBX システムを使用している場合は、ファクス番号をダイヤル する前に外線用の番号をダイヤルしていることを確認してください。

**原因:**ファクス送信の際に入力したファクス番号の形式が正しくありません。

この方法で問題が解決しなかった場合は、次の解決方法を試してください。

### 解決方法 3:ファクス番号をゆっくりダイアルする

**解決方法:**ダイアルのペースを遅くするため、番号の間に間隔を置いてダイヤルします。たとえば、電話番号をダイヤルする前に外線にアクセスする必要がある場合、外線番号の後ろに間隔を挿入してください。ダイヤルする番号が 95555555 で、9 が外線へのアクセス番号である場合、

9-555-5555 のように間隔を挿入します。9-555-5555. 入力するファクス番 号間に一定の間隔を入れるには、ディスプレイにダッシュ記号 ([-]) が表示 されるまで、キーパッド (**アスタリスク**で表示)でシンボル ボタンを押しま す。

トラブルシューティングとサポート

ダイヤルのモニタ機能を使用してファクスを送信できます。これにより、 ダイヤル時に電話回線の音を聞くことができます。ダイヤルのペースを設 定し、ダイヤル時にプロンプトに応答できます。 詳細については、次を参照してください。

計補については、次を参照してくたさい。

63 ページの <u>[基本的なファクスの送信]</u>

**原因:** ダイヤルする速度が速すぎるか、またはダイヤルの間隔が短すぎます。

この方法で問題が解決しなかった場合は、次の解決方法を試してください。

#### 解決方法 4:受信側のファクス機に問題がないか、確認する

**解決方法:** 電話からファクス番号をダイヤルし、ファクス トーンを聞いて みてください。ファクス トーンが聞こえない場合は、受信側のファクス機 の電源が入っていなかったり、接続されていなかったりする場合がありま す。また、ボイスメールサービスが、受信側の電話回線を妨害している場 合もあります。受信者に、受信側のファクス機に問題がないか確認するよ うに依頼してください。

原因: 受信側のファクス機に問題があります。

#### 本製品で手動によるファクスの送信がうまくできない

問題を解決するために以下の解決方法を試してください。解決方法は、解決す る可能性が最も高いものから順に記載されています。最初の解決方法で問題が 解決しない場合は、問題が解決するまで残りの解決方法を試し続けてください。

- <u>解決方法 1:受信側のファクス機が手動ファクスを受信できることを確認す</u>
   <u>る</u>
- <u>解決方法 2:電話を正しいポートに接続する</u>
- ・ 解決方法 3:ファクストーンが聞こえてから3秒以内にファクス送信をスタ ートする
- <u>解決方法 4:ファクス速度をおとす</u>

解決方法 1:受信側のファクス機が手動ファクスを受信できること を確認する

**解決方法:** 受信者に、受信側のファクス機がファクスを手動で受信できる か確認してください。

**原因:**相手先のファクス機がカラーファクスに対応していません。

この方法で問題が解決しなかった場合は、次の解決方法を試してください。

## 解決方法 2:電話を正しいポートに接続する

#### 解決方法

注記 この解決策は、2線式電話コードが製品に同梱されている次の国または地域にのみ適用されます。アルゼンチン、オーストラリア、ブラジル、カナダ、チリ、中国、コロンビア、ギリシャ、インド、インドネシア、アイルランド、日本、韓国、ラテンアメリカ、マレーシア、メキシコ、フィリピン、ポーランド、ポルトガル、ロシア、サウジアラビア、シンガポール、スペイン、台湾、タイ、米国、ベネズエラ、ベトナム。

ファクスを手動で送信するには、下図のように、製品背面にある 2-EXT と 書かれたポートに電話機を直接接続してください。

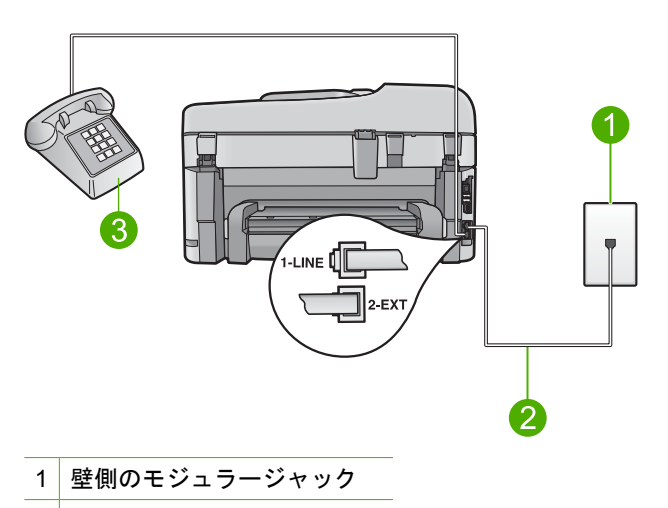

- 2 製品付属の電話コードを使用
- 3 電話

製品にお使いの電話機を接続してセットアップする方法については、製品 付属の説明書を参照してください。

**原因:**ファクスを実行するために使用する電話機が製品に直接接続されていません。または、接続が正しくありません。

この方法で問題が解決しなかった場合は、次の解決方法を試してください。

解決方法 3:ファクストーンが聞こえてから 3 秒以内にファクス送 信をスタートする

**解決方法:** 手動でファクスを送信する場合、受信側のファクス トーンが聞 こえてから3秒以内に ファクス スタート を押してください。3秒を超え ると送信できません。

**原因:** ファクス トーンが聞こえてから3秒以内に ファクス スタート が押 されませんでした。

## 解決方法 4:ファクス速度をおとす

**解決方法:**ファクスの送受信を現在の設定よりも遅い速度で実行する必要 があります。次のいずれかを使用する場合は、[ファクス速度]を [標準 (14400)] または [おそい (9600)] に設定してみます。

- インターネット電話サービス
- PBX システム
- FoIP (Fax over IP)
- ISDN サービス

コントロール パネルからファクス速度を設定するには

セットアップ を押してください。

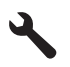

- [ファクスの詳細設定] がハイライト表示するまで下矢印ボタンを押し、次に OK を押します。
- 3. [ファクス速度] がハイライト表示するまで下矢印ボタンを押し、次に OK を押します。
- 下矢印ボタンを押して次のいずれかの設定を選択し、OK を 押します。

| ファクス速度の設定     | ファクス速度          |
|---------------|-----------------|
| [はやい (33600)] | v.34 (33600 ボー) |
| [標準 (14400)]  | v.17 (14400 ボー) |
| [おそい (9600)]  | v.29 (9600 ボー)  |
| [おそい (9600)]  | V.29 (9600 木一)  |

**原因:** [ファクス速度] 設定が速すぎた可能性があります。

#### ファクス トーンが留守番電話に録音されている

問題を解決するために以下の解決方法を試してください。解決方法は、解決す る可能性が最も高いものから順に記載されています。最初の解決方法で問題が 解決しない場合は、問題が解決するまで残りの解決方法を試し続けてください。

- 解決方法 1:留守番電話が、適切に設定されていることを確認してください。
- 解決方法 2:ファクスに自動的に応答するように製品を設定する

解決方法 1:留守番電話が、適切に設定されていることを確認して ください。

#### 解決方法

注記 この解決策は、2線式電話コードが製品に同梱されている次の国または地域にのみ適用されます。アルゼンチン、オーストラリア、ブラジル、カナダ、チリ、中国、コロンビア、ギリシャ、インド、インドネシア、アイルランド、日本、韓国、ラテンアメリカ、マレーシア、メキシコ、フィリピン、ポーランド、ポルトガル、ロシア、サウジアラビア、シンガポール、スペイン、台湾、タイ、米国、ベネズエラ、ベトナム。

ファクスと同じ電話回線で留守番電話を使用する場合、下図のように、2-EXT と書かれたポートを使用して、留守番電話を製品に直接接続してくだ さい。

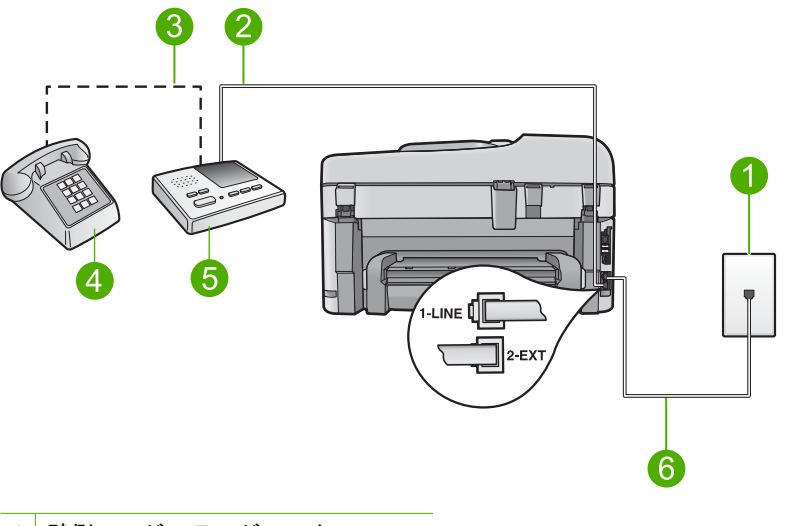

- 1 壁側のモジュラージャック
- 2 留守番電話の IN ポートへの接続
- 3 留守番電話の OUT ポートへの接続
- 4 電話機 (オプション)
- 5 留守番電話
- 6 製品付属の電話コードを使用

製品のファクス機能が自動受信に設定されていることと応答呼出し回数設 定が適切であることを確認してください。応答呼出し回数は、留守番電話 が応答する回数よりも多く設定する必要があります。留守番電話の応答回 数と応答呼び出し回数が同じ回数に設定されていると、電話とファクスの 両方が着信に応答してしまうため、ファクス トーンが留守番電話に録音さ れます。

留守番電話の呼出し回数を少なくし、製品の呼出し回数を最大数に設定し ます(呼び出しの最大回数は、国/地域によって異なります。)この設定では、 留守番電話が電話に応答し、製品が電話回線を監視します。製品がファク ストーンを検出した場合は、ファクスを受信します。音声の場合には、留 守番電話が着信メッセージを録音します。

留守番電話をお使いの場合に製品をセットアップする方法については、 22 ページの [<u>HP Photosmart でファクスをセットアップする</u>] を参照してく ださい。

**原因:** 留守番電話と製品の設定が正しく行われていないか、または応答呼び出し回数が正しくありません。

この方法で問題が解決しなかった場合は、次の解決方法を試してください。

解決方法 2:ファクスに自動的に応答するように製品を設定する

**解決方法:** [自動応答] をオンにして、着信を自動的に受信するように製品 を設定してください。このオプションがオフの場合、製品は受信ファクス を監視しないため、ファクスは受信されません。この場合、留守番電話が ファクスに応答してしまうため、ファクス トーンが留守番電話に録音され ます。

留守番電話が接続されている場合の設定方法については、製品付属の説明 書を参照してください。

**原因:** 製品が手動でファクスを受信するように設定されているため、受信 ファクスに応答しません。受信ファクスに応答するには、ユーザーが手動 で受信操作をしなければなりません。この操作を行わないと、製品はファ クスを受信せず、留守番電話にファクス トーンが録音されます。

### 本製品でファクスの送信はできるが、受信ができない

問題を解決するために以下の解決方法を試してください。解決方法は、解決す る可能性が最も高いものから順に記載されています。最初の解決方法で問題が 解決しない場合は、問題が解決するまで残りの解決方法を試し続けてください。

- ・ <u>解決方法 1:製品がファクス用に正しくセットアップされていることを確認</u>
   <u>する</u>
- <u>解決方法 2:自動応答設定を確認する</u>
- 解決方法 3:ファクスの着信に手動で応答するように製品を設定する
- ・ <u>解決方法 4:製品と同一電話線上にコンピュータのダイヤルアップ モデムが</u>
   <u>ある場合、モデムのソフトウェアがファクスを妨害していないことを確認</u>
   <u>する</u>
- <u>解決方法 5:製品と同一電話回線上に留守番電話がある場合、新しい発信メ</u> <u>ッセージを録音する</u>

- <u>解決方法 6:製品と同一電話回線上に留守番電話がある場合、正しいポート</u> <u>に接続されていることを確認する</u>
- <u>解決方法 7:着信識別サービスを利用している場合、着信識別設定がファク</u> ス番号の呼び出し音のパターンと一致していることを確認する
- <u>解決方法 8:着信識別サービスを使用していない場合は、[着信識別] 設定が</u> [<u>すべての呼び出し] になっていることを確認する</u>
- <u>解決方法 9:電話回線上の他の機器がファクス信号を低下していないことを</u> <u>確認する</u>
- 解決方法 10:製品のメモリをクリアする
- 解決方法 11:ディスプレイのエラーメッセージを確認する

## 解決方法 1:製品がファクス用に正しくセットアップされていることを確認する

**解決方法:** 同じ電話回線上の機器やサービスに基づき、製品をファクス用 に正しくセットアップしていることを確認します。詳細については、

22 ページの [<u>HP Photosmart でファクスをセットアップする</u>]をご覧くださ い。

次に、ファクス テストを実行して、製品の状態を確認し、ファクス機能の セットアップが正しく行われていることを確認します。

コントロール パネルからファクス機能のセットアップをテストするには

- 給紙トレイに、A4 サイズの未使用の白い普通紙をセットします。
- 2. セットアップを押してください。

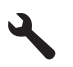

- 3. [ツール] がハイライト表示するまで下矢印ボタンを押し、次に OK を押します。
- [ファクス テストを実行] がハイライト表示するまで下矢印 ボタンを押し、次に OK を押します。
   HP Photosmart のディスプレイにテストの状態が表示され、レポートが印刷されます。

トラブルシューティングとサポート

- 5. レポートを確認します。
  - テストに合格してもファクスの問題が解消されない場合 は、レポートに記載されているファクス設定を調べて、 正しく設定されていることを確認します。ファクス設定 が行われていない、または不適切な場合は、ファクスに 問題が発生する可能性があります。
  - テストに失敗した場合は、レポートを参照して問題の解 決方法を確認してください。
- 6. HP Photosmart からファクス レポートを取り出した後、 OK を押します。

必要ならば、見つかった問題を解決して、テストを再実行 します。

テスト結果は、レポートとして印刷されます。テストに失敗した場合、レポートを参照して、問題の解決方法を確認してください。

詳細については、次を参照してください。

103 ページの [ファクス テストに失敗した]

**原因:** プリンタがファクス用に正しくセットアップされていません。 この方法で問題が解決しなかった場合は、次の解決方法を試してください。

#### 解決方法 2:自動応答設定を確認する

**解決方法:** オフィスのセットアップによっては、受信ファクスに自動応答 するように製品を設定できる場合があります。オフィスの設定に適した推 奨応答モードについては、製品付属の説明書を参照してください。

[自動応答] をオフにしておく場合は、ファクスを受信するときにファクス スタート を押す必要があります。

**原因: [自動応答]**がオフのため、製品は受信ファクスに応答しません。フ ァクス着信に直接応答してください。そうしないとファクスを受信できな くなります。

この方法で問題が解決しなかった場合は、次の解決方法を試してください。

## 解決方法 3:ファクスの着信に手動で応答するように製品を設定す る

**解決方法:** ファクスの着信に手動で応答するように製品を設定します。フ ァクスと同じ電話番号でボイスメールサービスを利用している場合、ファ クスを自動受信することはできません。すべてのファクスを手動で受信す る必要があります。受信ファクスの着信に応答するためにその場にいる必 要があります。

ボイス メール サービスを利用している場合に製品を使用するための設定方 法については、付属の説明書を参照してください。

**原因:** ファクスと同じ電話番号でボイス メール サービスを利用しています。

この方法で問題が解決しなかった場合は、次の解決方法を試してください。

解決方法 4:製品と同一電話線上にコンピュータのダイヤルアッ プ モデムがある場合、モデムのソフトウェアがファクスを妨害し ていないことを確認する

**解決方法:** 製品と同じ電話回線上にコンピュータのダイヤルアップモデム がある場合は、モデムに付属のソフトウェアが、ファクスを自動受信する ような設定になっていないことを確認してください。ファクスを自動受信 するよう設定されたモデムは、すべての受信ファクスを受け取るため、自 動的に電話回線を引き継ぐので、製品がファクス呼び出しを受信できなく なります。

**原因:** 製品と同じ電話回線でコンピュータ モデムを使用しています。 この方法で問題が解決しなかった場合は、次の解決方法を試してください。

解決方法 5:製品と同一電話回線上に留守番電話がある場合、新し い発信メッセージを録音する

**解決方法:** 留守番電話の接続を解除し、ファクスを受信してみます。この 状態でファクスの受信に成功した場合は、留守番電話が原因である可能性 があります。留守番電話をもう一度接続し、発信メッセージを録音し直し ます。

- 約 10 秒の長さのメッセージを録音します。
- メッセージを録音するときには、低い音量で、ゆっくりと話してください。
- ・ 音声メッセージの後、沈黙した状態で5秒以上録音を続けます。
- この沈黙時間を録音するときには、バックグラウンドノイズが入らないよう注意します。

**原因:** 製品と同じ電話回線上に留守番電話がある場合は、以下のいずれかの問題が発生している可能性があります。

- 発信メッセージが長すぎる、または発信メッセージの音量が大きすぎる ために がファクス トーンを検出できず、それが原因で送信元のファク ス機が切断されています。
- 製品がファクストーンを検出できるだけの充分な時間が、留守番電話の発信メッセージの後にありません。この問題は、デジタル留守番電話の場合に最もよく発生します。

この方法で問題が解決しなかった場合は、次の解決方法を試してください。

## 解決方法 6:製品と同一電話回線上に留守番電話がある場合、正し いポートに接続されていることを確認する

#### 解決方法

注記 この解決策は、2線式電話コードが製品に同梱されている次の国または地域にのみ適用されます。アルゼンチン、オーストラリア、ブラジル、カナダ、チリ、中国、コロンビア、ギリシャ、インド、インドネシア、アイルランド、日本、韓国、ラテンアメリカ、マレーシア、メキシコ、フィリピン、ポーランド、ポルトガル、ロシア、サウジアラビア、シンガポール、スペイン、台湾、タイ、米国、ベネズエラ、ベトナム。

ファクスと同じ電話回線で留守番電話を使用する場合、下図のように、2-EXT と書かれたポートを使用して、留守番電話を製品に直接接続してくだ さい。また留守番電話と製品の両方に対して、適切な呼び出し回数を設定 します。

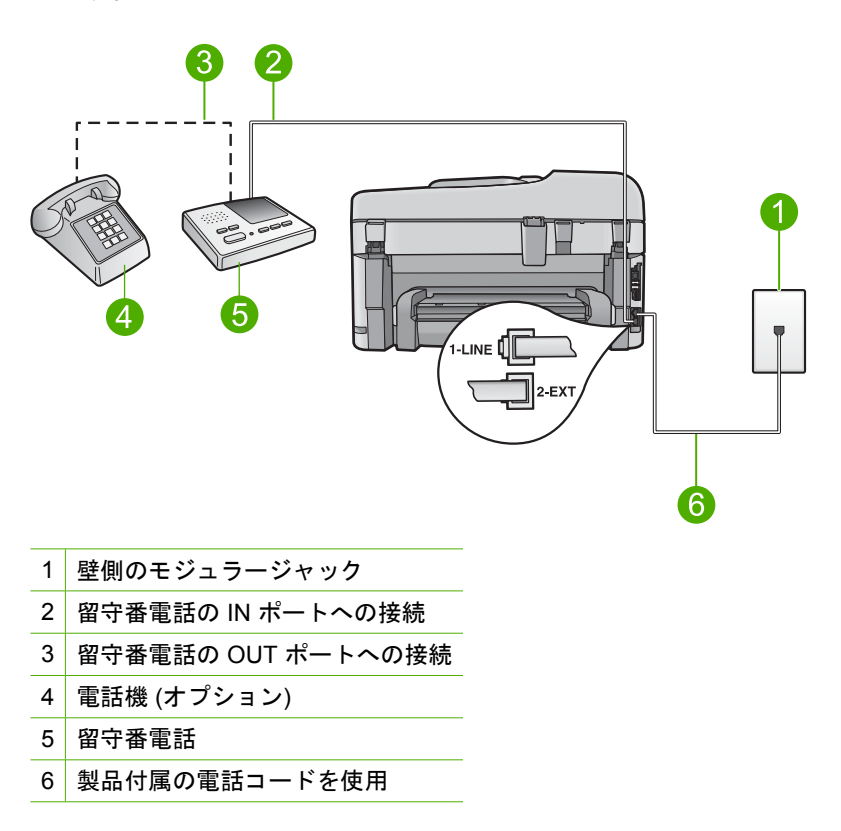

製品のファクス機能が自動受信に設定されていることと応答呼出し回数設 定が適切であることを確認してください。製品の応答呼出し回数を、留守 番電話が応答する回数よりも多く設定する必要があります。留守番電話の 呼び出し回数を少なくし、製品の呼び出し回数を最大数に設定します(呼び 出しの最大回数は、国/地域によって異なります。)この設定では、留守番電 話が電話に応答し、製品が電話回線を監視します。製品がファクス トーン を検出した場合は、ファクスを受信します。音声の場合には、留守番電話 が着信メッセージを録音します。

セットアップする方法については、 22 ページの [<u>HP Photosmart でファク</u> <u>スをセットアップする</u>] を参照してください。

**原因:** 留守番電話が製品に対して適切にセットアップされていません。 この方法で問題が解決しなかった場合は、次の解決方法を試してください。

解決方法 7:着信識別サービスを利用している場合、着信識別設定 がファクス番号の呼び出し音のパターンと一致していることを確 認する

**解決方法:**ファクス用電話番号の呼び出し音のパターンが特殊な場合(電話会社を通じて着信識別サービスを使用している場合)は、それに合致するように製品の[応答呼出し音のパターン]設定を確認してください。たとえば、電話会社からファクス番号に2回の呼び出し音パターンが割り当てられている場合は、[応答呼出し音のパターン]設定として[呼び出し2回]が 選択されていることを確認します。

② 注記 短音と長音を交互に繰り返すパターンなど、本製品では一部の呼び出し音パターンを認識することができません。このようなタイプの呼び出し音パターンを使っているときに問題が生じる場合は、電話会社に、交互型でない呼び出し音パターンを割り当てを依頼してください。

着信識別サービスを使用していない場合は、製品の[応答呼出し音のパターン] 設定が [すべての呼び出し音] になっていることを確認します。 原因: ファクス用電話番号の呼び出し音のパターンが特殊なため (電話会社を通じて着信識別サービスを使用している)、製品の [応答呼出し音のパ ターン] 設定が合致していません。

この方法で問題が解決しなかった場合は、次の解決方法を試してください。

解決方法 8:着信識別サービスを使用していない場合は、[着信識 別] 設定が [すべての呼び出し] になっていることを確認する

**解決方法:**着信識別サービスを使用していない場合は、製品の [**応答呼出** し音のパターン] 設定が [**すべての呼び出し音**] になっていることを確認しま す。

**原因:** [応答呼出し音のパターン] 設定が [すべての呼び出し音] ではありま せん (着信識別サービスも使用していません)。

この方法で問題が解決しなかった場合は、次の解決方法を試してください。

解決方法 9:電話回線上の他の機器がファクス信号を低下していな いことを確認する

**解決方法:** 製品が、留守番電話やコンピュータ モデム、マルチポート ス イッチ ボックスなど、その他のタイプの電話機器と同じ電話回線を共有し ている場合は、ファクスの信号レベルが低下することがあります。スプリ ッターを使ったり、別のケーブルをつないで電話コードを延長しても信号 レベルは低下します。ファクスの信号レベルが低下すると、ファクスの受 信に問題が発生する場合があります。

- スプリッターまたは延長ケーブルを使用している場合は、それを外して 製品を直接壁のモジュラージャックに接続してみてください。
- その他の機器が問題の原因となっているかどうかを調べるには、製品以外のすべての機器を電話回線から取り外して、ファクスを受信してください。他の機器を接続しないでファクスを正常に受信できた場合は、機器のいずれかが問題の原因になっています。機器を1つずつ追加し、問題の原因となっている機器を識別してください。

**原因:**ファクスの信号レベルが不十分であるため、ファクスの受信に問題 が発生している可能性があります。

この方法で問題が解決しなかった場合は、次の解決方法を試してください。

#### 解決方法 10:製品のメモリをクリアする

**解決方法:** [**バックアップファクス受信**] がオンで製品にエラー状態がある 場合は、メモリがまだ印刷されていないファクスでいっぱいになり、留守 番電話を停止した可能性があります。製品がファクスを印刷するのを妨げ るエラーが発生している場合は、コントロールパネルのディスプレイの表 示を見て、エラーの内容を確認してください。確認事項:

- 製品がファクス用に正しくセットアップされている。詳細について は、22ページの [HP Photosmart でファクスをセットアップする]をご 覧ください。
- 給紙トレイに用紙がある。
- 紙詰まりが発生していない。
- カートリッジアクセスドアが閉じている。開いている場合は、 HP Photosmartにセットされている原稿をすべて取り出し、下図に示す ようにカートリッジアクセスドアを閉じます。

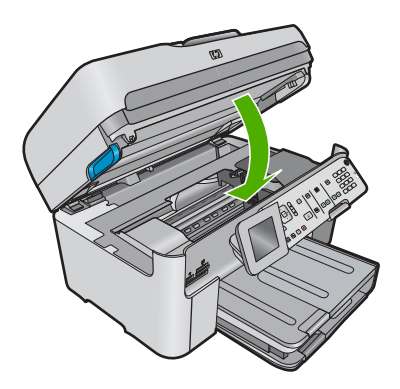

 インクホルダーの動きが妨げられていない。製品の電源をオフにし、 インクホルダーをふさいでいるもの(梱包材など)を取り除いてから、電 源を再度オンにします。

問題を解決してください。製品は、印刷されていないすべてのファクス を、メモリから自動的に印刷し始めます。メモリをクリアするため、製品 をオフにして、メモリ内に保存されたファクスを削除することもできます。 **原因:**製品のメモリがいっぱいです。

この方法で問題が解決しなかった場合は、次の解決方法を試してください。

## 解決方法 11:ディスプレイのエラーメッセージを確認する

**解決方法:** 製品がファクスを印刷するのを妨げるエラーが発生している場合は、コントロール パネルのディスプレイの表示を見て、エラーの内容を確認してください。確認事項:

- プリンタの電源はオンになっている。[オン]ボタンを押して、製品の電源をオンにします。
- 製品がファクス用に正しくセットアップされている。詳細は、付属の説明書を参照してください。
- 給紙トレイに用紙がある。
- 紙詰まりが発生していない。
- インクホルダーの動きが妨げられていない。製品の電源をオフにし、 インクホルダーをふさいでいるもの(梱包材など)を取り除いてから、電 源を再度オンにします。
- プリント カートリッジ ドアが閉じている。閉じていない場合下記のように、プリント カートリッジ ドアを閉じます。

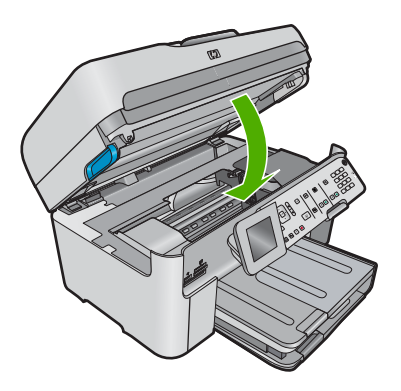

② 注記 製品に調整メッセージが表示されている場合は、OK を押してメ ッセージをクリアし、ファクス受信を再開してください。

確認された問題を解決すると、製品は受信ファクスに応答できるようになります。

**原因:** エラーが発生し、製品がファクスを受信することができず、[**バック アップ ファクス受信**] が [**オフ**] にセットされています。

#### ファクス テストに失敗した

コンピュータから実行しようとしたファクス テストができなかった場合は、 本製品が別のタスクを実行中であったか、エラー状態のためにファクス テス トができなかった可能性があります。

#### 確認事項

- 製品が正しくセットアップされ、電源とコンピュータに正しく接続されていること。セットアップの詳細については、製品付属の『セットアップガイド』を参照してください。
- 製品の電源はオンになっている。入っていない場合は、[オン] ボタンを押して、製品の電源を入れてください。
- 両方のプリントカートリッジが正しく取り付けられていること、プリントカートリッジキャリッジの動きが妨げられていないこと、アクセスドアが閉じていること。
- 製品が、プリンタの調整など別の作業を行っていないこと。ディスプレイ をチェックします。製品がビジー状態の場合、現在のタスクが完了してか らファクステストを実行します。
- 後部アクセス ドアが製品の後部に取り付けられていること。
- ディスプレイにエラー メッセージが表示されていないこと。エラー メッセ ージが表示されている場合は、そのエラーを解決し、ファクス テストを再 度実行してください。

ファクス テストを実行して、テストの失敗を示すレポートが出力された場合 は、以下の説明をよく読み、ファクスのセットアップに関する問題の解決方法 を判断してください。ファクス テストの失敗は、項目によってその理由が異 なる場合があります。

#### 第5章

- 「ファクス ハードウェア テスト」に失敗した
- 「ファクスが壁側電話ジャックに接続完了」テストに失敗した
- 「電話コードがファクスの正しいポートに接続完了」テストに失敗した
- ・ 「ファクスで正しい電話コード使用中」テストに失敗した
- <u>「ファクス回線状態」テストが失敗した</u>
- 「ダイヤルトーン検出」テストが失敗した

「ファクス ハードウェア テスト」に失敗した

#### 解決方法

- コントロールパネルの[オン]ボタンを押して、製品の電源をオフにし、背面から電源コードを抜きます。数秒経ってから、電源コードを差し直して、電源をオンにします。もう一度テストを実行します。またテストに失敗した場合、引き続きこのセクションのトラブルシューティング情報を調べてください。
  - ② 注記 製品のプラグを長い時間抜いていると、日付と時刻の設定が解除される場合があります。その場合は、後で電源ケーブルを元通りに差し込んだときに、日付と時刻を再設定してください。
- テストファクスを送信または受信してみてください。ファクスの送信 または受信に成功したら、問題ない可能性があります。
- [ファクス設定ウィザード]からテストを実行している場合は、製品が、 コピーの作成など別のタスクを実行中でビジーになっていないことを確認します。コントロールパネルディスプレイのメッセージで、製品が ビジー状態であるか確認してください。ビジー状態の場合、タスクが終 了してアイドル状態になってからテストを実行します。

問題が見つかったら解決してからもう一度ファクス テストを実行して、テ ストが成功したら、ファクスを利用する準備ができています。[ファクス ハ ードウェア テスト]の失敗が続き、ファクスを使用できない場合は、HP サ ポートにお問い合わせください。www.hp.com/support にアクセスしてくだ さい。一情報の入力を要求された場合は、国または地域を選択して、[お問 い合わせ]をクリックして情報を参照しテクニカルサポートにお問合せくだ さい。

## 「ファクスが壁側電話ジャックに接続完了」テストに失敗した

#### 解決方法

- 電話の壁側のモジュラージャックと製品の接続を確認して、電話コードがしっかり接続されていることを確認してください。
- 必ず製品付属の電話コードを使用してください。付属のコードで壁側の モジュラージャックと製品を接続しないと、正常にファクスの送受信 ができないことがあります。製品付属の電話コードを差し込んだら、フ ァクステストをもう一度実行します。
- 製品が壁側のモジュラージャックに正しく接続されていることを確認します。製品付属の電話コードの一方の端を壁側のモジュラージャッ

クに、もう一方の端を製品の背面にある 1-LINE と書かれているポート に接続します。ファクス機能を設定する方法の詳細については、製品付 属の説明書を参照してください。

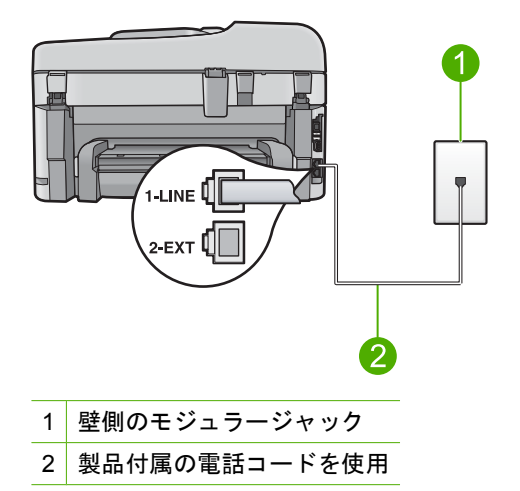

- 電話スプリッターを使用していると、ファクスの問題の原因になる場合 があります。(スプリッターとは、壁側のモジュラージャックに接続す る2コードコネクタです)。スプリッターを取り除き、製品を壁側のモ ジュラージャックに直接接続してください。
- 正常に機能する電話機と電話コードを、製品に使用している壁側のモジ ュラージャックに接続し、発信音の有無を確認します。ダイヤルトーンが聞こえない場合、電話会社に連絡して、回線の検査を依頼してください。
- テストファクスを送信または受信してみてください。ファクスの送信 または受信に成功したら、問題ない可能性があります。

問題が見つかったら解決してからもう一度ファクス テストを実行して、テ ストが成功したら、ファクスを利用する準備ができています。

「電話コードがファクスの正しいポートに接続完了」テストに失 敗した

解決方法: 電話コードを正しいポートに接続します。

#### 電話コードを正しいポートに接続するには

製品付属の電話コードの一方の端を壁側のモジュラージャックに、もう一方の端を製品の背面にある 1-LINE と書かれているポートに接続します。

② 注記 2-EXT ポートを使用して壁側のモジュラー ジャックに接続すると、ファクスの送受信はできません。2-EXT ポートは、留守番電話や電話機などの機器接続専用です。

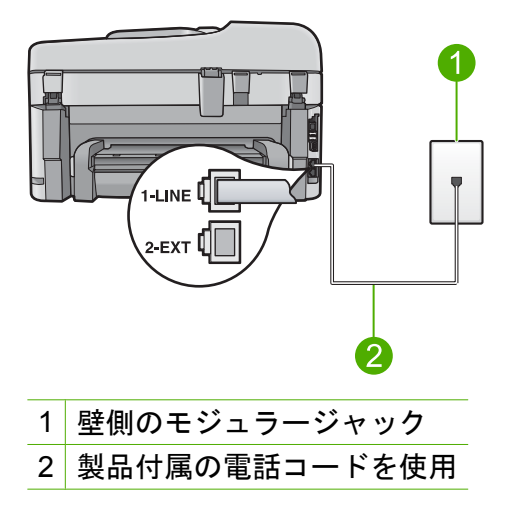

- 1-LINE と書かれたラベルのポートに電話コードを接続した ら、もう一度ファクス テストを実行します。テストが成功 したら、本製品でファクスを利用する準備ができています。
- 3. テスト ファクスを送信または受信してみてください。

## 「ファクスで正しい電話コード使用中」テストに失敗した

#### 解決方法

 製品付属の電話コードを使用して、壁側のモジュラージャックに接続していることを確認してください。下図のように、電話コードの一方の端を製品背面にある 1-LINE と書かれたポートに接続し、もう一方の端を 壁側のモジュラージャックに接続します。
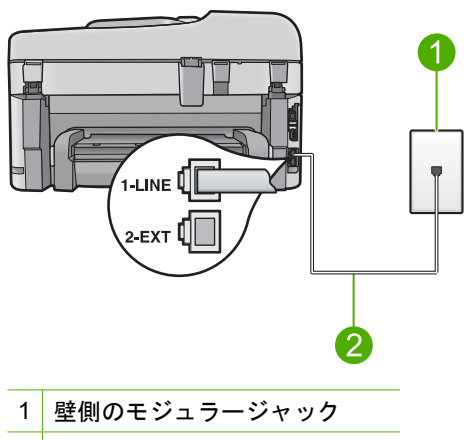

- 2 製品に付属の電話コードを使用
- 電話の壁側のモジュラージャックと製品の接続を確認して、電話コードがしっかり接続されていることを確認してください。

## 「ファクス回線状態」テストが失敗した

#### 解決方法

- 製品をアナログ電話回線に接続していることを確認してください。アナログ電話回線に接続していないと、ファクスを送受信できません。電話回線がデジタルであるかどうかを確認するには、回線に通常のアナログ電話を接続してダイヤルトーンを聞きます。通常のダイヤル音が聞こえない場合は、デジタル電話用に設定された電話回線の場合があります。 製品をアナログ回線に接続し、ファクスの送受信を試します。
- 電話の壁側のモジュラージャックと製品の接続を確認して、電話コードがしっかり接続されていることを確認してください。
- 製品が壁側のモジュラージャックに正しく接続されていることを確認します。製品付属の電話コードの一方の端を壁側のモジュラージャックに、もう一方の端を製品の背面にある1-LINEと書かれているポートに接続します。セットアップの詳細については、製品付属の説明書を参照してください。
- 製品と同じ電話回線を使用している他の機器がテスト失敗の原因となっている可能性があります。他の機器が原因になっているかどうかを確認

するために、電話回線から製品を除くすべての機器を外し、もう一度テ ストを実行します。

- 他の機器がないときに [ファクス回線状態テスト] に合格した場合、
  1つ以上の機器が問題の原因である可能性があります。どの機器が
  問題の原因であるかわかるまで、機器を一度に1つずつ戻し、その
  つどテストを再実行します。
- 他の機器が無くても、[ファクス回線状態テスト]に失敗する場合
  は、正常に機能している電話回線に製品を接続して、引き続きこの
  セクションのトラブルシューティング情報を調べてください。
- 電話スプリッターを使用していると、ファクスの問題の原因になる場合があります。(スプリッターとは、壁側のモジュラージャックに接続する2コードコネクタです)。スプリッターを取り除き、製品を壁側のモジュラージャックに直接接続してください。

問題が見つかったら解決してからもう一度ファクス テストを実行して、テ ストが成功したら、ファクスを利用する準備ができています。[**ファクス回 線状態テスト**] テストに引き続き失敗し続け、ファクスができない場合、電 話会社に連絡して回線の検査を依頼してください。

② 注記 ご使用の電話回線がアナログかデジタルか分からない場合は、サ ービス プロバイダにお問い合わせください。

## 「ダイヤルトーン検出」テストが失敗した

#### 解決方法

- 製品と同じ電話回線を使用している他の機器がテスト失敗の原因となっている可能性があります。他の機器が原因になっているかどうかを確認するために、電話回線から製品を除くすべての機器を外し、もう一度テストを実行します。他の機器がないときに[ダイヤルトーン検出テスト]に合格した場合、1つ以上の機器が問題の原因である可能性があります。どの機器が問題の原因であるかわかるまで、機器を一度に1つずつ戻し、そのつどテストを再実行します。
- 正常に機能する電話機と電話コードを、製品に使用している壁側のモジ ュラージャックに接続し、発信音の有無を確認します。ダイヤルトーンが聞こえない場合、電話会社に連絡して、回線の検査を依頼してください。
- 製品が壁側のモジュラージャックに正しく接続されていることを確認します。製品付属の電話コードの一方の端を壁側のモジュラージャックに、もう一方の端を製品の背面にある 1-LINE と書かれているポートに接続します。セットアップの詳細については、製品付属の説明書を参照してください。

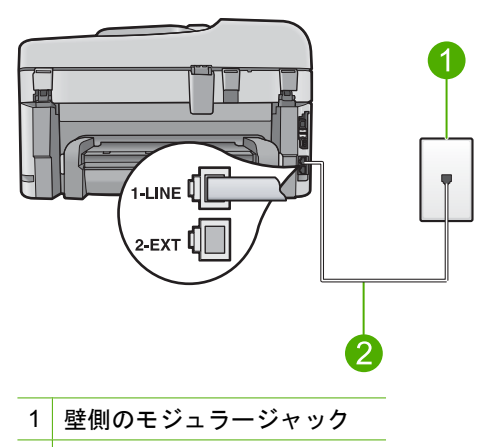

2 製品付属の電話コードを使用

- 電話スプリッターを使用していると、ファクスの問題の原因になる場合 があります。(スプリッターとは、壁側のモジュラージャックに接続す る2コードコネクタです)。スプリッターを取り除き、製品を壁側のモ ジュラージャックに直接接続してください。
- PBX システムなど、ご使用の電話システムが通常のダイヤル トーンを 使用していない場合、テストに失敗する原因になる可能性があります。 これは、ファクス送受信の問題の原因にはなりません。テスト ファク スを送信または受信してみてください。
- お住まいの国/地域に対して、国/地域の設定が適切に設定されていることを確認してください。国/地域が設定されてないか、間違って設定されていると、テストに失敗し、ファクスの送受信に問題が発生することがあります。
- 製品をアナログ電話回線に接続していることを確認してください。アナログ電話回線に接続していないと、ファクスを送受信できません。電話回線がデジタルであるかどうかを確認するには、回線に通常のアナログ電話を接続してダイヤルトーンを聞きます。通常のダイヤル音が聞こえない場合は、デジタル電話用に設定された電話回線の場合があります。 製品をアナログ回線に接続し、ファクスの送受信を試します。
  - ② 注記 ご使用の電話回線がアナログかデジタルか分からない場合は、 サービス プロバイダにお問い合わせください。

問題が見つかったら解決してからもう一度ファクス テストを実行して、テ ストが成功したら、ファクスを利用する準備ができています。[ダイヤルト ーン検出テスト] テストの失敗が続く場合は、電話会社に連絡して回線の検 査を依頼してください。

## 紙詰まりの解消

給紙トレイに用紙をセットした場合は、HP Photosmart の背面から詰まった用 紙を取り除いてください。

自動ドキュメント フィーダで紙詰まりを起こす場合もあります。次のような 行為は、自動ドキュメント フィーダで紙詰まりを起こす原因となります。

- ドキュメント フィーダ トレイに紙を入れすぎる。自動ドキュメント フィ ーダには、レター サイズと A4 サイズの用紙は最大 50 枚、リーガル サイ ズの用紙は 35 枚までセットできます。
- HP Photosmart で厚すぎたり薄すぎたりする用紙を使用する。
- HP Photosmart が給紙中にドキュメント フィーダ トレイに用紙を追加する。

### 両面印刷モジュールから紙詰まりを解消するには

- 1. HP Photosmart の電源をオフにします。
- 2. 両面印刷モジュールの両側にあるタブを押します。 HP Photosmart からモジュールを取り外します。
  - △ 注意 HP Photosmart の前面部から詰まった紙を取り除く と、印刷メカニズムが損傷する場合があります。常に HP Photosmart の両面印刷モジュールから、紙詰まりを解 消するようにしてください。

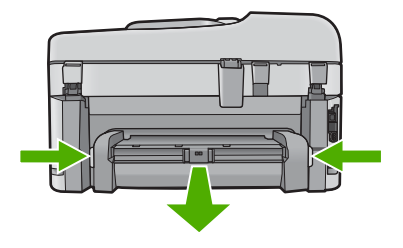

- 3. 詰まっている用紙をローラーからゆっくり引き出します。
  - △ **注意** ローラーから引き出している途中に用紙が破れた場合 は、ローラーとホイールを点検して、本体の中に紙切れが残 っていないか確認してください。HP Photosmart に紙切れ が残っていると、紙詰まりが起こりやすくなります。

- 4. 紙詰まりが解消したら、以下の手順5に進みます。
  紙詰まりが解消されない場合は、以下の手順に従ってください。
  - a. タブを引き上げて、両面印刷モジュールを開きます。
  - b. モジュール内に詰まっている紙を取り除きます。
  - **c**. タブをロックされるまで押して、両面印刷モジュールを閉じます。
- 両面印刷モジュールを元に戻します。パチンと音がするまでゆ っくり押し込みます。
- 6. HP Photosmart の電源をオンにし、**OK** を押して作業を続けま す。
- 自動ドキュメント フィーダから詰まった紙を取り除くには
- 1. 自動ドキュメント フィーダのカバーを外します。

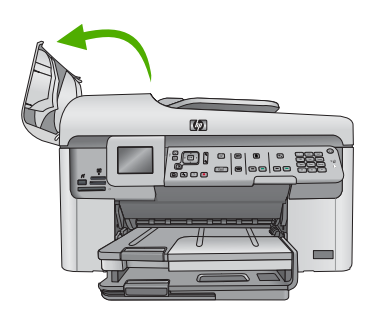

- 詰まっている用紙をドキュメント フィーダからゆっくり引き 出します。
  - △ 注意 ローラーから引き出している途中に用紙が破れた場合 は、ローラーとホイールを点検して、本体の中に紙切れが残 っていないか確認してください。HP Photosmart に紙切れ が残っていると、紙詰まりが起こりやすくなります。
- 3. 自動ドキュメント フィーダのカバーを閉じます。

## インク カートリッジとプリントヘッドの情報

印刷の品質を保つために、HP インク カートリッジの取り扱い方について、次のことに注意してください。

- インクカートリッジはパッケージを未開封のまま保管し、使用するときに 開封してください。
- 「オン]ボタンを押して電源をオフにします。テーブルタップをオフにしたり、電源コードを本製品から抜いたりしないでください。本製品の電源を不正な手段でオフにすると、プリントヘッドアセンブリが正しい位置に戻らない場合があります。
- インク カートリッジは、常温 (15.6 ~ 26.6°C または 60 ~ 78°F) で保管 してください。
- インクカートリッジは、交換用のカートリッジが取り付け可能になるまで 本製品から外さないでください。
- 本製品を携帯する場合、[オン]ボタンを押してデバイスの電源を正常に終 了させてください。またインクカートリッジが装着されていることも確認 してください。これらが正しく行われていないと、プリントヘッドアセン ブリからインクが漏れる可能性があります。
- 印刷品質が著しく低下した場合、プリントヘッドのクリーニングを行って ください。
- プリントヘッドのクリーニングを不必要に行わないでください。インクの 無駄になり、カートリッジの寿命を縮めます。
- インクカートリッジは注意深く取り扱ってください。装着するときに、落としたり振ったり乱暴に取り扱うと、印刷が不調になることがあります。

## サポート プロセス

お困りのときは、以下の手順に従ってください。

- 1. 製品付属のマニュアルを確認してください。
- HP オンライン サポート Web サイト <u>www.hp.com/support</u> を ご利用ください。HP オンライン サポートは、HP のお客様ど なたでもご利用いただけます。このサイトには常に最新の製品 情報や専門的アドバイスが公開され、他にも以下のようなサー ビスが用意されています。
  - 専門のオンラインサポート担当者へのお問い合わせ
  - ・ 製品用ソフトウェアおよびドライバ アップデート
  - 有用な製品情報および一般的な問題に対するトラブルの解決方法
  - 事前予防的な製品アップデート、サポートのお知らせ、HP
    ニュースの配信 (製品登録を行ってください)
- HP サポートにお電話ください。ご利用できるサポートオプションは、製品、国/地域、および言語により異なります。 電話サポートの詳細については、オンライン ヘルプを参照してください。

# 6 技術情報

このセクションでは、HP Photosmart の技術仕様および国際的な規制について 説明します。

Declaration of Conformity 宣言についてなど、規制や環境に関するその他の情報は、オンライン ヘルプを参照してください。

## システム要件

ソフトウェアのシステム要件は、Readme ファイルに収録されています。

## 製品仕様

製品仕様については、以下の HP Web サイトを参照してください。 www.hp.com/support 環境仕様の詳細については、オンライン ヘルプをご覧く ださい。

#### 用紙の仕様

- メイン給紙トレイの容量:普通紙の枚数:最高 125 枚 (60 ~ 90 gsm.の用紙)
- 排紙トレイの容量:普通紙の枚数:最高 50 枚 (60 ~ 90 gsm.の用紙)
- フォトトレイ容量:フォト用紙の枚数:最大 20 枚
- ドキュメント フィーダ トレイの容量:普通紙の枚数:最高 50 枚 (60 ~ 90 gsm.の用紙)
- ② 注記 すべての対応用紙サイズについては、プリンタソフトウェアで確認 してください。

#### 物理的仕様

- 高さ:28.4 cm
- 幅:46.8 cm
- 奥行き:57.7 cm (延長トレイが開いた状態)、47.3 cm (延長トレイが閉じた 状態)
- 重さ:10.7 kg

#### 電気的仕様

- 消費電力:最大 40 W (印刷時平均)
- 入力電圧 (0957-2259): AC 100 ~ 240 V、 1100 mA 50-60 Hz

🗊 **注記** HP 提供の電源アダプタ以外は使用しないでください。

### 規制に関する告知

HP Photosmart は、お住まいの国/地域の規制当局からの製品要件に適合して います。規制に関する告知の詳細については、オンライン ヘルプをご覧くだ さい。

## 保証

| HP 製品             | 限定保証期間                                                                                                    |
|-------------------|----------------------------------------------------------------------------------------------------|
| ソフトウェア メディア       | 90 日                                                                                                    |
| プリンタ              | 1 年                                                                                                    |
| プリントまたはインク カートリッジ | HP インクが空になった時点か、カートリッジに記載されてい<br>る「保証期限」のいずれか早い時点まで。本保証は、インクの<br>詰め替え、改造、誤使用、または不正な改修が行われた HP イ<br>ンク製品には適用されません。 |
| プリントヘッド           | 1 年                                                                                                    |

#### A. 限定保証の有効範囲

- 1. Hewlett-Packard (以下 HP)は、ご購入日から上記の指定期間中、設計上および製造上の不具合のないことを保証い たします。
- 2. HPのソフトウェア製品に関する保証は、プログラムの実行エラーのみに限定されています。HP は、製品操作によ って電磁波障害が引き起こされた場合は保証しません。
- 3. HP の限定保証は、製品の通常使用により発生した欠陥のみを対象とします。下記に起因する不具合を含むその他の 不具合には適用されません。
  - a. 不適切なメンテナンスや改修
  - b. 他社により提供またはサポートされているソフトウェア、部品、またはサプライ品の使用
  - c. 製品使用外の操作
  - d. 不正な改修や、誤使用
- 4. HP ブリンタ製品に HP 製品以外のインク カートリッジやインクを詰め替えたカートリッジを使用した場合は、保証の対象、または HP サポートの対象から外れます。ただし、プリンタの故障や損傷が HP 製以外の詰め替え用インクカートリッジの使用によって発生した場合は HP は標準時間と実費にて特定の故障または損傷を修理いたします。
- 5. HPは、保証期間中に HPの保証対象となる製品の不良通知を受け取った場合、HPの判断に従って製品を修理また は交換するものとします。
- 6. HP の保証対象となる欠陥製品の修理や交換が適用範囲で行えない場合、HP は、欠陥通知を受け取ってからしかる べき期間内に購入代金返還を行います
- 7. HP は、お客様が欠陥製品を HP へ返却するまでは、修理、交換、返金を行う義務はないものとします。
- 8. 交換製品は、新品、またはそれに類する製品で、機能的には少なくとも交換に出された製品と同等のものとします。
- 9. HP 製品は、パーツ、コンポーネントや素材を再利用して製造する場合がありますが、これらの性能は新しいものと 同等です
- 10. HP の限定保証は、HP 製品が販売されているすべての国と地域で有効とします。出張修理などの追加保証サービス 契約については、HP 製品販売国/地域における正規の HP サービス センタ、または正規輸入代理店までご相談くださ い。
- B. 保証の限定

国/地域の法律によって認められる範囲内で、当社および第三者の納入業者のいずれも、保証条件、製品品質、およ び特定の目的に関して本保証以外に明示的または黙示的に保証をすることはありません。

- C. 限定責任
  - 1. 国/地域の法律によって認められる範囲内で、本保証に規定された救済が、お客様のみに限定された唯一の救済にな ります
  - 2. 本保証に規定された義務を除いて、HP または第三者は、損傷について、直接的、間接的、特別、偶発的、必然的で あるかどうか、あるいは、契約、不法行為、その他の法的理論に基づくかどうかに関わらず、またそのような損傷の 可能性を説明しているかどうかに関わらず、責任は負わないものとします。.
- D. 国/地域ごとの法律
  - 1. 本保証によって、お客様に特定の法的権利が付与されます。この権利は、米国およびカナダについては州ごとに、そ の他の国については国ごとに付与されることがあります。
    - 2. この保証書の内容と国/地域の法律が整合しない場合、本保証書は地域の法律に合致するように修正されるものとし ます。このような国/地域の法律の下で、一部の警告文と限定保証はお客様に適用されない場合があります。たとえ ば、米国の複数の州、また米国以外の政府(カナダの州を含む)などでは、以下のとおりとなります。
      - a. 本保証書の警告文と限定保証を、お客様の法廷権利の制限からあらかじめ除外する場合があります (例:イギリス)。
  - び暗黙の保証期間に対する限定を認めないこと。 3. 本保証の条項は法律の及ぶ範囲内までとし、除外、制限、または修正などはしないものとします。また、義務づけら
  - れた法的権利は、お客様への HP 製品の販売に適用されます。

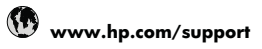

| Africa (English speaking)                                                                                                    | +27 11 2345872             |
|----------------------------------------------------------------------------------------------------|----------------------------|
| Afrique (francophone)                                                                                                    | +33 1 4993 9230            |
| 021 672 280                                                                                                    | الجز ائر                   |
| Argentina (Buenos Aires)                                                                                                    | 54-11-4708-1600            |
| Argentina                                                                                                    | 0-800-555-5000             |
| Australia                                                                                                    | 1300 721 147               |
| Australia (out-of-warranty)                                                                                                    | 1902 910 910               |
| Österreich                                                                                                    | +43 0820 87 4417           |
|                                                                                                    | 0,145 € p/m                |
| 17212049                                                                                                    | البحرين                    |
| België                                                                                                    | +32 070 300 005            |
| , in the second second | 0,174 €                    |
| Belgique                                                                                                    | +32 070 300 004            |
|                                                                                                    | 0,174 €                    |
| Brasil (Sao Paulo)                                                                                                    | 55-11-4004-7751            |
| Brasil                                                                                                    | 0-800-709-7751             |
| Canada                                                                                                    | 1-(800)-474-6836 (1-800    |
|                                                                                                    | hp invent)                 |
| Central America & The                                                                                                    | www.hp.com/support         |
| Calibbean                                                                                                    | 800.260.000                |
| Unite<br>市国                                                                                                    | 000-300-999                |
| 바프                                                                                                    | 100808/980                 |
| 中国                                                                                                    | 800-810-3888               |
| Colombia (Bogotá)                                                                                                    | 571-606-9191               |
| Colombia                                                                                                    | 01-8000-51-4746-8368       |
| Costa Rica                                                                                                    | 0-800-011-1046             |
| Ceská republika                                                                                                    | 810 222 222                |
| Danmark                                                                                                    | +45 70 202 845             |
|                                                                                                    | U,25 DKK                   |
| Ecuador (Andinatel)                                                                                                    | 1-999-119 🖄                |
| Founder (Regifitel)                                                                                                    | 1 900 225 529 @            |
|                                                                                                    | 800-711-2884               |
| (02) 6910602                                                                                                    | مصر                        |
| El Salvador                                                                                                    | 800-6160                   |
| España                                                                                                    | +34 902 010 059            |
| Espana                                                                                                    | 0,078€                     |
| France                                                                                                    | +33 0892 69 60 22          |
|                                                                                                    | 0,337 €                    |
| Deutschland                                                                                                    | +49 01805 652 180          |
|                                                                                                    | 0,14 € aus dem deutschen   |
|                                                                                                    | Festnetz - bei Anruten aus |
|                                                                                                    | andere Preise gelten       |
| Ελλάδα (από το εξωτερικό)                                                                                                    | + 30 210 6073603           |
| Ελλάδα (εντός Ελλάδας)                                                                                                    | 801 11 75400               |
| Ελλάδα (από Κύποο)                                                                                                    | 800 9 2654                 |
| Guatemala                                                                                                    | 1-800-711-2884             |
| 香港特別行政區                                                                                                    | (852) 2802 4098            |
| Magyarország                                                                                                    | 06 40 200 629              |
| India                                                                                                    | 1_800_425_7737             |
| India                                                                                                    | 91_80_28526900             |
| Indonesia                                                                                                    | +62 (21) 350 3408          |
| +071 4 224 0490                                                                                                    | · 02 (21) 000 0400         |
| +071 4 224 9189                                                                                                    | الغراق<br>۱۱>*             |
| +071 4 224 9109                                                                                                    | الدويت.<br>۱.:۱۰           |
| +97142249189                                                                                                    | بې <u>ان</u><br>۱۰         |
| +9/14 224 9189                                                                                                    | فطر<br>۱۱                  |
| +9/14 224 9189                                                                                                    | الإسن<br>+252 1000 022 002 |
| I I BIBIB                                                                                                    | +353 1090 923 902<br>0.05€ |
| 1-700-503-048                                                                                                    | יועראל                     |
| Italia                                                                                                    | +39 848 800 871            |
|                                                                                                    | 0.023€                     |

| Jamaica                                      | 1-800-711-2884               |
|----------------------------------------------|------------------------------|
| 日本                                           | 0570-000511                  |
| 日本                                           | 03-3335-9800                 |
| 0800 222 47                                  | الاردن                       |
| 한국                                           | 1588-3003                    |
| Luxembourg (Français)                        | +352 900 40 006<br>0,161 €   |
| Luxemburg (Deutsch)                          | +352 900 40 007<br>0.161 €   |
| Malaysia                                     | 1800 88 8588                 |
| Mauritius                                    | (230) 262 210 404            |
| México (Ciudad de México)                    | 55-5258-9922                 |
| México                                       | 01-800-472-68368             |
| Maroc                                        | 081 005 010                  |
| Nederland                                    | +31 0900 2020 165<br>0.20 €  |
| New Zealand                                  | 0800 441 147                 |
| Nigeria                                      | (01) 271 2320                |
| Norge                                        | +47 815 62 070<br>0 39 NOK   |
| 24791773                                     | أغمان                        |
| Panamá                                       | 1-800-711-2884               |
| Paraquay                                     | 009 800 54 1 0006            |
| Perú                                         | 0-800-10111                  |
| Philippines                                  | 2 867 3551                   |
| Polska                                       | 801 800 235                  |
| Portugal                                     | +351 808 201 492             |
|                                              | 0,024 €                      |
| Puerto Rico                                  | 1-877-232-0589               |
| República Dominicana                         | 1-800-711-2884               |
| Reunion                                      | 0820 890 323                 |
| Romania                                      | 0801 033 390                 |
| Россия (Москва)                              | 0957773284<br>0,03 €         |
| Россия (Санкт-                               | 812 332 4240                 |
| Петербург)                                   | 0,08€                        |
| 800 897 1415                                 | السعوبية                     |
| Singapore                                    | +65 6272 5300                |
| Slovensko                                    | 0850 111 256                 |
| South Africa (RSA)                           | 0860 104 771                 |
| Suomi                                        | +358 0 203 66 767<br>0,015 € |
| Sverige                                      | +46 077 120 4765<br>0,23 SEK |
| Switzerland                                  | +41 0848 672 672<br>0.08 CHF |
| 臺灣                                           | 02-8722-8000                 |
| ไทย                                          | +66 (2) 353 9000             |
| 071 891 391                                  | تونس                         |
| Trinidad & Tobago                            | 1-800-711-2884               |
| Türkiye (İstanbul, Ankara,<br>İzmir & Bursa) | 444 0307                     |
| Україна                                      | (044) 230-51-06              |
| 600 54 47 47                                 | الامارات العربية المتحدة     |
| United Kingdom                               | +44 0870 010 4320<br>0 05 f  |
| United States                                | 1-(800)-474-6836             |
|                                              | 0004-054-177                 |
| Venezuela (Caracas)                          | 58-212-278-8666              |
| Venezuela                                    | 0-800-474-68368              |
| Viêt Nam                                     | +84 88234530                 |
|                                              |                              |

最新の HP サポート電話番号一覧およびご利用料金については、<u>www.hp.com/support</u> を参照してください。